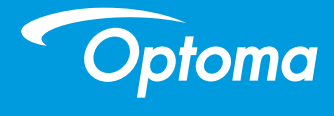

## DLP проектор

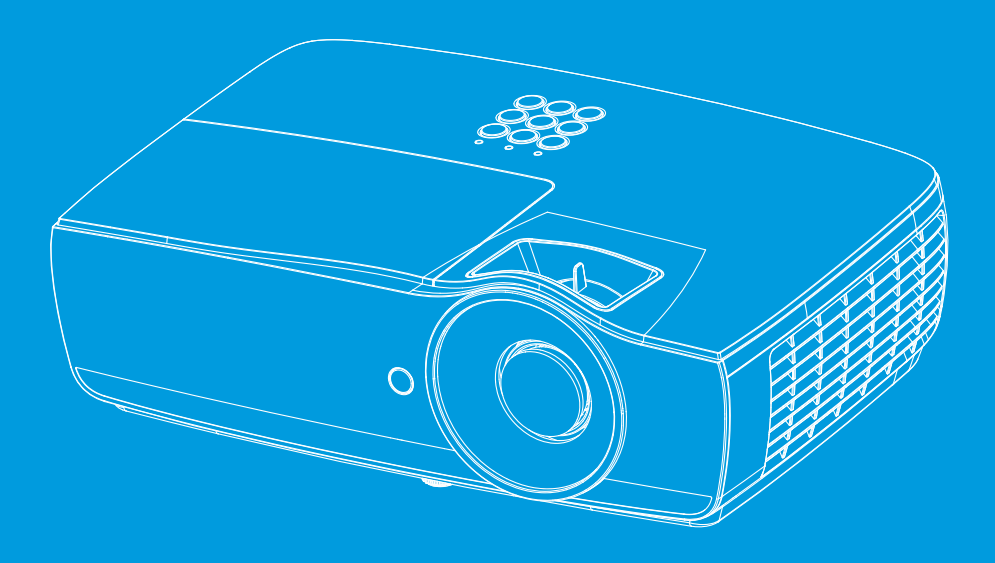

Руководство пользователя

## Содержание

| Содержание                                                     | 2        |
|----------------------------------------------------------------|----------|
|                                                                | 4        |
| Сведения о безопасности                                        | 4        |
| Предостережения                                                | 5        |
| Предупреждения о зашите органов зрения                         | 7        |
| Введение                                                       | 8        |
| Обзор комплекта поставки                                       | 8        |
| Обзор излепия                                                  | Q        |
| Основной блок                                                  | 9        |
| Порты связи                                                    | 10       |
| <br>Пульт дистанционного управления                            | 11       |
| Установка                                                      | 12       |
| Полключение проектора                                          | 12       |
| Подключить к ноутбуку                                          | 12       |
| Подключение к источникам видеосигнала                          | 13       |
| Включение и выключение проектора                               | 14       |
| Включение проектора                                            | 14       |
| Выключение проектора                                           | 15       |
| Индикатор предупреждения                                       | 15       |
| Регулировка проецируемого изображения                          | 16       |
| Регулировка высоты проектора                                   | 16       |
| Регулировка размера проецируемого изображения (ЕН460)          | 17       |
| Регулировка размера проецируемого изображения (ЕН465)          | 18       |
| Регулировка размера проецируемого изображения (EH460ST)        | 19       |
| Регулировка размера проецируемого изображения (WU465)          | 20       |
| Регулировка размера проецируемого изображения (Х460)           | 21       |
| Регулировка размера проецируемого изображения (W460)           | 22       |
| Регулировка размера проецируемого изображения (W460ST)         | 23       |
|                                                                | 24       |
| Пульт дистанционного управления                                | 24       |
| Экранные меню                                                  | 26       |
| Порядок работы с экранными меню                                | 26       |
| Структура экранного меню                                       | 27       |
| Display                                                        | 30       |
| Дисплей   Настройки изображения                                | 32       |
| Display   3D                                                   | 34       |
| Display   Geometric Correction                                 | 35       |
| Дисплеи   Настроики изображения   Настроика цвета              | 36       |
| Дисплеи   Настроики изооражения   Сигнал                       | 37       |
| оприду   дисплей   пастройки изооражения   согласование цветов | აბ<br>აი |
| овук<br>Настр                                                  | 39<br>∆0 |
| Настройки / Параметры пампы                                    | 42       |
| Настройки / Настройки питания                                  | 43       |

## Содержание

| НАСТРОКИ / БЕЗОПАСНОСТЬ                                                       | 45  |
|-------------------------------------------------------------------------------|-----|
| Настройки / Настройки HDMI Link                                               | 47  |
| Настройка / Настройки ДУ                                                      |     |
| Настройки / Опции                                                             |     |
| Настройки / Опции / Язык                                                      | 51  |
| Настройки / Опции / Настройки меню                                            | 52  |
| Настройки / Опции / Источник входного сигнала                                 | 53  |
| Сеть                                                                          | 54  |
| Сеть / LAN                                                                    | 55  |
| Сеть / Управление                                                             | 56  |
| Информация                                                                    | 57  |
| Мультимедиа                                                                   | 58  |
| Процедура настройки для отображения мультимедийных файлов с<br>USB-накопителя |     |
| LAN RJ45                                                                      | 62  |
| ·>Приложения                                                                  | 70  |
| Устранение непопалок                                                          | 70  |
| Изображение                                                                   | 70  |
| Прочее                                                                        | 71  |
| Светодиодных индикатор состояния проектора                                    |     |
| Пульт дистанционного управления                                               | 73  |
| Замена лампы                                                                  | 74  |
| Совместимые разрешения                                                        | 78  |
| Таблица совместимости режима True 3D Video                                    |     |
| Назначения контактов RS232 (сторона проектора)                                | 81  |
| Назначение контактов RS232 (стороны проектора)                                | 81  |
| Список функций протокола RS232                                                |     |
| Команды Telnet                                                                | 96  |
| Команды AMX Device Discovery                                                  | 96  |
| Полдерживаемые команды Р II ink™                                              | 97  |
| Тгадерживаемые команды тошпк                                                  | 00  |
|                                                                               | 100 |
|                                                                               | 104 |
| представительства компании Ортогла по всему миру                              | 101 |
| уведомления о соответствии нормативам и правилам техники безопасности         | 103 |

## Примечания по Заба эксплуатации

### Сведения о безопасности

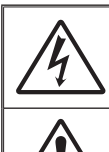

Знак молнии со стрелкой на конце, заключенный в равносторонний треугольник, предназначен для предупреждения пользователей о наличии неизолированного «опасного напряжения» внутри корпуса изделия, величина которого достаточна для создания риска поражения электрическим током.

Восклицательный знак, заключенный в равносторонний треугольник, предназначен для предупреждения пользователей о наличии важных инструкций по эксплуатации и техническому обслуживанию в документации, поставляемой вместе с прибором.

ПРЕДУПРЕЖДЕНИЕ. ДЛЯ СНИЖЕНИЯ РИСКА ВОЗГОРАНИЯ ИЛИ ПОРАЖЕНИЯ ЭЛЕКТРИЧЕСКИМ ТОКОМ НЕ ПОДВЕРГАЙТЕ ДАННЫЙ ПРИБОР ВОЗДЕЙСТВИЮ ДОЖДЯ ИЛИ ВЛАГИ. ВНУТРИ КОРПУСА ИМЕЕТСЯ ОПАСНОЕ ВЫСОКОЕ НАПРЯЖЕНИЕ. ЗАПРЕЩАЕТСЯ ОТКРЫВАТЬ КОРПУС ПРИБОРА. ТЕХНИЧЕСКОЕ ОБСЛУЖИВАНИЕ МОЖЕТ ПРОИЗВОДИТЬСЯ ТОЛЬКО КВАЛИФИЦИРОВАННЫМ ПЕРСОНАЛОМ.

#### Предельно допустимые уровни излучения класса В

Данный прибор класса В соответствует всем требованиям канадских правил для оборудования, создающего электромагнитные помехи.

#### Важные инструкции по технике безопасности

- Не закрывайте вентиляционные отверстия. Для обеспечения надежной работы проектора и защиты его от перегрева рекомендуется устанавливать прибор таким образом, чтобы не препятствовать вентиляции. Например, не помещайте проектор на загроможденный журнальный столик, диван, кровать и т. д. Не устанавливайте проектор в ограниченных пространствах, таких как книжная полка или шкаф, где ограничен поток воздуха.
- Не используйте проектор возле воды или во влажных помещениях. Для снижения риска возгорания или поражения электрическим током не подвергайте данный проектор воздействию дождя или влаги.
- Не устанавливайте проектор возле источников тепла, таких как батареи отопления, нагреватели, печи и другие излучающие тепло приборы, например усилители.
- 4. Очищайте прибор только сухой тканью.
- Используйте только те приспособления и дополнительные принадлежности, которые рекомендованы производителем.
- Запрещается использование физически поврежденного или неисправного прибора. Физическое повреждение или неисправность прибора, в частности, может возникать в следующих случаях:
  - Падение прибора.
  - Повреждение шнура питания или штекера.
  - Попадание жидкости на проектор.
  - Воздействие на проектор дождя или влаги.
  - Попадание посторонних деталей внутрь корпуса проектора или отсоединение одного из внутренних компонентов.

Запрещается самостоятельно производить техническое обслуживание прибора. Открывая или снимая крышку прибора, пользователь подвергает себя риску поражения электрическим током и другим опасностям. Прежде чем отправить прибор в ремонт, позвоните в компанию Optoma.

- Не допускайте попадания посторонних предметов или жидкости внутрь проектора. Это может привести к короткому замыканию внутренних компонентов и, как следствие, возгоранию или поражению электрическим током.
- Ознакомьтесь с маркировкой, относящейся к технике безопасности, на корпусе проектора.
- Ремонт прибора должен производиться только обученными специалистами по техническому обслуживанию.

# Примечания по эксплуатации

### Предостережения

Следуйте всем предупреждениям, предостережениям и инструкциям по техническому обслуживанию, содержащимся в настоящем руководстве пользователя.

Предупреждение-

Предупреждение-

Предупреждение-

Предупреждение-

Предупреждение-

Предупреждение-

Предупреждение-

Предупреждение-

Предупреждение-

Запрещается смотреть в объектив проектора при включенной лампе. Яркий свет может повредить глаза.

Имея дело с любым ярким источником света, не смотрите прямо на луч, RG2 IEC 62471-5:2015.

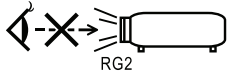

Для снижения риска возгорания или поражения электрическим током не подвергайте данный прибор воздействию дождя или влаги.

Запрещается открывать или разбирать проектор, поскольку это может привести к поражению электрическим током.

Перед заменой лампы необходимо дать остыть прибору. Следуйте инструкциям, изложенным на стр. 74.

Данный проектор автоматически определяет срок службы лампы. Обязательно замените лампу после появления соответствующих предупреждающих сообщений.

После замены модуля лампы активируйте функцию «Сброс лампы» в экранном меню «Система | Параметры лампы» (см. стр. 42).

При выключении проектора, прежде чем отключить электропитание, убедитесь в завершении цикла охлаждения. Дайте проектору остыть в течение 90 секунд.

Не устанавливайте крышку объектива на работающем проекторе.

По истечении срока службы лампы на экране появится сообщение «Необходима замена!». В этом случае без промедления обратитесь к местному продавцу или в ближайший сервисный центр для замены лампы.

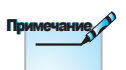

После окончания срока службы лампы проектор не включится до тех пора, пока не будет заменен модуль лампы. При замене лампы следуйте процедурам, изложенным в разделе «Замена лампы» на стр. 74.

# Примечания по эксплуатации

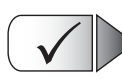

Рекомендуется:

- Выключать электропитание и извлекать штекер шнура питания из розетки перед очисткой изделия.
- Использовать для очистки корпуса проектора мягкую ткань, слегка смоченную в слабом моющем средстве.
- Отсоединять штекер шнура питания от розетки, если изделие не используется в течение длительного времени.

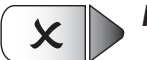

#### Не рекомендуется:

- Закрывать гнезда и отверстия прибора, предназначенные для вентиляции.
- Использовать абразивные чистящие средства, восковые пасты и растворители для очистки прибора.
- Использовать прибор при наличии следующих условий:
  - В средах с крайне высокой или крайне низкой температурой, а также с высокой влажностью.
    - Убедитесь, что температура в помещении находится в пределах от 5 до 40°C
    - Относительная влажность 10 до 85% (макс.), без конденсации
  - В помещениях с чрезмерным содержанием пыли и грязи.
  - Вблизи приборов, излучающих сильные магнитные поля.
  - Под воздействием прямых солнечных лучей.

# Примечания по эксплуатации

### Предупреждения о защите органов зрения

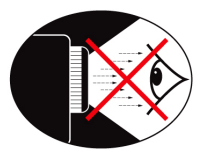

- Избегайте смотреть на луч проектора в течение длительного времени. По возможности отворачивайтесь от луча проектора.
- При использовании проектора в учебном кабинете проинструктируйте студентов соответствующим образом в том случае, если им необходимо показать что-то на экране.
- Чтобы максимально снизить энергопотребление лампы, используйте шторы для затемнения.

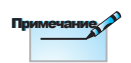

Сохраняйте данное руководство для использования в дальнейшей работе.

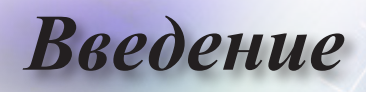

### Обзор комплекта поставки

Распакуйте и осмотрите содержимое коробки, чтобы проверить наличие всех перечисленных ниже деталей. В случае неполного комплекта поставки обратитесь в службу по работе с клиентами компании Optoma.

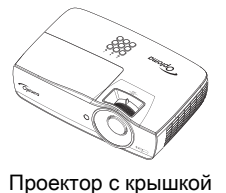

объектива

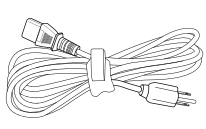

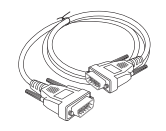

Шнур питания 1,8 м

15-контактный D-Sub Кабель VGA

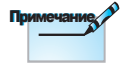

Комплект принадлежностей может изменяться в зависимости от региона вследствие различий в в отдельных странах.

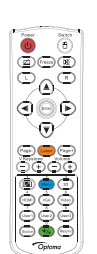

Пульт дистанционного управления

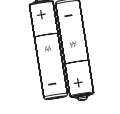

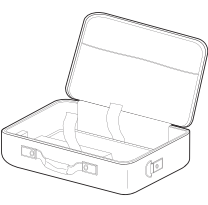

Футляр

#### Документация :

- У Руководство пользователя
- Памятка гарантийного обслуживания
- Базовое руководство пользователя

эксплуатации прибора

2 батареи типа ААА

Введение

• Русский •

Обзор изделия

#### Основной блок

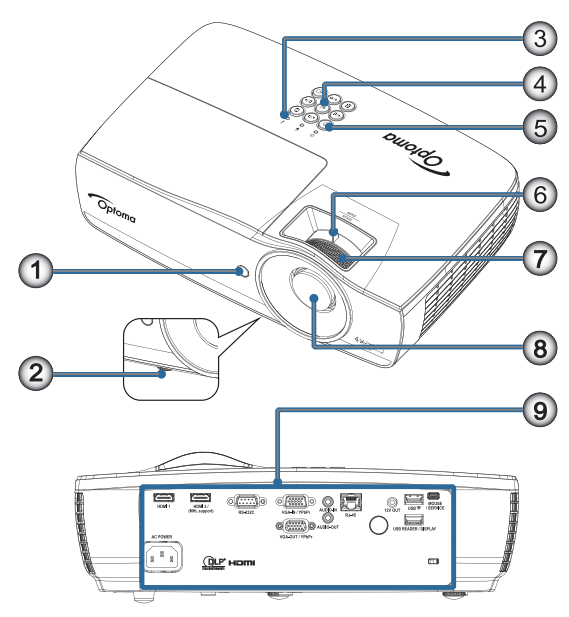

- 1. Приемник ИК
- 2. Ножки для регулировки наклона
- 3. Индикаторы
- 4. Функциональные клавиши
- 5. Кнопка питания
- Масштаб (недоступна в короткофокусных аппаратах с разрешением 1080р)
- 7. Фокусировка
- 8. Объектив
- 9. Соединительные разъемы

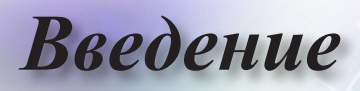

#### Порты связи

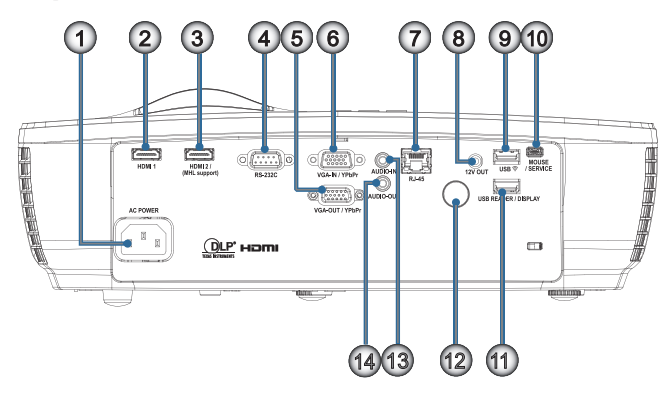

- 1. Сетевая розетка
- 2. HDMI1
- 3. HDMI2 / (с поддержкой MHL)
- 4. RS-232C
- 5. Выход VGA / YPbPr
- 6. Вход VGA / YPbPr
- 7. RJ-45
- 8. 12V OUT
- 9. USB ᅙ
- 10. МЫШЬ / СЕРВИСНЫЙ ПОРТ
- 11. USB-УСТРОЙСТВО / ДИСПЛЕЙ
- 12. Приемник ИК
- 13. AUDIO IN
- 14. AUDIO OUT

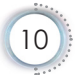

Введение

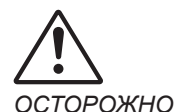

и выполнении

или процедур,

не описанных

в настоящем руководстве, вы

подвергаетесь

Соответствует

Управления по

производительности

контролю качества

пищевых продуктов

и лекарственных

средств (FDA) для

лазерных устройств, за исключением

отклонений согласно

Laser Notice No. 50 от 24 июня 2007 г.

Предупреждение:

ПРИ УСТАНОВ-

КЕ БАТАРЕЕК

НЕПОДХОДЯ-

ТИ ВЗРЫВ.

ОТРАБОТАВ-

КИ В СООТ-ВЕТСТВИИ С

MИ.

ШИЕ БАТАРЕЙ-

ИНСТРУКЦИЯ-

ЖЕТ ПРОИЗОЙ-

воздействию

опасному

лазерного

излучения.

стандартам

регулировок

При использовании

средств управления

#### Пульт дистанционного управления

1. Выключение питания/ Включение питания

2. 

- 3. Остановка кадра
- USB-мышь Щелчок левой 4 кнопкой
- 5. Четыре кнопки курсора
- 6. Ввод
- 7. Лазер (НЕ НАПРАВЛЯТЬ В ГЛАЗА)
- 8. Страница-
- 9. В. трапеция +/-
- 10. И (Числовые кнопки для ввода пароля)
- HDMI/4 11.
- 12 Пользователь 1/7
- 13 Источник
- 14. Меню/2
- 15. VGA/5
- 16. Переключение

#### 薁

17.

- **USB-мышь** Щелчок правой ЩЕГО ТИПА МО-18. кнопкой
- утилизируйте 19. Страница+
  - Громкость +/-20.
  - 21. 3D/3
  - 22. Видео/6
  - 23. Пользователь3/9
  - 24. Повторная синхронизация
  - 25 Пользователь2/8

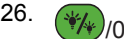

Так как применяется типовой пульт дистанционного управления, работа функции будет зависеть от используемой модели.

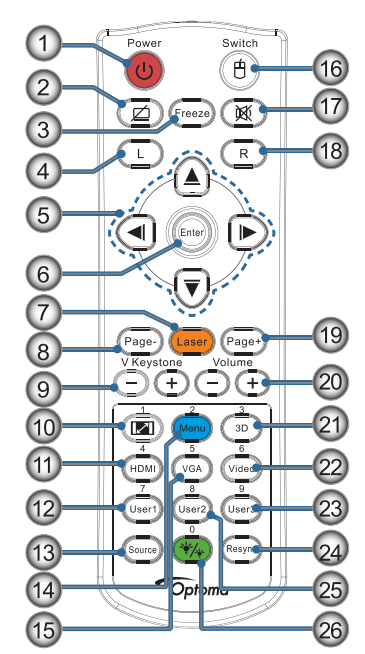

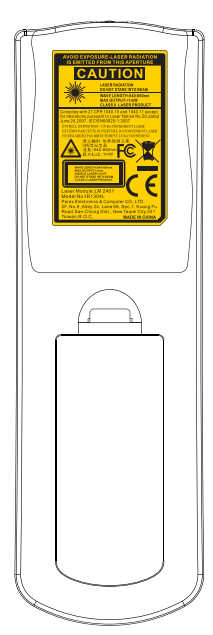

• Русский

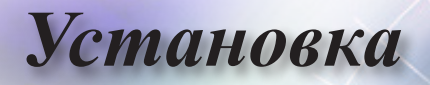

### Подключение проектора

#### Подключить к ноутбуку

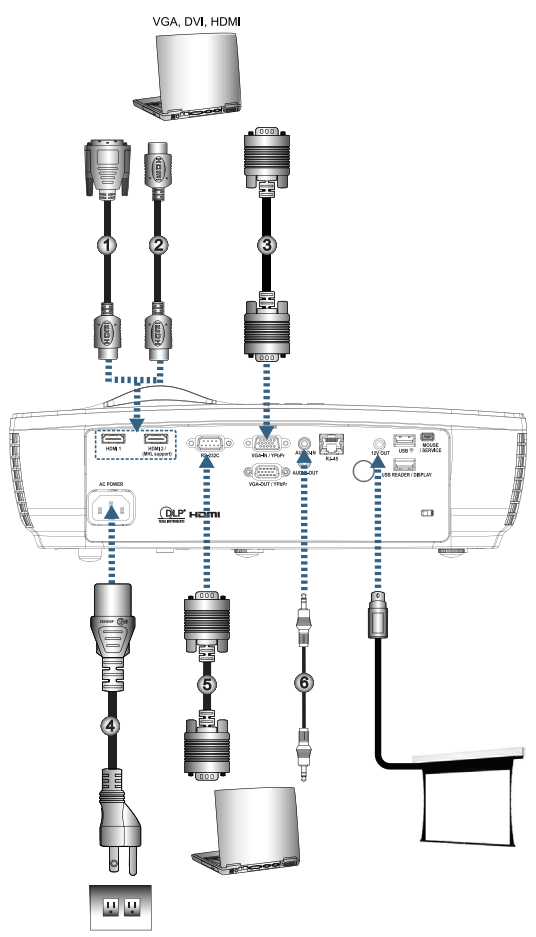

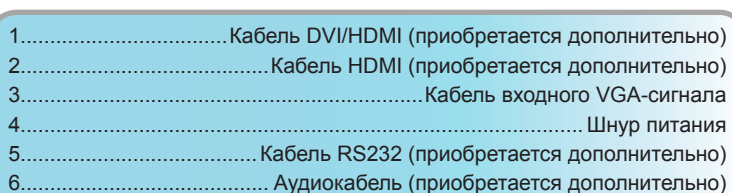

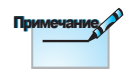

Комплект принадлежностей может изменяться в зависимости от региона вследствие различий в эксплуатации прибора в отдельных странах.

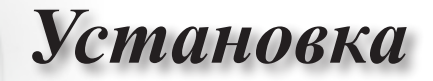

## Подключение к источникам видеосигнала

DVD-проигрыватель, приставка, приемник HDTV

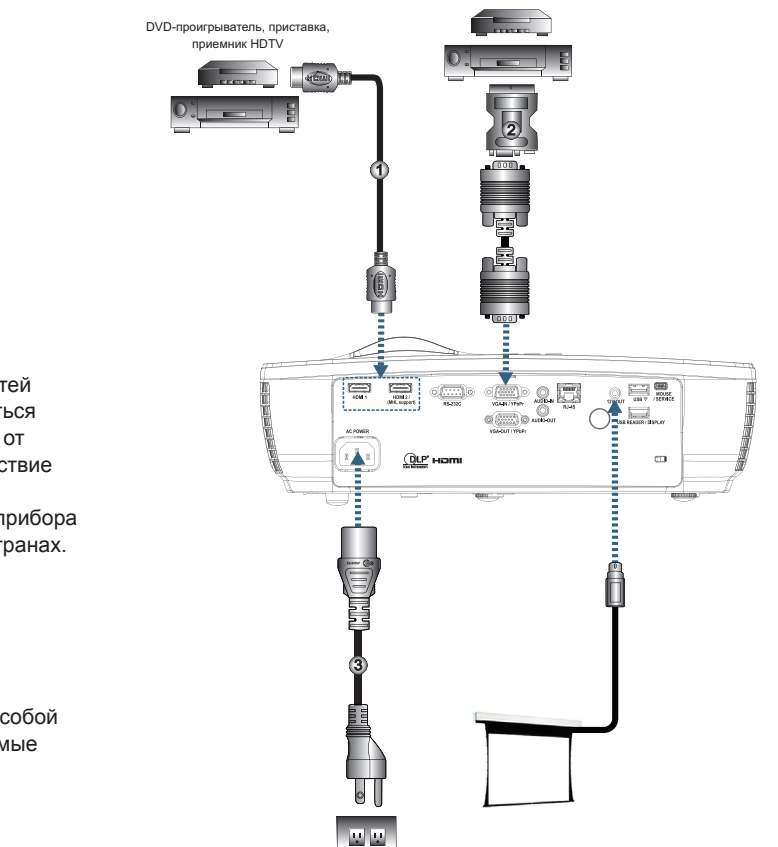

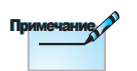

Комплект принадлежностей может изменяться в зависимости от региона вследствие различий в эксплуатации прибора в отдельных странах.

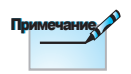

Разъемы 12 В представляют собой программируемые триггеры.

 1.....Кабель HDMI (приобретается дополнительно)

 2.....Переходник SCART RGB/S-Video (приобретается дополнительно)

 3......Шнур питания

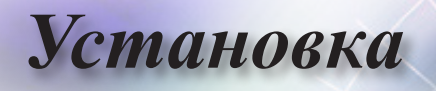

## Включение и выключение проектора

#### Включение проектора

- 1. Снимите крышку объектива.
- 2. Подсоедините кабель питания к проектору.
- 3. Включите подсоединенные устройства.
- Удостоверьтесь, что индикатор питания светится красным цветом, и нажмите кнопку питания, чтобы включить проектор.

Отобразится экран запуска, затем будут обнаружены подсоединенные устройства. Если к проектору подсоединен ноутбук, нажмите на клавиатуре ноутбука определенное сочетание клавиш, чтобы вывести изображение на проектор. (Сочетание функциональных клавиш для изменения вывода изображения приведено в руководстве пользователя ноутбука.)

Если включена защитная блокировка, см. раздел «Настройки безопасности» на стр. 45.

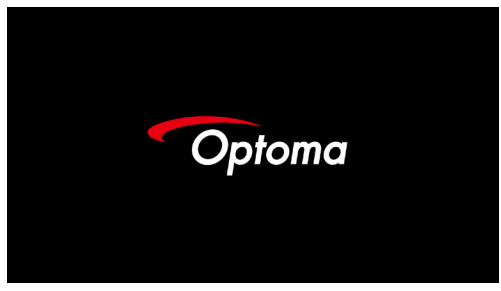

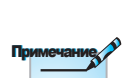

Набор принадлежностей в разных странах может отличаться.

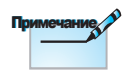

Подача напряжения на выход 12В ОUT контролируется программно.

Если к проектору подсоединено более одного источника сигнала, нажимайте кнопку — (Источник), чтобы выбрать требуемое устройство.

Информация о прямом выборе источника сигнала приведена на стр. 25.

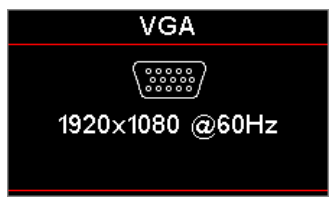

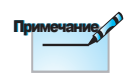

Сначала включите проектор, а затем выберите источники входного сигнала.

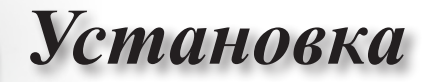

#### Выключение проектора

 Чтобы выключить проектор, нажмите кнопку «()» на пульте дистанционного управления или кнопку () (POWER) на панели проектора. При первом нажатии кнопки на экране появится следующее сообщение.
 Power Off

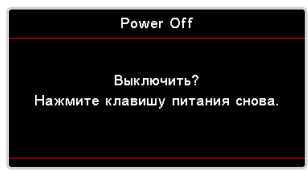

Нажмите эту кнопку еще раз, чтобы подтвердить выключение. Если не нажать кнопку в этот момент, сообщение исчезнет через 5 секунд.

 Светодиодный индикатор питания мигает зеленым (1 секунду горит, 1 секунду не горит), вентиляторы будут работать быстрее при выполнении цикла охлаждения при выключении. Проектор находится в режиме ожидания, если светодиодный индикатор питания постоянно светится красным цветом.

Если требуется снова включить проектор, дождитесь завершения цикла охлаждения и перехода устройства в режим ожидания. Когда проектор находится в режиме ожидания, чтобы включить проектор, нажмите кнопку () (POWER) на проекторе или кнопку «()» на пульте ДУ.

 Отсоединяйте кабель питания от проектора и электрической розетки только во время нахождения проектора в режиме ожидания.

#### Индикатор предупреждения

- Если индикатор лампы горит красным цветом, проектор будет выключен автоматически. Обратитесь к региональному поставщику или в сервисный центр. См. стр. 72.
- Если индикатор температуры постоянно горит красным цветом, проектор будет выключен автоматически. В обычных условиях проектор можно снова включить после охлаждения устройства. Если проблема не будет устранена, обратитесь к региональному поставщику или в сервисный центр. См. стр. 72.

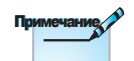

Если в работе проектора появились некоторые из перечисленных симптомов, обратитесь в ближайший сервисный центр. Дополнительные сведения см. на стр. 101.

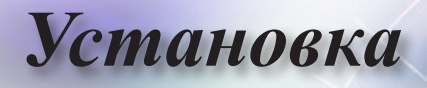

## Регулировка проецируемого изображения

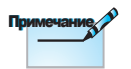

- Основание, на котором установлен проектор, должно быть ровным и прочным.
- Расположите проектор перпендикулярно к экрану.
- В целях безопасности правильно закрепите кабели.

#### Регулировка высоты проектора

Проектор оснащен регулятором наклона для настройки высоты изображения.

Для настройки угла наклона изображения поверните регулятор наклона вправо или влево до получения желаемого угла наклона.

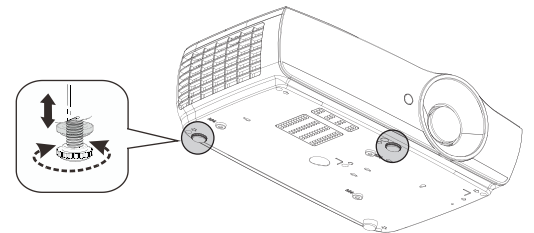

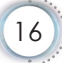

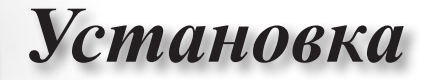

Регулировка размера проецируемого изображения (ЕН460)

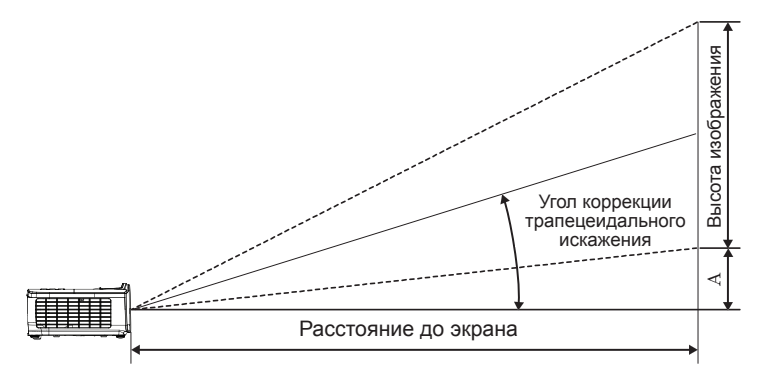

|                                | Pa     | змер экран | аШхВ (16 | 6:9)   | Про     | екционное          | e (P)   | Сд                 | Сдвиг |        |  |
|--------------------------------|--------|------------|----------|--------|---------|--------------------|---------|--------------------|-------|--------|--|
| Длина<br>диагонали экрана 16:9 | (M)    |            | (ф)      | /ты)   | ()      | vi)                | (ф)     | /ты)               | (/    | 4)     |  |
| (в дюймах)                     | Ширина | Высота     | Ширина   | Высота | Широкий | телеобъ-<br>ектива | Широкий | телеобъ-<br>ектива | (M)   | (футы) |  |
| 30                             | 0,66   | 0,37       | 2,18     | 1,23   | 0,81    | 0,97               | 2,66    | 3,19               | 0,06  | 0,18   |  |
| 40                             | 0,89   | 0,50       | 2,91     | 1,63   | 1,08    | 1,30               | 3,54    | 4,25               | 0,07  | 0,24   |  |
| 60                             | 1,33   | 0,75       | 4,36     | 2,45   | 1,62    | 1,94               | 5,32    | 6,38               | 0,11  | 0,37   |  |
| 80                             | 1,77   | 1,00       | 5,81     | 3,27   | 2,16    | 2,59               | 7,09    | 8,50               | 0,15  | 0,49   |  |
| 10                             | 2,21   | 1,25       | 7,26     | 4,09   | 2,70    | 3,24               | 8,86    | 10,63              | 0,19  | 0,61   |  |
| 120                            | 2,66   | 1,49       | 8,72     | 4,90   | 3,24    | 3,89               | 10,63   | 12,75              | 0,22  | 0,73   |  |
| 140                            | 3,10   | 1,74       | 10,17    | 5,72   | 3,78    | 4,53               | 12,41   | 14,88              | 0,26  | 0,85   |  |
| 160                            | 3,54   | 1,99       | 11,62    | 6,54   | 4,32    | 5,18               | 14,18   | 17,00              | 0,30  | 0,97   |  |
| 190                            | 4,21   | 2,37       | 13,80    | 7,76   | 5,13    | 6,15               | 16,84   | 20,19              | 0,35  | 1,16   |  |
| 230                            | 5,09   | 2,86       | 16,71    | 9,40   | 6,21    | 7,45               | 20,38   | 24,44              | 0,43  | 1,40   |  |
| 280                            | 6,20   | 3,49       | 20,34    | 11,44  | 7,56    | 9,07               | 24,81   | 29,75              | 0,52  | 1,71   |  |
| 300                            | 6,64   | 3,74       | 21,79    | 12,26  | 8,10    | 9,72               | 26,58   | 31,88              | 0,56  | 1,83   |  |

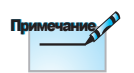

300 дюймов (повышенная мощность) в модели для Азии. • Русский

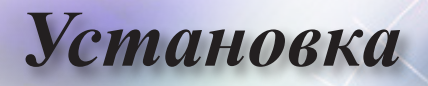

## Регулировка размера проецируемого изображения (ЕН465)

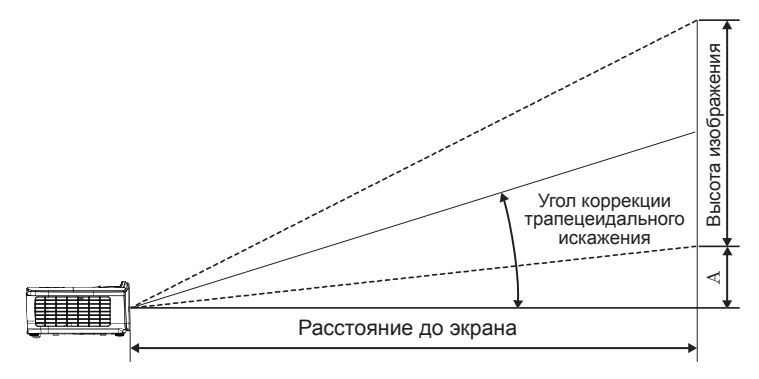

|                                | Размер экрана Ш х В (16:9) |        |        |        | Про     | екционное          | e (P)   | Сд                 | Сдвиг |        |
|--------------------------------|----------------------------|--------|--------|--------|---------|--------------------|---------|--------------------|-------|--------|
| длина<br>диагонали экрана 16:9 | ()                         | л)     | (ф)    | ты)    | ()      | м) (футы)          |         | ты)                | (/    | 4)     |
| (в дюймах)                     | Ширина                     | Высота | Ширина | Высота | Широкий | телеобъ-<br>ектива | Широкий | телеобъ-<br>ектива | (M)   | (футы) |
| 30                             | 0,66                       | 0,37   | 2,18   | 1,23   | 0,92    | 1,39               | 3,03    | 4,55               | 0,06  | 0,18   |
| 40                             | 0,89                       | 0,50   | 2,91   | 1,63   | 1,23    | 1,85               | 4,04    | 6,07               | 0,07  | 0,24   |
| 60                             | 1,33                       | 0,75   | 4,36   | 2,45   | 1,85    | 2,78               | 6,06    | 9,11               | 0,11  | 0,37   |
| 80                             | 1,77                       | 1,00   | 5,81   | 3,27   | 2,46    | 3,70               | 8,08    | 12,14              | 0,15  | 0,49   |
| 100                            | 2,21                       | 1,25   | 7,26   | 4,09   | 3,08    | 4,63               | 10,10   | 15,18              | 0,19  | 0,61   |
| 120                            | 2,66                       | 1,49   | 8,72   | 4,90   | 3,69    | 5,55               | 12,11   | 18,22              | 0,22  | 0,73   |
| 140                            | 3,10                       | 1,74   | 10,17  | 5,72   | 4,31    | 6,48               | 14,13   | 21,25              | 0,26  | 0,85   |
| 160                            | 3,54                       | 1,99   | 11,62  | 6,54   | 4,92    | 7,40               | 16,15   | 24,29              | 0,30  | 0,97   |
| 190                            | 4,21                       | 2,37   | 13,80  | 7,76   | 5,85    | 8,79               | 19,18   | 28,84              | 0,35  | 1,16   |
| 230                            | 5,09                       | 2,86   | 16,71  | 9,40   | 7,08    | 10,64              | 23,22   | 34,91              | 0,43  | 1,40   |
| 280                            | 6,20                       | 3,49   | 20,34  | 11,44  | 8,62    | 12,96              | 28,27   | 42,50              | 0,52  | 1,71   |
| 300                            | 6,64                       | 3,74   | 21,79  | 12,26  | 9,23    | 13,88              | 30,29   | 45,54              | 0,56  | 1,83   |

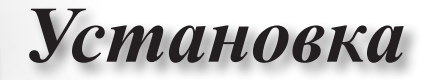

Регулировка размера проецируемого изображения (EH460ST)

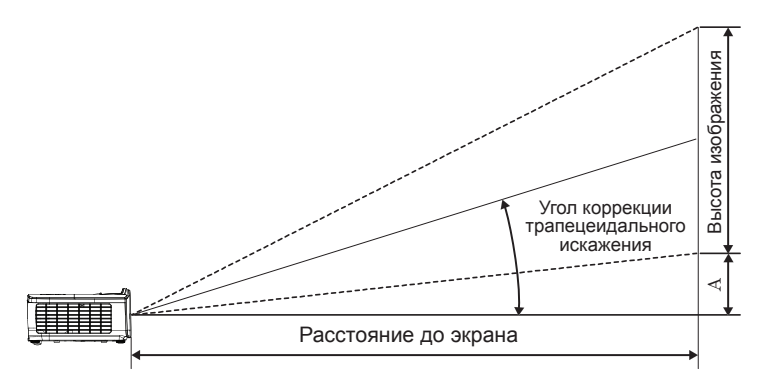

| Длина                 | Pa     | змер экран | аШхВ (16 | :9)    | Проекционное | расстояние (Р) | Сд   | виг        |
|-----------------------|--------|------------|----------|--------|--------------|----------------|------|------------|
| диагонали экрана 16:9 | ()     | л)         | (ф)      | ты)    | (M)          | (футы)         | (/   | <i>t</i> ) |
| (в дюймах)            | Ширина | Высота     | Ширина   | Высота | ST           | ST             | (M)  | (футы)     |
| 30                    | 0,66   | 0,37       | 2,18     | 1,23   | 0,33         | 1,09           | 0,06 | 0,18       |
| 40                    | 0,89   | 0,50       | 2,91     | 1,63   | 0,44         | 1,45           | 0,07 | 0,24       |
| 60                    | 1,33   | 0,75       | 4,36     | 2,45   | 0,66         | 2,18           | 0,11 | 0,37       |
| 80                    | 1,77   | 1,00       | 5,81     | 3,27   | 0,89         | 2,91           | 0,15 | 0,49       |
| 100                   | 2,21   | 1,25       | 7,26     | 4,09   | 1,11         | 3,63           | 0,19 | 0,61       |
| 120                   | 2,66   | 1,49       | 8,72     | 4,90   | 1,33         | 4,36           | 0,22 | 0,73       |
| 140                   | 3,10   | 1,74       | 10,17    | 5,72   | 1,55         | 5,08           | 0,26 | 0,85       |
| 160                   | 3,54   | 1,99       | 11,62    | 6,54   | 1,77         | 5,81           | 0,30 | 0,97       |
| 190                   | 4,21   | 2,37       | 13,80    | 7,76   | 2,10         | 6,90           | 0,35 | 1,16       |
| 230                   | 5,09   | 2,86       | 16,71    | 9,40   | 2,55         | 8,35           | 0,43 | 1,40       |
| 280                   | 6,20   | 3,49       | 20,34    | 11,44  | 3,10         | 10,17          | 0,52 | 1,71       |
| 300                   | 6,64   | 3,74       | 21,79    | 12,26  | 3,32         | 10,89          | 0,56 | 1,83       |

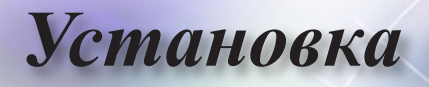

## Регулировка размера проецируемого изображения (WU465)

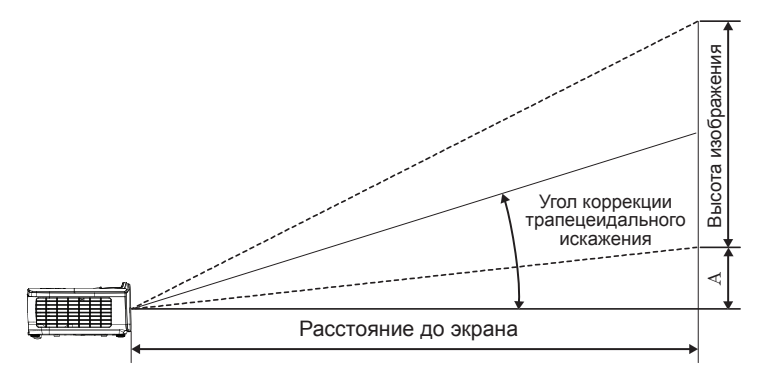

| Длина            | Pas    | мер экрана | аШхВ (16: | :10)   | Про     | екционное          | e (P)    | Сдвиг              |      |        |
|------------------|--------|------------|-----------|--------|---------|--------------------|----------|--------------------|------|--------|
| диагонали экрана | (M)    |            | (футы)    |        | ()      | N)                 | ) (футы) |                    |      | 4)     |
| (в дюймах)       | Ширина | Высота     | Ширина    | Высота | Широкий | телеобъ-<br>ектива | Широкий  | телеобъ-<br>ектива | (M)  | (футы) |
| 30               | 0,65   | 0,40       | 2,12      | 1,32   | 0,90    | 1,35               | 2,95     | 4,43               | 0,03 | 0,11   |
| 40               | 0,86   | 0,54       | 2,83      | 1,77   | 1,20    | 1,80               | 3,93     | 5,91               | 0,05 | 0,15   |
| 60               | 1,29   | 0,81       | 4,24      | 2,65   | 1,80    | 2,70               | 5,89     | 8,86               | 0,07 | 0,22   |
| 80               | 1,72   | 1,08       | 5,65      | 3,53   | 2,40    | 3,60               | 7,86     | 11,82              | 0,09 | 0,30   |
| 100              | 2,15   | 1,35       | 7,07      | 4,42   | 2,99    | 4,50               | 9,82     | 14,77              | 0,11 | 0,37   |
| 120              | 2,58   | 1,62       | 8,48      | 5,30   | 3,59    | 5,40               | 11,79    | 17,72              | 0,14 | 0,45   |
| 140              | 3,02   | 1,88       | 9,89      | 6,18   | 4,19    | 6,30               | 13,75    | 20,68              | 0,16 | 0,52   |
| 160              | 3,45   | 2,15       | 11,31     | 7,07   | 4,79    | 7,20               | 15,72    | 23,63              | 0,18 | 0,60   |
| 190              | 4,09   | 2,56       | 13,43     | 8,39   | 5,69    | 8,55               | 18,66    | 28,06              | 0,22 | 0,71   |
| 230              | 4,95   | 3,10       | 16,25     | 10,16  | 6,89    | 10,35              | 22,59    | 33,97              | 0,26 | 0,86   |
| 280              | 6,03   | 3,77       | 19,79     | 12,37  | 8,38    | 12,60              | 27,50    | 41,35              | 0,32 | 1,04   |
| 300              | 6,46   | 4,04       | 21,20     | 13,25  | 8,98    | 13,51              | 29,47    | 44,31              | 0,34 | 1,12   |

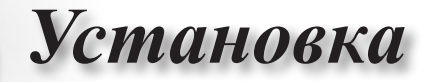

## Регулировка размера проецируемого изображения (X460)

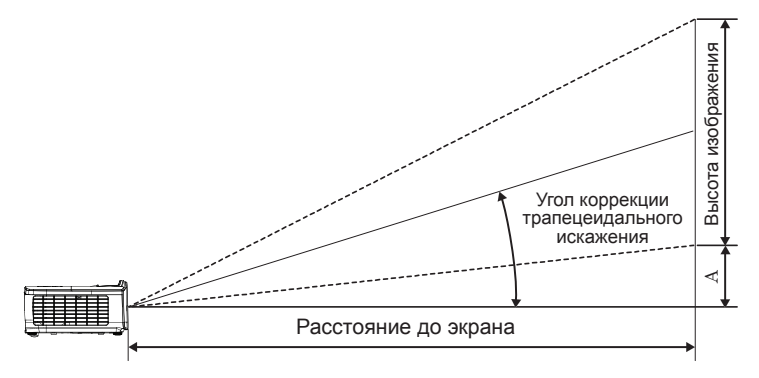

| Плино                | Pa     | азмер экра | на Ш х В (4: | 3)     | Проекционное расстояние (Р) |                    |         |                    | Сдвиг |        |  |
|----------------------|--------|------------|--------------|--------|-----------------------------|--------------------|---------|--------------------|-------|--------|--|
| диагонали экрана 4:3 | (M)    |            | (футы)       |        | (м) (футы)                  |                    |         | ты)                | (/    | 4)     |  |
| (в дюймах)           | Ширина | Высота     | Ширина       | Высота | Широкий                     | телеобъ-<br>ектива | Широкий | телеобъ-<br>ектива | (M)   | (футы) |  |
| 30                   | 0,61   | 0,46       | 2,00         | 1,50   | 0,98                        | 1,17               | 3,20    | 3,84               | 0,06  | 0,21   |  |
| 40                   | 0,81   | 0,61       | 2,67         | 2,00   | 1,30                        | 1,56               | 4,27    | 5,12               | 0,08  | 0,28   |  |
| 60                   | 1,22   | 0,91       | 4,00         | 3,00   | 1,95                        | 2,34               | 6,40    | 7,68               | 0,13  | 0,42   |  |
| 80                   | 1,63   | 1,22       | 5,33         | 4,00   | 2,60                        | 3,12               | 8,53    | 10,24              | 0,17  | 0,56   |  |
| 100                  | 2,03   | 1,52       | 6,67         | 5,00   | 3,25                        | 3,90               | 10,67   | 12,80              | 0,21  | 0,70   |  |
| 120                  | 2,44   | 1,83       | 8,00         | 6,00   | 3,90                        | 4,68               | 12,80   | 15,36              | 0,25  | 0,83   |  |
| 140                  | 2,84   | 2,13       | 9,33         | 7,00   | 4,55                        | 5,46               | 14,93   | 17,92              | 0,30  | 0,97   |  |
| 160                  | 3,25   | 2,44       | 10,67        | 8,00   | 5,20                        | 6,24               | 17,07   | 20,48              | 0,34  | 1,11   |  |
| 190                  | 3,86   | 2,90       | 12,67        | 9,50   | 6,18                        | 7,41               | 20,27   | 24,32              | 0,40  | 1,32   |  |
| 230                  | 4,67   | 3,51       | 15,33        | 11,50  | 7,48                        | 8,97               | 24,53   | 29,44              | 0,49  | 1,60   |  |
| 280                  | 5,69   | 4,27       | 18,67        | 14,00  | 9,10                        | 10,92              | 29,87   | 35,84              | 0,59  | 1,95   |  |
| 300                  | 6,10   | 4,57       | 20,00        | 15,00  | 9,75                        | 11,70              | 32,00   | 38,40              | 0,64  | 2,09   |  |

Русский

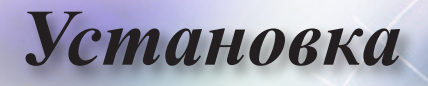

## Регулировка размера проецируемого изображения (W460)

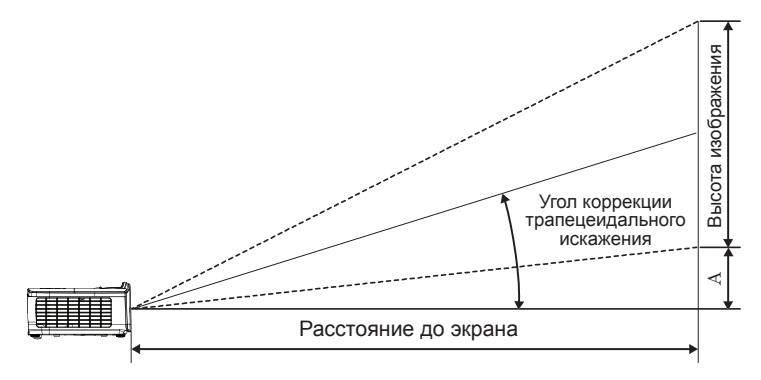

| Длина               | Pas    | мер экрана | аШхВ (16: | :10)   | Про     | екционное          | e (P)   | Сдвиг              |      |        |
|---------------------|--------|------------|-----------|--------|---------|--------------------|---------|--------------------|------|--------|
| диагонали экрана    | (M)    |            | (футы)    |        | ()      | м) (футы)          |         |                    | (/   | 4)     |
| 16:10<br>(в дюймах) | Ширина | Высота     | Ширина    | Высота | Широкий | телеобъ-<br>ектива | Широкий | телеобъ-<br>ектива | (M)  | (футы) |
| 30                  | 0,65   | 0,40       | 2,12      | 1,32   | 0,83    | 0,99               | 2,71    | 3,26               | 0,05 | 0,15   |
| 40                  | 0,86   | 0,54       | 2,83      | 1,77   | 1,10    | 1,32               | 3,62    | 4,34               | 0,06 | 0,20   |
| 60                  | 1,29   | 0,81       | 4,24      | 2,65   | 1,65    | 1,99               | 5,43    | 6,51               | 0,09 | 0,30   |
| 80                  | 1,72   | 1,08       | 5,65      | 3,53   | 2,21    | 2,65               | 7,24    | 8,68               | 0,12 | 0,40   |
| 100                 | 2,15   | 1,35       | 7,07      | 4,42   | 2,76    | 3,31               | 9,05    | 10,85              | 0,15 | 0,50   |
| 120                 | 2,58   | 1,62       | 8,48      | 5,30   | 3,31    | 3,97               | 10,85   | 13,03              | 0,18 | 0,60   |
| 140                 | 3,02   | 1,88       | 9,89      | 6,18   | 3,86    | 4,63               | 12,66   | 15,20              | 0,21 | 0,70   |
| 160                 | 3,45   | 2,15       | 11,31     | 7,07   | 4,41    | 5,29               | 14,47   | 17,37              | 0,24 | 0,80   |
| 190                 | 4,09   | 2,56       | 13,43     | 8,39   | 5,24    | 6,29               | 17,19   | 20,62              | 0,29 | 0,95   |
| 230                 | 4,95   | 3,10       | 16,25     | 10,16  | 6,34    | 7,61               | 20,80   | 24,97              | 0,35 | 1,15   |
| 280                 | 6,03   | 3,77       | 19,79     | 12,37  | 7,72    | 9,26               | 25,33   | 30,39              | 0,43 | 1,40   |
| 300                 | 6,46   | 4,04       | 21,20     | 13,25  | 8,27    | 9,93               | 27,14   | 32,56              | 0,46 | 1,50   |

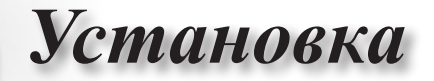

Регулировка размера проецируемого изображения (W460ST)

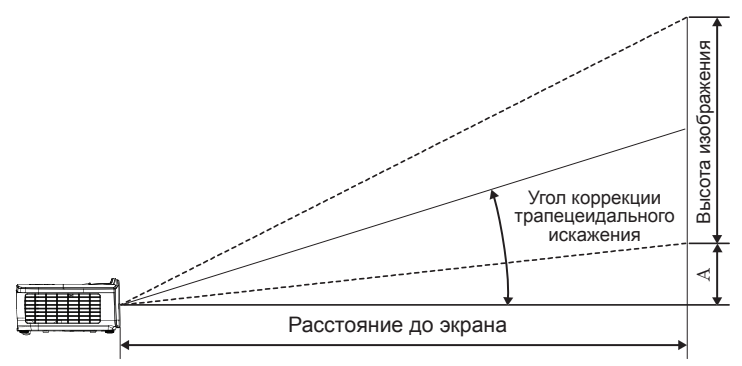

| Длина                     | Pas    | мер экран | аШхВ (16: | :10)   | Проекционное | Сд     | виг  |        |
|---------------------------|--------|-----------|-----------|--------|--------------|--------|------|--------|
| диагонали экрана<br>16:10 | ()     | (м)       |           | ты)    | (M)          | (футы) | (/   | 4)     |
| (в дюймах)                | Ширина | Высота    | Ширина    | Высота | ST           | ST     | (M)  | (футы) |
| 30                        | 0,65   | 0,40      | 2,12      | 1,32   | 0,34         | 1,11   | 0,05 | 0,15   |
| 40                        | 0,86   | 0,54      | 2,83      | 1,77   | 0,45         | 1,48   | 0,06 | 0,20   |
| 60                        | 1,29   | 0,81      | 4,24      | 2,65   | 0,68         | 2,23   | 0,09 | 0,30   |
| 80                        | 1,72   | 1,08      | 5,65      | 3,53   | 0,90         | 2,97   | 0,12 | 0,40   |
| 100                       | 2,15   | 1,35      | 7,07      | 4,42   | 1,13         | 3,71   | 0,15 | 0,50   |
| 120                       | 2,58   | 1,62      | 8,48      | 5,30   | 1,36         | 4,45   | 0,18 | 0,60   |
| 140                       | 3,02   | 1,88      | 9,89      | 6,18   | 1,58         | 5,19   | 0,21 | 0,70   |
| 160                       | 3,45   | 2,15      | 11,31     | 7,07   | 1,81         | 5,94   | 0,24 | 0,80   |
| 190                       | 4,09   | 2,56      | 13,43     | 8,39   | 2,15         | 7,05   | 0,29 | 0,95   |
| 230                       | 4,95   | 3,10      | 16,25     | 10,16  | 2,60         | 8,53   | 0,35 | 1,15   |
| 280                       | 6,03   | 3,77      | 19,79     | 12,37  | 3,17         | 10,39  | 0,43 | 1,40   |
| 300                       | 6,46   | 4,04      | 21,20     | 13,25  | 3,39         | 11,13  | 0,46 | 1,50   |

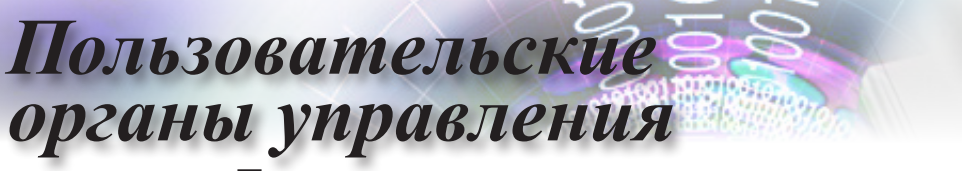

### Пульт дистанционного управления

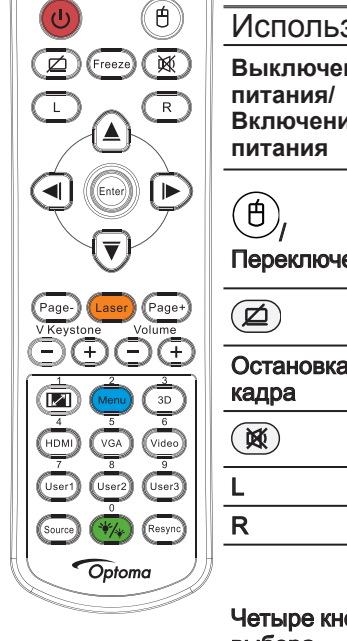

Switch

| Примечание |
|------------|
|------------|

Powe

| Вследствие различий |
|---------------------|
| применения в        |
| каждой стране, для  |
| некоторых регионов  |
| могут поставляться  |
| отличающиеся        |
| принадлежности.     |
|                     |

| Так как применяется  |
|----------------------|
| типовой пульт        |
| дистанционного       |
| управления,          |
| работа функции       |
| будет зависеть от    |
| используемой модели. |
|                      |

| Использова                          | ание панели управления                                                                                                    |  |  |
|-------------------------------------|----------------------------------------------------------------------------------------------------|--|--|
| Выключение<br>питания/<br>Включение | См. раздел «Отключение питания проектора» на<br>стр. 15.                                                                                                    |  |  |
| питания                             | См. раздел «Включение питания проектора» на<br>стр. 14.                                                                                                    |  |  |
| (f),<br>Переключение                | При подключении ПК к проектору с помощью USB нажмите «Переключатель мыши», чтобы включить/отключить режим мыши и управлять ПК с помощью пульта ДУ.                                                                        |  |  |
|                                     | Пустой экран и Отключение звука                                                                                                    |  |  |
| Остановка<br>кадра                  | Остановка кадра                                                                                                    |  |  |
| X                                   | Без звука                                                                                                    |  |  |
| L                                   | USB-мышь Щелчок левой кнопкой                                                                                                    |  |  |
| R                                   | USB-мышь Щелчок правой кнопкой                                                                                                    |  |  |
| Четыре кнопки<br>выбора             | <ol> <li>Клавиши ▲ ▼ &lt;&gt; служат для выбора<br/>необходимых элементов или внесения<br/>изменений.</li> <li>В режиме мыши используйте ▲ ▼ &lt;&gt;<br/>в качестве эмуляции нажатия кнопок со<br/>стрелками.</li> </ol> |  |  |
| Ввод                                | <ol> <li>Подтвердите ваш выбор позиции.</li> <li>В режиме мыши используйте в качестве<br/>эмуляции кнопки ввода на клавиатуре.</li> </ol>                                                                                 |  |  |
| Страница-                           | Кнопка Страница вниз для эмуляции USB-<br>клавиатуры через порт USB при отключенном<br>экранном меню                                                                                                    |  |  |
| Лазер                               | Нажмите кнопку Лазер для работы с экранной<br>указкой. НЕ НАПРАВЛЯТЬ В ГЛАЗА.                                                                                                    |  |  |
| Страница+                           | Кнопка Страница вверх для эмуляции USB-<br>клавиатуры через порт USB при отключенном<br>экранном меню                                                                                                    |  |  |
| V Keystone +/-                      | Регулировка искажения изображения,<br>вызванного наклоном проектора. (± 40<br>градусов для WXGA/1080P, ± 20 градусов для<br>ультракороткофокусных 1080p)                                                                  |  |  |
| Громкость +/-                       | Нажмите эту кнопку, чтобы отрегулировать                                                                                                    |  |  |

громкость.

# Пользовательские органы управления

Использование панели управления

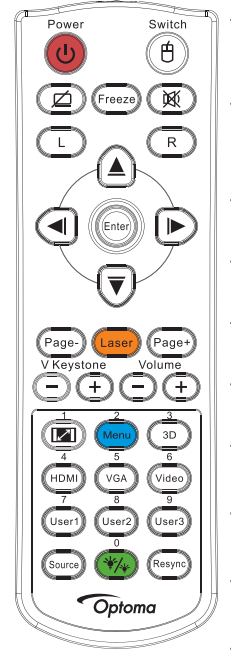

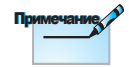

Вследствие различий применения в каждой стране, для некоторых регионов могут поставляться отличающиеся принадлежности.

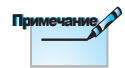

Так как применяется типовой пульт дистанционного управления, работа функции будет зависеть от используемой модели.

| <b>1</b>                    | См. раздел 🖾 «Соотношение сторон» на стр. 30.                                                |
|-----------------------------|----------------------------------------------------------------------------------------------|
| Меню/2                      | Нажмите «Меню» для вывода экранного меню. Для выхода из экранного меню опять нажмите «Меню». |
| 3D/3                        | Нажмите 3D для включения/отключения меню 3D.                                                 |
| HDMI/4                      | Нажмите HDMI для выбора входного<br>сигнала HDMI.                                            |
| VGA/5                       | Нажмите VGA для выбора входного сигнала<br>с разъема VGA-IN.                                 |
| Видео/6                     | Нажмите Видео для выбора композитного<br>входного сигнала.                                   |
| Настр. Польз 1/7            | См. раздел «Настр. Польз 1 / Настр. Польз 2 / Настр. Польз 3» на стр. 48                     |
| Настр. Польз 2/8            | См. раздел «Настр. Польз 1 / Настр. Польз 2 / Настр. Польз 3» на стр. 48                     |
| Настр. Польз 3/9            | См. раздел «Настр. Польз 1 / Настр. Польз 2<br>/ Настр. Польз 3» на стр. 48                  |
| */*/0                       | Включение/отключение меню регулировки яркости                                                |
| Source                      | Нажмите «Source» для поиска источника сигнала.                                               |
| Повторная<br>синхронизация. | Автоматическая синхронизация проектора с входным сигналом.                                   |
|                             |                                                                                              |

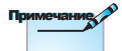

Номер пульта ДУ используется в качестве пароля.

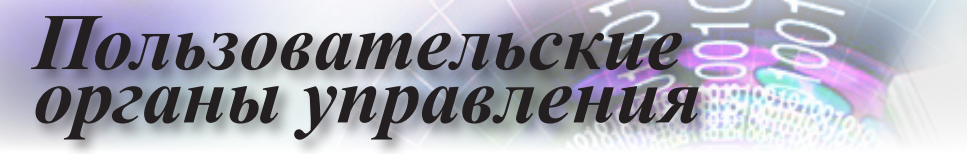

### Экранные меню

В проекторе предусмотрены многоязычные экранные меню, которые позволяют регулировать изображение и изменять целый ряд параметров. Проектор автоматически определяет входной сигнал.

#### Порядок работы с экранными меню

- Чтобы открыть экранное меню, нажмите клавишу (Menu) на пульте дистанционного управления или на панели управления.
- После отображения экранного меню выбирайте любые пункты главного меню с помощью кнопок ▲ ▼. Выбрав необходимый пункт, нажмите кнопку ► или (Enter) для перехода в подменю.
- Выберите необходимый пункт с помощью кнопок ▲ ▼ и нажмите кнопку ▶ или (Enter) для просмотра дополнительных параметров. Настройте параметры с помощью кнопок ◀▶.
- Выбор в подменю следующий элемент, который требуется отрегулировать, и измените значение указанным выше способом.
- 5. Нажмите кнопку ► или (Enter) для подтверждения.
- Для выхода из экранного меню нажмите клавишу (мени) (Menu) еще раз. Экранное меню будет закрыто и проектор автоматически сохранит новые значения параметров.

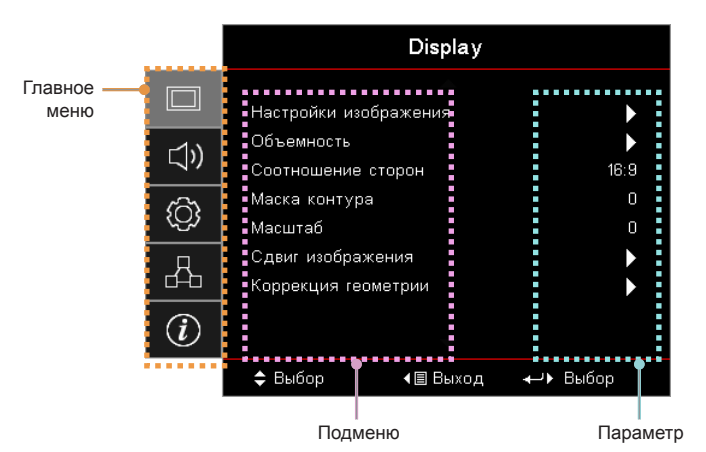

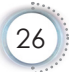

# Пользовательские органы управления

### Структура экранного меню

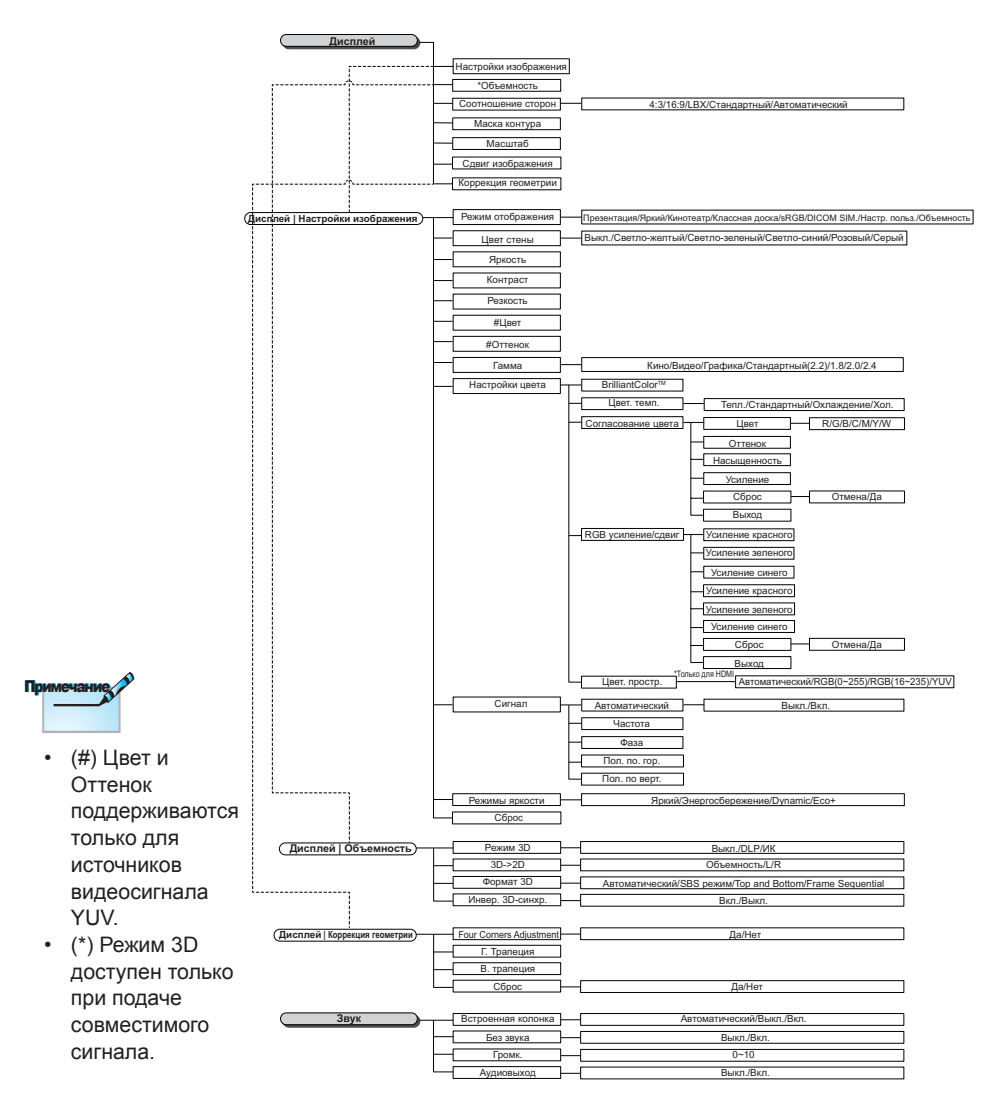

• Русский

é

# Пользовательские

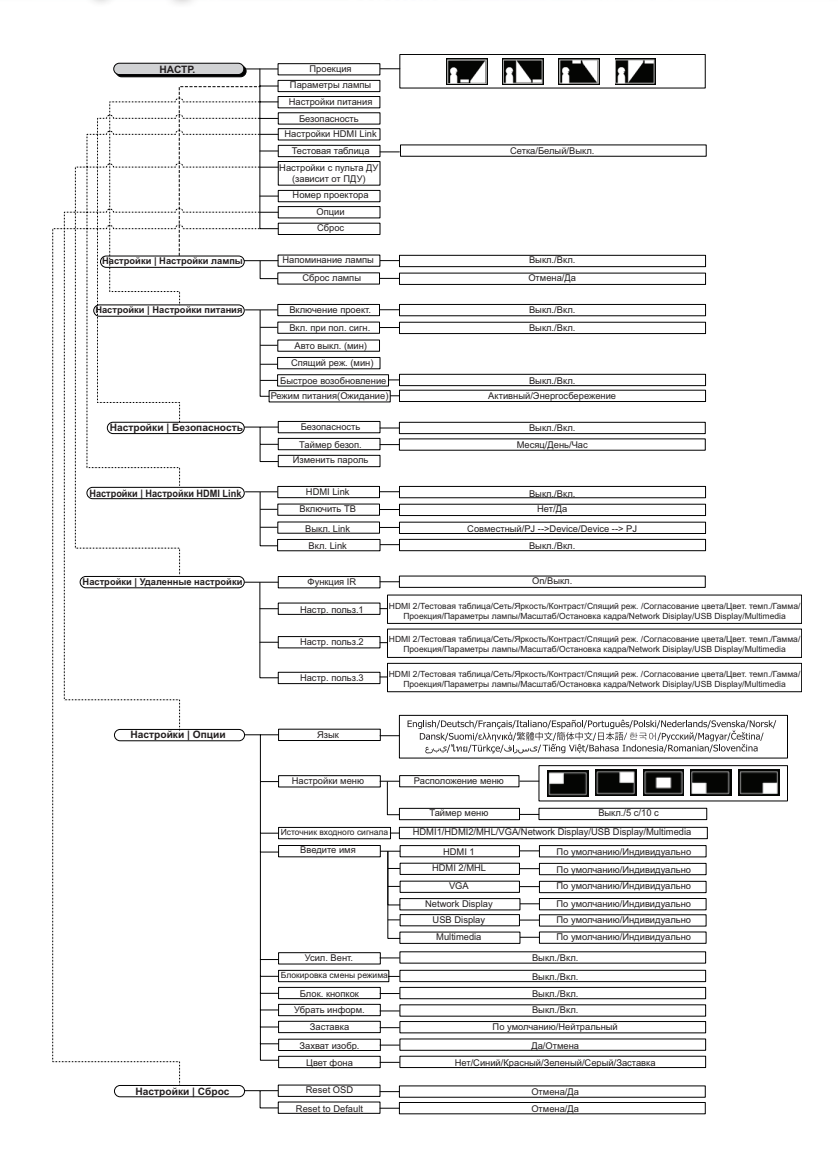

# Пользовательские органы управления

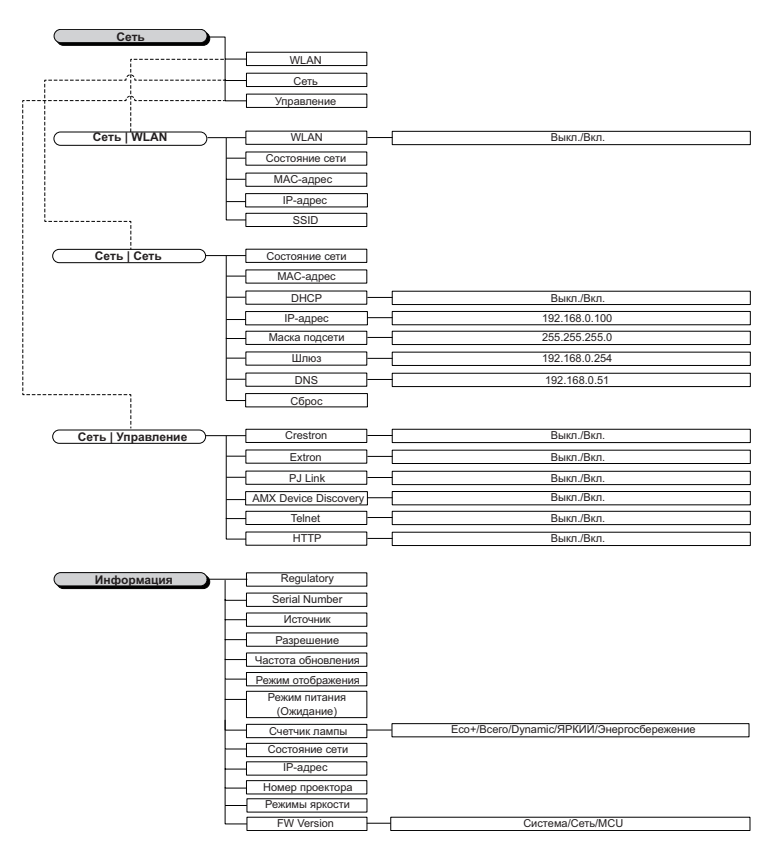

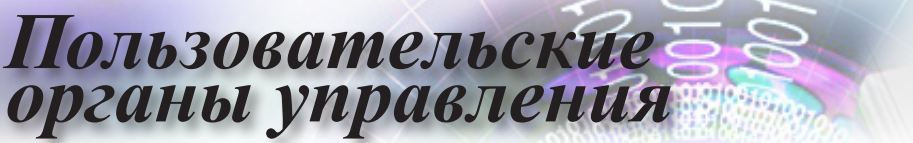

|                  |                   |           | 100              |
|------------------|-------------------|-----------|------------------|
|                  | Display           |           |                  |
|                  | Настройки из      | ображения | •                |
| 1\)              | Объемность        |           | •                |
| _ ~"             | Соотношение       | сторон    | 16:9             |
| ŝ                | Маска контур      | a         | 0                |
| ζ <del>,</del> γ | Масштаб           |           | 0                |
| Д                | Сдвиг изображения |           |                  |
|                  | Коррекция ге      | ометрии   |                  |
| i                |                   |           |                  |
|                  | 🗢 Выбор           | ∢≣ Выход  | <b>↓ )</b> Выбор |

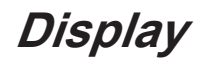

#### Настройки изображения

Переход к меню «Настройки изображения». Дополнительные сведения см. на стр. 32.

#### Объемность

Переход к меню «3D». Дополнительные сведения см. на стр. 34.

#### Соотношение сторон

Используйте эту функцию для выбора требуемого формата изображения.

- 4:3: это формат для источников входного сигнала с соотношением сторон 4:3, не адаптированных для широких экранов.
- 16:9: это формат для таких источников входного сигнала с соотношением сторон 16:9, как HDTV и DVD, адаптированных для широких экранов.
- LBX: это формат для источников сигнала LBX (не с соотношением сторон 16:9) и для пользователей, которые используют внешний объектив формата 16:9 для отображения изображения формата 2,35:1 с полным разрешением.
- Исходный: формат соответствует разрешению входного сигнала, масштабирование не выполняется.
- Авто: автоматический выбор подходящего формата.

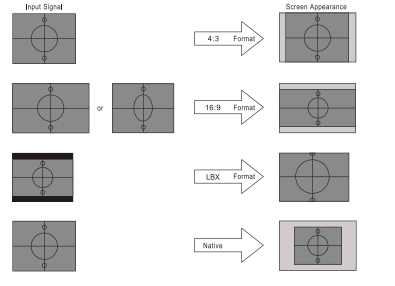

# Пользовательские органы управления

#### Маска контура

Функция Маска контура удаляет шум в видеоизображении. А также подавляет шум, возникающий от кодирования видеосигнала по краям изображения источника видеосигнала.

#### Масштаб

- Нажимайте кнопку 
   чтобы уменьшить размер изображения.
- Нажимайте кнопку , чтобы увеличить изображение на проецируемом экране.

#### Сдвиг изображения

Смещение проецируемого изображения по горизонтали или вертикали.

- При помощи кнопок <> переместите проецируемое изображение по горизонтали на экране.
- При помощи кнопок ▲ ▼ переместите проецируемое изображение по вертикали на экране.

#### Коррекция геометрии

Переход к меню коррекции геометрии. Дополнительные сведения см. на стр. 35.

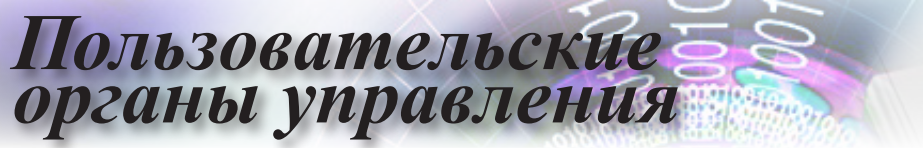

|    |                           | Display              |                      |
|----|---------------------------|----------------------|----------------------|
|    | Дисплей: Настр            | 🔺<br>ройки изображен | ия                   |
| ⊴» | Режим отобр<br>Цвет стены | зажения              | Презентация<br>Выкл. |
| ŝ  | Яркость<br>Контраст       |                      | 0                    |
| 4  | Резкость<br>Цвет          |                      | 0<br>0               |
| i  | Оттенок                   | -                    | 0                    |
|    | 🗢 Выбор                   | ∢≣ Выход             | ₊-> Выбор            |

### Дисплей | Настройки изображения

#### Режим отображения

Существует много заводских установок, оптимизированных для разных видов изображений.

- Презентация: хороший цвет и яркость при поступлении сигнала с ПК.
- Яркий: максимальная яркость при поступлении сигнала с ПК.
- Кинотеатр: для домашнего театра.
- sRGB: стандартный точный цвет.
- Доска: этот режим следует выбирать для оптимизации настроек цвета при проецировании на настенную доску (зеленую).
- DICOM SIM: этот режим отображения имитирует воспроизведение оттенков серого цвета и гаммы аппаратуры, соответствующей медицинскому стандарту DICOM (Digital Imaging and Communications in Medicine).

Важно! Этот режим НИКОГДА не должен использоваться в медицинской диагностике, он предназначен только для применения в области образования или обучения.

- Пользов.: Настройки пользователя.
- 3D: Регулируемый пользователем параметр для просмотра в режиме 3D.

#### Цвет стены

Используйте эту функцию для настройки соответствия экранного изображения цвет стены.

#### <u>Яркость</u>

Используется для регулировки яркости изображения.

- ▶ Чтобы сделать изображение темнее, нажимайте кнопку ◀.
- Чтобы сделать изображение светлее, нажимайте кнопку

#### <u>Контраст</u>

Контраст регулирует разницу между самыми светлыми и самыми темными участками изображения.

- Чтобы увеличить контраст, нажимайте кнопку < .</p>
- Чтобы увеличить контраст, нажимайте кнопку .

# Пользовательские органы управления

#### Резкость

Регулировка резкости изображения.

- Чтобы уменьшить резкость, нажимайте кнопку <.</p>
- Чтобы увеличить резкость, нажимайте кнопку .

#### Цвет

Регулировка насыщенности цветов видеоизображения от черно-белого до полностью цветного.

- Чтобы уменьшить насыщенность цветов изображения, нажимайте кнопку
- Чтобы увеличить насыщенность цветов изображения, нажимайте кнопку

#### <u>Оттенок</u>

Регулировка баланса красного и зеленого цветов.

- Чтобы увеличить уровень зеленого цвета в изображении, нажимайте кнопку
- Чтобы увеличить уровень красного в изображении, нажимайте кнопку

#### Гамма

Выберите тип гамма-кривой: «Кино», «Видео», «Графика», Стандартный (2.2) 1.8; 2.0; 2.4.

#### Настройки цвета

Переход к меню «Настройки изображения». Дополнительные сведения см. на стр. 36.

#### <u>Сигнал</u>

Переход к меню «Сигнал». Установите свойства сигнала проектора. Эта функция доступна, если источник видеосигнала подключен ко входу VGA. Дополнительную информацию см. на стр. 37.

#### Режимы яркости

Выбор режима яркости для проекторов с ламповым источником света.

- Яркий: выберите режим «Яркий», чтобы увеличить яркость лампы.
- Энергосбережение: выберите режим «Энергосбережение», чтобы уменьшить яркость лампы проектора. При этом уменьшается энергопотребление и увеличивается срок службы лампы.
- Динамический: выберите режим «Динамический», чтобы мощность лампы уменьшалась в зависимости от яркости изображения, и потребляемая мощность лампы динамически изменялась в диапазоне 100–30%. Это позволяет продлить срок службы лампы.
- Эко+: в режиме «Эко+» автоматически определяется яркость изображения и значительно (до 70%) уменьшается потребляемая мощность лампы во время простоя проектора.

# Пользовательские

|      |               | Display  |                |
|------|---------------|----------|----------------|
|      | Display : 3D  |          |                |
| 1\)  | Режим 3D      |          | Выкл.          |
|      | 3D-2D         |          | Объемность     |
| ś    | Формат 3D     |          | Автоматический |
| ~~~~ | Инвер. 3D-син | нхр.     | Выкл.          |
|      |               |          |                |
| (i)  |               |          |                |
|      | 🗢 Выбор       | ∢≣ Выход | ≁→ Выбор       |

### Display | 3D

#### <u>Режим 3D</u>

DLP-Link: выберите режим «DLP-Link», чтобы использовать оптимальные настройки для 3D-очков с технологией DLP-Link.

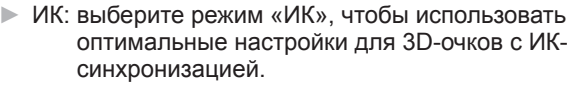

Выкл.: выберите пункт «Выкл.», чтобы отключить 3D-режим.

## После завершения В Ранастройки параметры <u>3D-2D</u> 3D будут сохранены.

С помощью кнопок ◀► настройте проектор на вывод 3D-изображения в режиме 3D (влево) или 2D (вправо) для просмотра 3D-содержимого без использования 3D-очков. Кроме того, этот параметр может использоваться для пассивных 3D-систем со сдвоенными проекторами.

#### Формат 3D

- Авто: если обнаружен идентификационный 3D-сигнал, формат 3D-изображения выбирается автоматически. (Только для источников 3D-сигнала HDMI 1.4.)
- SBS: отображение 3D-сигнал в формате горизонтальной стереопары.
- Сверху и снизу: отображение 3D-сигнала в формате вертикальной стереопары.
- Последовательность кадров: отображение 3D сигнала в формате последовательных кадров.

#### Инвер. 3D-синхр.

С помощью кнопок **ч** для включите или выключите функцию «Инвер. 3D-синхр.», чтобы инвертировать изображение.

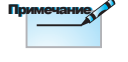

# Пользовательские органы управления

|            |                            | Display          |                  |   |
|------------|----------------------------|------------------|------------------|---|
|            | Display : Geome            | etric Correction |                  |   |
| ⊴")        | Four Corner<br>Г. Трапеция | Adjustment       |                  | • |
| ( <u>)</u> | В. трапеция<br>Сброс       |                  |                  | • |
| 4          |                            |                  |                  |   |
| (i)        |                            |                  |                  |   |
|            | 🗢 Выбор                    | ∢≣ Выход         | <b>⊷</b> ⊁ Выбор |   |

### *Display | Geometric Correction*

#### Four Corner Adjustment

Выберите значение «Да» для настройки параметра «Коррекция геометрии».

С помощью кнопок ▲ ▼ ◀ ► отрегулируйте четыре угла изображения. Нажмите кнопку (Enter) и отрегулируйте углы с помощью кнопок ▲ ▼ ◀ ►.

#### Г. трапеция

Выберите значение «Да» для настройки параметра «Коррекция геометрии».

С помощью кнопок ◀► устраните искажения изображения по горизонтали, когда проектор установлен под углом к экрану.

#### В. трапеция

Выберите значение «Да» для настройки параметра «Коррекция геометрии».

С помощью кнопок **<** устраните искажения изображения по вертикали, когда проектор установлен под углом к экрану.

#### Сброс

Сброс всех настроек коррекции геометрии до значений по умолчанию.

| Пор        | ользован<br>ганы уп       | пельски<br>равлени      | Re 5 S<br>IR |
|------------|---------------------------|-------------------------|--------------|
|            |                           | ,                       |              |
|            | Дисплей: Настройки изобра | ажения: Настройки цвета |              |
|            | BrilliantColor™           | 0                       |              |
| <b>\</b> " | Color Temperature         | Тепл.                   |              |
| 6          | Согласование цвета        |                         | Писплой /    |
| ζΩS        | RGB усиление/сдвиг        |                         | дистлеи      |
| Д          | Цвет. простр.             | Автоматический          | Настпойки    |
|            | Dunne e                   |                         | ιμοιρυγική   |

**↓** Выбор

#### BrilliantColor™

< ≣ Выход

Данная настраиваемая функция использует новый алгоритм обработки цветов и систему улучшения цветов для отображения более яркого изображения с достоверными и более насыщенными цветами. Диапазон настройки составляет от 1 до 10. Чтобы получить более четкое и насыщенное изображение, установите значение, близкое к максимальному. Чтобы получить сглаженное и более естественное изображение, установите значение, близкое к минимальному.

изображения /

Настройка цвета

#### Color Temperature

Регулировка цветовой температуры. Чем выше цветовая температура, тем холоднее выглядит изображение на экране, чем ниже цветовая температура — тем изображение на экране выглядит теплее.

#### Согласование цвета

Переход к меню «Согласование цвета». Дополнительные сведения см. на стр. 38.

#### **RGB** усиление/сдвиг

- RGB усиление/сдвиг: эти параметры позволяют настроить яркость (усиление) и контрастность (сдвиг) компонентов видеосигнала.
- Сброс: восстановление заводских настроек по умолчанию для параметра «RGB усиление/сдвиг».

#### Цвет. простр.

Выбор типа цветового пространства: «ABTO», «RGB», «YUV».

Только для HDMI: выбор цветового пространства: Авто, RGB (0-255), RGB (16-235), YUV.

гĤп

Выход

🗢 Выбор
|                   |               | Display         |                  |
|-------------------|---------------|-----------------|------------------|
|                   | Дисплей: Наст | ройки изображен | ия: Сигнал       |
| <b>⊏1</b> ))      | Автоматиче    | ский            | Выкл.            |
|                   | Частота       |                 | 0                |
| ැදු               | Фаза          |                 | 0                |
| ~ <del>\</del> \} | Пол. по. гор  | ).              | 0                |
| 4                 | Пол. по вер   | т.              | 0                |
| Ì                 |               |                 |                  |
|                   | 🗢 Выбор       | ∢≣ Выход        | <b>↓ )</b> Выбор |

Дисплей | Настройки изображения | Сигнал

#### Автоматический

Установите для параметра «Автоматический» значение «Вкл.» или «Выкл.», чтобы блокировать или разблокировать функции «Фаза» и «Частота».

- Отключить: отключение автоблокировки.
- Включить: включение автоблокировки.

#### Частота

Изменение частоты видеосигнала проектора в соответствии с частотой сигнала с видеокарты компьютера. Если отображается вертикальная мигающая полоса, используйте эту функцию для регулировки.

#### <u>Фаза</u>

Фаза синхронизирует видеосигнал проектора с видеокартой. Если изображение нестабильное или мигает, используйте эту функцию для регулировки.

#### Пол. по. гор.

- Чтобы переместить изображение влево, нажимайте кнопку
   .
- Чтобы переместить изображение вправо, нажимайте кнопку
   .

#### Пол. по верт.

- Чтобы переместить изображение вниз, нажимайте кнопку
   .
- Чтобы переместить изображение вверх, нажимайте кнопку
   .

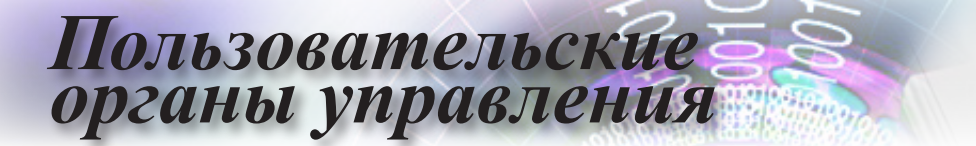

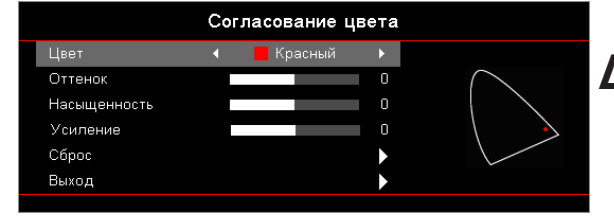

### Display | Дисплей / Настройки изображения / Согласование цвета

#### Цвета (за исключением белого)

С\_помощью кнопок ▲ ▼ для выберите цвет и нажмите кнопку (Enter) для настройки оттенка, насыщенности и усиления.

С помощью кнопок ▲ ▼ выберите пункт «Оттенок», «Насыщенность» или «Усиление» и настройте параметр с помошью кнопок <>

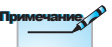

Белый

Выберите пункт «Белый» с помощью кнопок ▲ ▼ и нажмите кнопку (Enter) (Enter).

С помощью кнопок ▲ ▼ для выберите пункт «Красный», «Зеленый» или «Синий» и настройте параметр с помошью кнопок ◀►.

#### Сброс

Сброс всех настроек цвета в значения по умолчанию.

#### регулироваться Выход

Переход к меню «Согласование цветов».

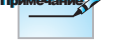

Зеленый, синий, голубой, желтый и пурпурный можно отдельно регулировать с помошью каждого цвета HSG.

Белый

цвет может

красным,

зеленым и синим цветом отдельно.

|     |                     | Звук     |                  |
|-----|---------------------|----------|------------------|
|     | Встроенная ко       | лонка    | Автоматический   |
| ⊴,) | Без звука<br>Громк. |          | Выкл.<br>О       |
| ŝ   | Audio Out           |          | Выкл.            |
| 4   |                     |          |                  |
| i   |                     |          |                  |
|     | 🗢 Выбор             | ∢≣ Выход | <b>⊷</b> ⊁ Выбор |

| Звук |
|------|
|      |

• Русский

#### Встроенная колонка

- Авто: автоматическая настройка встроенного динамика.
- Выкл.: отключение встроенного динамика.
- Вкл.: включение встроенного динамика.

#### Без звука

Включение или выключения звука.

- Выкл.: отключение вывода звука на динамик и аудиовыход.
- Вкл.: включение вывода звука на динамик и аудиовыход.

#### Громк.

Чтобы уменьшить громкость, нажимайте кнопку ◀.

Чтобы увеличить громкость, нажимайте кнопку ►.

#### Audio Out

С помощью кнопок **<>** выберите режим аудиовхода.

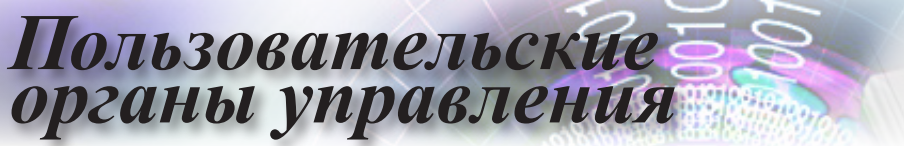

|           |                                | HACTP.            |        |     |
|-----------|--------------------------------|-------------------|--------|-----|
|           | Проекция                       |                   |        |     |
| 口")       | Параметры ла<br>Настройки пи   | ампы<br>тания     |        | • • |
| <u>نې</u> | Безопасность<br>Настройки НС   | 0MI Link          |        | • • |
| 4         | Тестовая таб.<br>Настройки с г | лица<br>тульта ДУ |        | • • |
| i         | Номер проект                   | opa<br>           |        | 00  |
|           | 🗢 Выбор                        | ∢≣ Выход          | 🕂 Выбо | р   |

### НАСТР.

#### <u>Проекция</u>

Выберите тип проекции.

Перед экраном со стола

Стандартная заводская настройка.

Я За экраном со стола

В этом режиме проектор разворачивает изображение, чтобы его можно было проецировать из-за полупрозрачного экрана.

С потолка сверху

В этом режиме проектор переворачивает изображение сверху вниз для проецирования при установке проектора на потолке.

За экраном сверху

В этом режиме проектор одновременно разворачивает и переворачивает изображение. Это позволяет проецировать изображение из-за полупрозрачного экрана, закрепив проектор на потолке.

#### Параметры лампы

Переход к меню «Параметры лампы». Дополнительные сведения см. на стр. 42.

#### Настройки питания

Переход к меню «Настройки питания». Дополнительную информацию см. на стр. 43.

#### Безопасность

Переход к меню «Безопасность». Дополнительную информацию см. на стр. 45.

#### Настройки HDMI Link

Переход к меню «Настройки HDMI Link». Дополнительную информацию см. на стр. 47.

#### Тестовая таблица

Отображение тестовой таблицы. Доступны режимы: «Сетка», «Белая» и «Нет».

#### Настройки с пульта ДУ

Переход к меню «Настройки ДУ». Дополнительную информацию см. на стр. 48.

#### Номер проектора

Выберите двухразрядный номер проектора от 00 до 99.

#### Параметры

Переход к меню «Параметры». Дополнительную информацию см. на стр. 49.

#### <u>Сброс</u>

Восстановление стандартных заводских настроек.

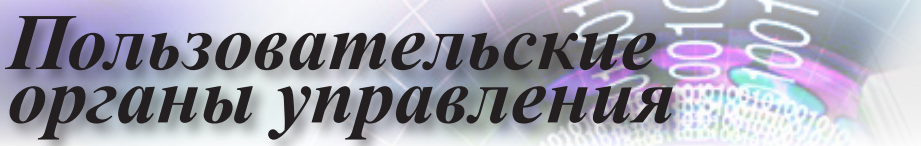

|            |                           | HACTP.       |               |            |
|------------|---------------------------|--------------|---------------|------------|
|            | Настройки: Нас            | тройки лампы |               |            |
| <b>⊴</b> » | Напоминани<br>Сброс лампы | е лампы<br>ы |               | Выкл.<br>► |
| (Ĉ)        |                           |              |               |            |
| 品          |                           |              |               |            |
| i          |                           |              |               |            |
|            | 🗢 Выбор                   | ∢≣ Выход     | <b>≁</b> → B⊧ | юор        |

### Настройки / Настройки лампы

#### Напоминание лампы

Включение или отключение напоминания о сроке службы лампы.

- Вкл.: когда до окончания срока службы лампы остается 30 часов, отображается предупреждение.
- Выкл.: предупреждение не отображается.

#### Сброс лампы

После замены лампы необходимо сбросить счетчик срока службы лампы для точного отображения ресурса новой лампы.

1. Выберите пункт «Сброс лампы».

Отобразится запрос подтверждения.

2. Выберите пункт «Да» для сброса счетчика лампы до нулевого значения.

|                   |                         | HACTP.          |               |        |
|-------------------|-------------------------|-----------------|---------------|--------|
|                   | Настройки: Нас          | стройки питания |               |        |
| r_1))             | Включение і             | проект.         |               | Выкл.  |
| 47                | Вкл. при по             | л. сигн.        |               | Выкл.  |
| ŝ                 | Авто выкл.              | (мин)           |               | 0      |
| ( <del>()</del> ) | Спящий реж              | к. (мин)        |               | 0      |
| д                 | Быстрое воз             | обновление      |               | Выкл.  |
| <u>cho</u>        | Режим питания(Ожидание) |                 | Aκ            | тивный |
| i                 |                         |                 |               |        |
|                   | 🖨 Выбор                 | ∢≣ Выход        | <b>⊷</b> ⊁ Bь | бор    |

### Настройки / Настройки питания

#### Включение проект.

Включение или отключение функции «Прямое включение».

- Вкл.: проектор автоматически включается при подаче питания.
- ▶ Выкл.: проектор следует включать обычным образом.

#### Вкл. при пол. сигн.

Включение или отключение функции «Вкл. при пол. сигн.».

- Вкл.: проектор автоматически включается при обнаружении входного сигнала.
- Выкл.: деактивация функции включения проектора при обнаружении входного сигнала.

| Пр | имечание | P |
|----|----------|---|
|    |          |   |

- 1. Доступно только при активном режиме ожидания.
- Если проектор выключается при сохранении подачи входного сигнала от источника (на экране последнее показанное изображение), проектор не перезагрузится, пока не будут выполнены следующие действия:
  - а) отключить последний источник сигнала и снова подать входной сигнал от любого источника;
  - б) отключить вилку кабеля питания проектора от электрической розетки и вставить снова.
- 3. Функция «Вкл. при пол. сигн.» будет игнорировать параметр «Блок. источника».

#### Авто выкл. (мин)

Установка интервала автоматического выключения. По умолчанию проектор выключает лампу через 0 минут при отсутствии входного сигнала. Предупреждающее сообщение отображается за 60 секунд до отключения питания.

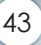

# Пользовательские

#### Спящий реж. (мин)

Установка таймера спящего режима. Проектор выключается после заданного времени бездействия (независимо от наличия входного сигнала). Предупреждающее сообщение отображается за 60 секунд до отключения питания.

#### Быстрое возобновление

Если быстрое возобновление включено, проектор может быстро возобновить работу при условии, что он включен вновь в течении 100 секунд после отключения.

#### Режим питания (Ожидание)

- Энергосбережение: для дополнительной экономии энергии выберите режим «Энергосбережение» (<0,5 Вт).</li>
- Если для параметра «Режим питания (Ожидание)» выбрано значение «Энергосбережение», порт VGA, сквозной аудиовыход и порт RJ45 будут отключены. Управление через порт RS232 будет ограничено.

Проектор отключается

полностью только

через 100 с.

При попытке обычного включения в активном режиме происходит процесс переключения сигналов, в ходе этого переходного процесса цвет светодиодного индикатора будет переключаться между оранжевым и красным до тех пор, пока не станет возможно снова использовать устройство. Активный: выберите режим «Активный», чтобы вернуть проектор в обычный режим ожидания и активировать выход VGA.

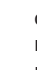

44

|           | HACTP.                                |  |
|-----------|---------------------------------------|--|
|           | НАСТРОКИ : БЕЗОПАСНОСТЬ               |  |
| ⊴»        | Безопасность Выкл.<br>Таймер безоп. О |  |
| <u>نې</u> | Изменить пароль                       |  |
| 4         |                                       |  |
| i         |                                       |  |
|           | 🗢 Выбор 🛛 🖣 🗐 Выход 🛶 на Выбор        |  |

### НАСТРОКИ / БЕЗОПАСНОСТЬ

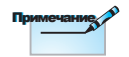

#### Безопасность

Включение или отключение защитного пароля.

Пароль по умолчанию: 1, 2, 3, 4.

- Вкл.: текущий пароль требуется вводить для включения проектора и перехода к меню «Безопасность».
- Выкл.: не требуется вводить пароль после включения проектора.

Если функция безопасности включена, при запуске и перед переходом к меню «Безопасность» отобразится показанное ниже окно.

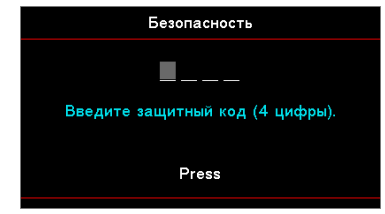

#### Таймер безоп.

Переход к подменю «Таймер безоп.».

Введите данные в поля «Месяцы», «Дни» и «Часы», когда можно использовать проектор без ввода пароля. При выходе из меню «Настройка» будет включен таймер безопасности.

После включения этого таймера проектор будет запрашивать ввод пароля в определенные даты и время для включения и доступа к меню «Безопасность». Пользовательские

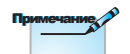

Если ввести неверный пароль три раза, проектор автоматически выключится через 10 секунд.

| Если проектор  | используется и  | таймер безопас   | ности включен, |
|----------------|-----------------|------------------|----------------|
| за 60 секунд в | ключения пароля | я отобразится по | оказанное ниже |
| окно.          |                 |                  |                |
|                |                 |                  |                |

| Безопасность                    |
|---------------------------------|
| <b>-</b>                        |
| Введите защитный код (4 цифры). |
|                                 |
| Press                           |
|                                 |

#### Изменить пароль

В этом подменю можно сменить пароль для защиты проектора.

- Выберите пункт «Сменить пароль» в подменю «Безопасность». Отобразится запрос подтверждения смены пароля.
- 2. Выберите пункт «Да».
- 3. Введите пароль по умолчанию <1> <2> <3> <4>.

|         | Изменить   | пароль      |        |  |
|---------|------------|-------------|--------|--|
|         |            |             |        |  |
| Введите | е защитный | і код (4 ци | іфры). |  |
|         | Pres       | s           |        |  |
|         |            |             |        |  |

Отобразится окно повторного ввода пароля.

4. Введите новый пароль дважды для подтверждения.

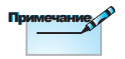

При несоответствии нового пароля снова отобразится окно ввода пароля.

|            | HACTP.                                   |
|------------|------------------------------------------|
|            | Настройки: Настройки HDMI Link           |
| <b>⊴</b> » | HDMI Link Выкл.<br>Inclusive of TV Нет   |
| (j)        | Выкл. Link Совместный<br>Вкл. Link Выкл. |
| 4          |                                          |
| i          |                                          |
|            | 🗢 Выбор 🛛 📲 Выход 🛶 Набор                |

### Настройки / Настройки HDMI Link

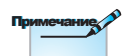

устройства можно

включать и выключать посредством функции

HDMI Link в экранном

меню проектора. Это позволяет включать

и выключать одно

устройств в группе

при помощи HDMI-

соединения в типовой

или несколько

конфигурации,

например, когда

#### HDMI Link

При подключении к проектору устройств, поддерживающих технологию HDMI CEC, посредством кабелей HDMI эти Выберите пункт «Да», чтобы автоматически одновременно

Выберите пункт «Да», чтобы автоматически одновременно выключать проектор и телевизор. Чтобы предотвратить одновременное выключение обоих устройств, выберите пункт «Нет».

#### <u>Выкл. Link</u>

Команда включения СЕС-устройства.

- Совместный: проектор и СЕС-устройство включаются одновременно.
- ПР -> устройство: СЕС-устройство будет включаться только после включения проектора.
- Устройство -> ПР: проектор будет включаться только после включения СЕС-устройства.

#### DVD-плеер подключен к проектору через

к проектору через усилитель или систему домашнего кинотеатра.

Если для этого параметра выбрано значение «Вкл.», подсоединенное посредством HDMI устройство и проектор будут выключаться одновременно. Если для этого параметра выбрано значение «Выкл.» подсоединенное посредством HDMI устройство и проектор не будут выключаться одновременно.

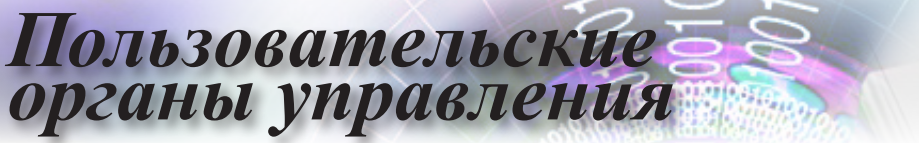

|     |                              | HACTP.        |                           |
|-----|------------------------------|---------------|---------------------------|
|     | Установка: Уда               | ленные настро | йки                       |
| 口") | Функция IR<br>Настр. польз   | .1            | Выкл.<br>Network Display  |
| ŝ   | Настр. польз<br>Настр. польз | 2<br>3        | USB Display<br>Multimedia |
| 4   |                              |               |                           |
| i   |                              |               |                           |
|     | 🗢 Выбор                      | ∢≣ Выход      | <b>↓ )</b> Выбор          |

Установка / Удаленные настройки

#### <u>Функция IR</u>

Включение или выключение функции ИК проектора.

#### Настр. польз.1 / Настр. польз.2 / Настр. польз.3

Назначьте кнопки «Настр. польз.1», «Настр. польз.2», «Настр. польз.3» для вызова функций: «ЛВС», «Яркость», «Контраст», «Спящий реж. », «Согласование цветов», «Цвет. темп.», «Гамма», «Проекция», «Параметры лампы», «Масштаб», «Тестовая таблица», «Стоп-кадр», «Отображение по сети», «Отображение с USB», «Мультимедиа», «НDMI2».

|            |                              | HACTP.       |                                  |
|------------|------------------------------|--------------|----------------------------------|
|            | Настройки: Опции             | 4            |                                  |
| ⊴»)        | Язык<br>Настройки мен        | ю            | Русский 🕨                        |
| ( <u>)</u> | Источник вход<br>Введите имя | ного сигнала | <ul> <li>.</li> <li>.</li> </ul> |
| 4          | Усил. Вент.<br>Блокировка см | ены режима   | Выкл.<br>Выкл.                   |
| (i)        | Блок, кнопкок                | -            | Выкл.                            |
|            | 🗢 Выбор                      | ∢≣ Выход     | ↔ Выбор                          |

### Настройки / Опции

#### <u>Язык</u>

Переход к меню «Язык». Выберите язык отображения экранного меню.

#### Настройки меню

Задайте расположение меню на экране и установите параметры таймера меню.

#### Источник входного сигнала

Переход к подменю источника входного сигнала. Выберите источники для поиска при запуске.

#### Введите имя

Выберите этот пункт, чтобы переименовать источник входного сигнала для упрощения идентификации. Доступные входы: «HDMI1», «HDMI2/MHL», «VGA», «Отображение по сети», «Отображение с USB» и «Мультимедиа».

#### Усил. Вент.

Регулировка скорости вентилятора в соответствии с условиями окружающей среды.

- Вкл.: увеличение скорости вентилятора при высокой температуре, влажности или нахождении на большой высоте над уровнем моря.
- Выкл.: обычная скорость вентилятора при нормальных условиях окружающей среды.

#### Блокировка смены режима

Выберите значение «Вкл.» или «Выкл.», чтобы заблокировать или разблокировать настройки режима отображения.

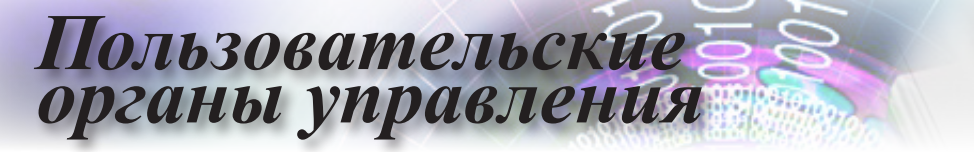

#### Блок. кнопкок

В течение 10 секунд удерживайте нажатой

кнопку (Enter) (Enter) на проекторе, чтобы разблокировать кнопки на нем.

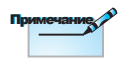

Сохранить можно только одну пользовательскую заставку. При последовательных записях предыдущие файлы с разрешением до 1920 х 1200 (см. приложение с таблицей синхронизации) перезаписываются.

Блокировка кнопок на верхней панели проектора.

- Вкл.: отобразится предупреждение для подтверждения блокировки кнопок.
- Выкл.: обычные функции кнопок проектора.

#### Убрать информ.

Устранение информационных сообщений на экране проектора.

- Вкл.: сообшения о состоянии не отображаются на экране во время использования проектора.
- Выкл.: сообщения о состоянии отображаются на экране во время использования проектора.

#### Заставка

Выбор экрана, отображаемого при запуске.

- По умолчанию: предоставляемая по умолчанию заставка.
- Нейтральная: нейтральный цвет фона.

#### Захват изобр.

Захват проецируемого изображения и использования его в качестве заставки.

- 1. Отобразите с помощью проектора нужное изображение.
- 2. Выберите пункт «Захват изобр.» в меню «Доп. наст.».
  - Отобразится запрос подтверждения.
- 3. Выберите пункт «Да». Отобразится процесс записи заставки. После окончания отобразится сообщение об успешном завершении записи заставки.

Записанное изображение будет сохранено как «Личное» в меню заставок.

#### Цвет фона

Выберите необходимый цвет фона проецируемого изображения при отсутствии входного сигнала.

#### Сброс

- Сброс экранного меню: восстановление заводских значений параметров экранного меню.
- Восстановить стандартные: восстановление заводских значений параметров меню «Настройка».

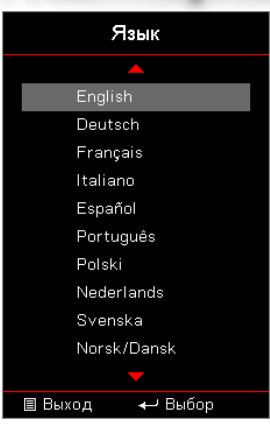

### Настройки / Опции / Язык

#### <u>Язык</u>

Войдите в многоязычное экранное меню. Нажмите кнопку (Enter) в подменю, а затем с помощью кнопок «Верх» (▲) и «Вниз» (▼) выберите необходимый язык.

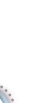

• Русский

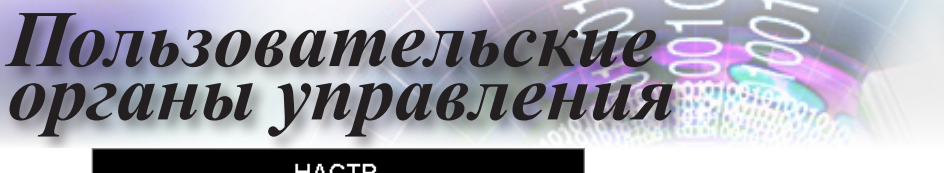

|            |                            | HACTP.          |           |
|------------|----------------------------|-----------------|-----------|
|            | Настройки: Опці            | ии: Настройки м | еню       |
| <b>⊲</b> » | Расположени<br>Таймер меню | е меню          | Выкл.     |
| <u>نې</u>  |                            |                 |           |
| 4          |                            |                 |           |
| (i)        |                            |                 |           |
|            | 🗢 Выбор                    | ∢≣ Выход        | ₊-> Выбор |

### Настройки / Опции / Настройки меню

#### Расположение меню

Выбор расположение меню на экране.

#### Таймер меню

Задайте продолжительность отображения экранного меню на экране.

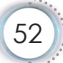

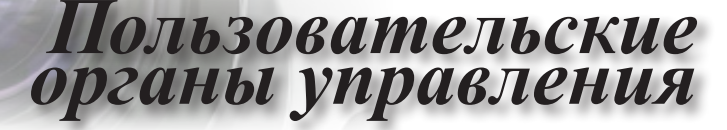

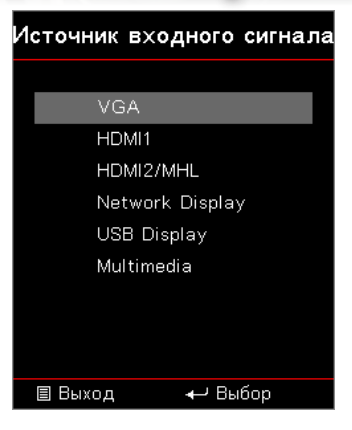

### Настройки / Источник Опции / Источник входного сигнала

#### Источник входного сигнала

Используйте этот параметр для выбора источника входного сигнала. С помощью кнопок ▲ ▼ для выберите источник. Нажмите кнопку (Enter) для завершения выбора.

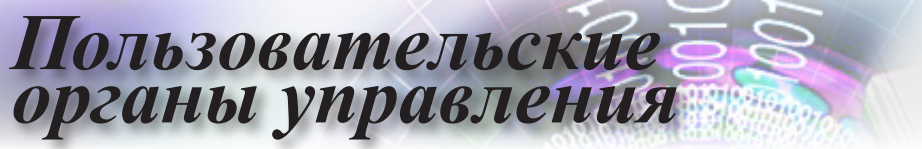

|            |                    | Сеть     |                  |
|------------|--------------------|----------|------------------|
|            | WLAN               |          | •                |
| <b>⊲</b> » | Сеть<br>Управление |          | <b>&gt;</b>      |
| ŝ          |                    |          |                  |
| 4          |                    |          |                  |
| (i)        |                    |          |                  |
|            | 🗢 Выбор            | ∢≣ Выход | <b>↓ )</b> Выбор |

Сеть

#### <u>WLAN</u>

- Беспроводная ЛВС: Выкл., Вкл.
- Состояние сети: только для чтения
- МАС-адрес: только для чтения
- IP-адрес: только для чтения
- SSID: только для чтения

#### <u>Сеть</u>

Переход к меню «ЛВС». Дополнительную информацию см. на стр. 55.

#### <u>Управление</u>

Переход к меню «Управление». Дополнительную информацию см. на стр. 56.

|             |                             | Сеть     |                  |
|-------------|-----------------------------|----------|------------------|
|             | Сеть: LAN                   | <b></b>  |                  |
| <b>⊲</b> ") | Состояние сети<br>МАС-адрес |          | Подключ.<br>О    |
| ŝ           | DHCP<br>IP-адрес            |          | Выкл.<br>О       |
| 4           | Маска подсети<br>Шлюз       |          | 0<br>0           |
| i           | DNS                         | -        | 0                |
|             | 🗢 Выбор                     | ∢≣ Выход | <b>↓ )</b> Выбор |

### Сеть / LAN

Русский

При успешном подключении на дисплее экранного меню откроется следующее диалоговое окно.

- Состояние сети: отображение информации о сети.
- МАС-адрес: только для чтения
- ► DHCP:

Вкл.: автоматическое назначение проектору IP-адреса от DHCP-сервера.

Выкл.: назначение ІР-адреса вручную.

- IP-адрес: установка IP-адреса.
- Маска подсети: установка маски подсети.
- Шлюз: выбор основного шлюза сети, к которой подключен проектор.
- DNS: установка адреса сервера DNS.
- Применить: нажмите кнопку (Enter), чтобы применить выбранные настройки.

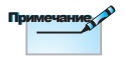

Подменю «Сеть» доступно только при подключении сетевого кабеля.

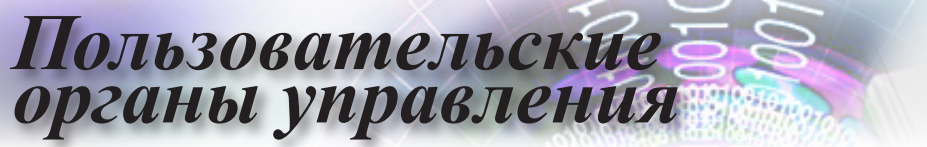

|                |               | Сеть      |         |
|----------------|---------------|-----------|---------|
|                | Сеть: Управле | ние       |         |
| 1∿             | Crestron      |           | Выкл.   |
|                | Extron        |           | Выкл.   |
| ŝ              | PJ Link       |           | Выкл.   |
| ( <del>)</del> | AMX Device    | Discovery | Выкл.   |
| Д              | Telnet        |           | Выкл.   |
| D              | HTTP          |           | Выкл.   |
| í              |               |           |         |
|                | 🗢 Выбор       | ∢≣ Выход  | ↔ Выбор |

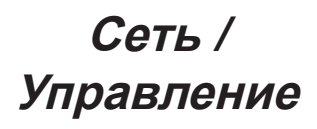

#### **Crestron**

С помощью кнопок **<>** включите или отключите функцию Crestron.

#### Extron

С помощью кнопок **<>** включите или отключите функцию Extron.

#### PJ Link

С помощью кнопок **<>** включите или отключите функцию PJ Link.

#### AMX Device Discovery

С помощью кнопок **•** включите или отключите функцию AMX Device Discovery.

#### <u>Telnet</u>

С помощью кнопок **<>** включите или отключите функцию Telnet.

#### <u>HTTP</u>

С помощью кнопок **К** включите или отключите функцию HTTP.

|           |                                  | 정보                |                         |
|-----------|----------------------------------|-------------------|-------------------------|
|           | Regulatory                       | <b></b>           | DAEHHLZ                 |
| ⊴»        | Serial Number<br>Источник        |                   | 0<br>VGA                |
| <u>نې</u> | Разрешение<br>Частота обновля    | ения              | 1920 x 1080 60Hz<br>0   |
| 品         | Режим отображе<br>Режим питания( | ения<br>Ожидание) | Презентация<br>Активный |
| i         | Счетчик лампы                    | -                 |                         |
|           | 🗢 Выбор                          | ∢≣ Выход          | <b>↓ )</b> Выбор        |

### Информация

Содержание меню:

- Regulatory
- Serial Number
- Источник
- Разрешение
- Частота обновления
- Режим отображения
- Режим питания (Ожидание)
- Счетчик лампы
- Состояние сети
- IP-адрес
- Номер проектора
- Режимы яркости
- Версия ПО ПЗУ

# Пользовательские

#### Мультимедиа

Процедура настройки для отображения мультимедийных файлов с USBнакопителя

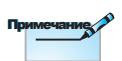

- Необходимо подключить к проектору USB-накопитель, если требуется использовать проецировать мультимедийные файлы с USB-накопителя.
- 2. Не подключайте накопитель к порту USB для камеры, так как это приведет к проблемам с совместимостью.

Для проецирования фотографий, видеороликов или аудиофайлов выполните указанные ниже действия.

 Подключите кабель питания с блоком питания и включите проектор, нажав кнопку питания.

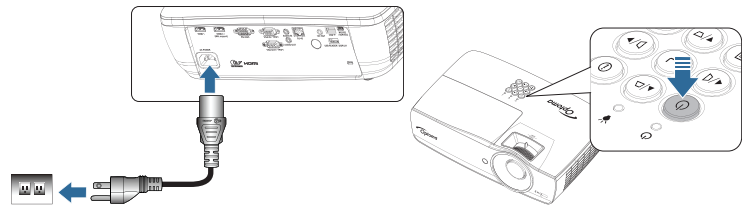

2. Подключите к проектору USB-накопитель.

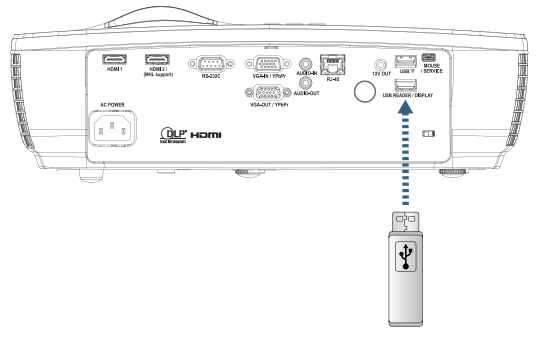

Чтобы открыть меню «Мультимедиа», нажмите кнопку (Source) на пульте ДУ или на панели управления и выберите соответствующий пункт.

Откроется меню «Мультимедиа».

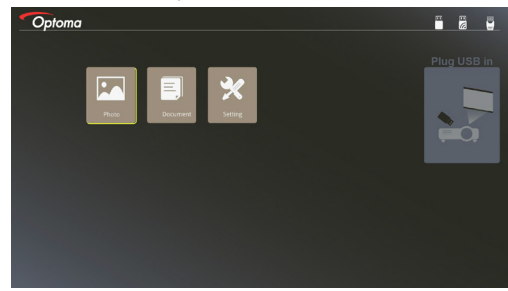

- Перейдите к меню «USB» и выберите тип мультимедийных файлов: «Фото» или «Документы». Или выберите пункт «Настройки», чтобы изменить настройки режима «Фото» или «Документы».
- 4. Выберите файл, который требуется проецировать.

Выбрав пункт «Настройки» в меню «Мультимедиа», можно изменить соотношение сторон и интервал отображения для фотографий и документов.

• Русский •

# Пользовательские

#### <u>Проецирование изображения с мобильного устройства</u> (с дополнительным USB-адаптером Wi-Fi)

Для проецирования изображения с мобильного устройства выполните указанные ниже действия.

1. Подключите кабель питания с блоком питания и включите проектор, нажав кнопку питания.

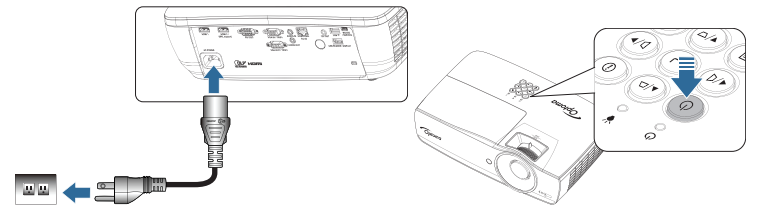

 В зависимости от операционной системы мобильного устройства, откройте App Store (iOS) или Google Play (Android) и установите на мобильное устройство приложение HDCast Pro.

В случае использования ноутбука скачайте приложение HDCast Pro с веб-сайта www.optoma.com/hdcastpro.

3. Подключите к проектору адаптер Wi-Fi (не входит в комплект поставки).

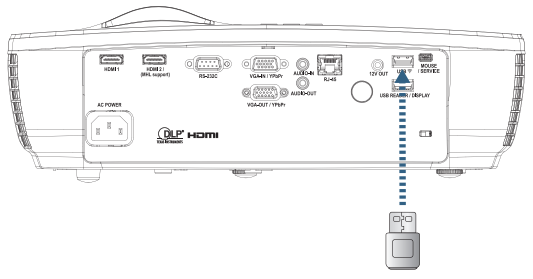

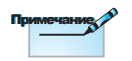

SSID проектора и пароль Wi-Fi зависят от подключенного адаптера Wi-Fi.

- 4. Подключите мобильное устройство к проектору через сеть Wi-Fi. Ниже приведен пример параметров подключения.
- SSID проектора: HDCastPro\_XXXXXXXX
- ▶ Пароль Wi-Fi: XXXXXXXX

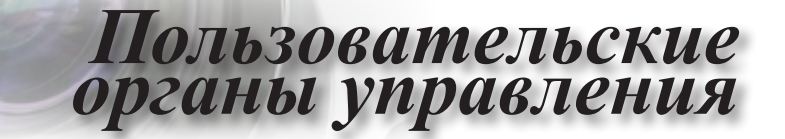

5. Откройте приложение HDCast Pro на мобильном устройстве. Отобразится показанная ниже страница.

Android

Windows

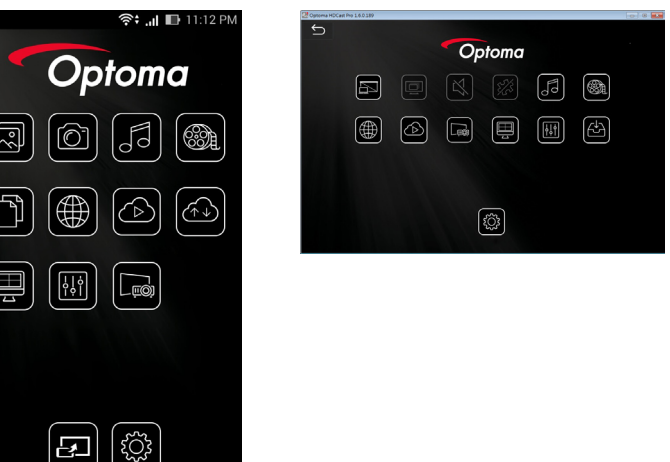

6. Выберите в меню пункт «HDMirror (Android)», чтобы начать проецирование изображения с мобильного устройства.

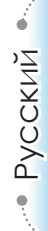

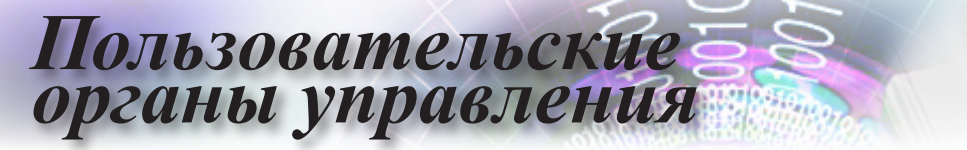

### LAN\_RJ45

Примечание

Проектор подключается к ЛВС, пожалуйста, используйте прямой кабель Ethernet.

 Одноранговое соединение (ПК подключается к проектору напрямую), пожалуйста, используйте перекрестный кабель Ethernet.

## Для простоты и удобства работы в проекторе Optoma предусмотрены разнообразные функции связи и удаленного управления.

Функция LAN/RJ45 позволяет подключить проектор к сети, например для удаленного управления параметрами Вкл./Выкл. питание, Яркость, Контраст. Также выводятся параметры состояния проектора: Видео-Источник, Звук-Приглушить и др.

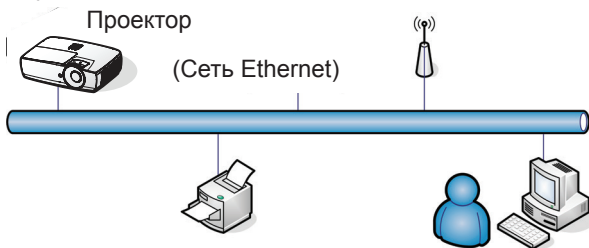

#### Терминальные функции проводной LAN

Проектором можно управлять с ПК (ноутбука) или с другого внешнего устройства через порт LAN/RJ45, совместимого с Crestron / Extron / AMX (Device Discovery) / PJLink.

- Crestron зарегистрированная торговая марка компании Crestron Electronics, Inc., Соединенные Штаты.
- Extron зарегистрированная торговая марка компании Extron Electronics, Inc., Соединенные Штаты.
- AMX зарегистрированная торговая марка компании AMX LLC, Соединенные Штаты.
- PJLink применялся для регистрации торговой марки и логотипа в Японии, США и других странах через JBMIA.

#### Поддерживаемые внешние устройства

Проектор поддерживает определенные команды контроллера Crestron Electronics и подобного программного обеспечения (например, RoomView<sup>®</sup>).

http://www.crestron.com

Проектор совместим с устройствами Extron (для справки).

http://www.extron.com/

Данный проектор поддерживается АМХ (обнаружение устройств).

http://www.amx.com/

Данный проектор поддерживает все команды PJLink Class1 (версия 1.00).

http://pjlink.jbmia.or.jp/english/

Дополнительные сведения о различных типах внешних устройств, которые можно подключать к проектору через порт LAN/RJ45 и управлять проектором, а также информацию о командах управления, поддерживаемых каждым внешним устройством, можно получить непосредственно в службе технической поддержки.

#### LAN\_RJ45

1. Подключите кабель RJ45 к портам RJ45 на проекторе и ПК (ноутбуке).

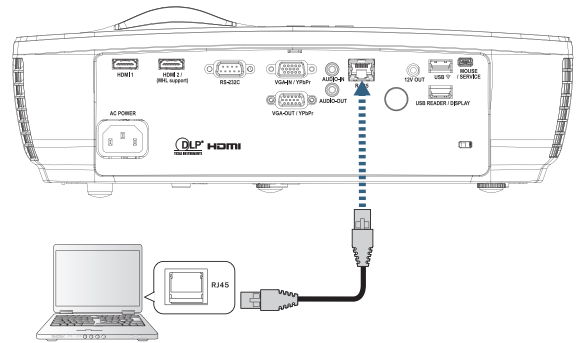

2. На ПК (ноутбуке) выберите Start-> Control Panel-> Network Connections.

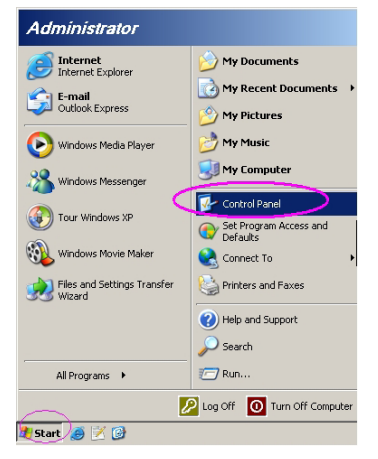

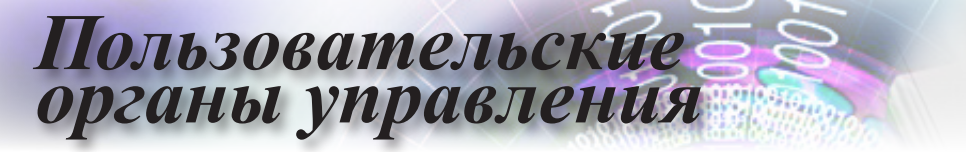

3. Щелкните правой кнопкой на значке «Подключение по локальной сети» и выберите пункт Property.

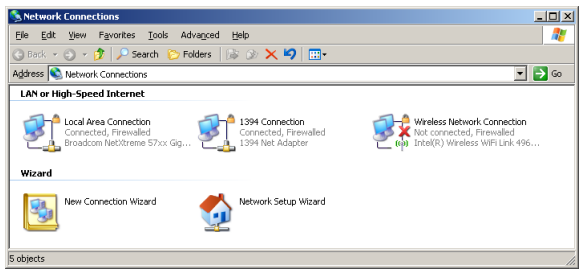

4. В окне Properties откройте вкладку General и выберите Internet Protocol (TCP/IP).

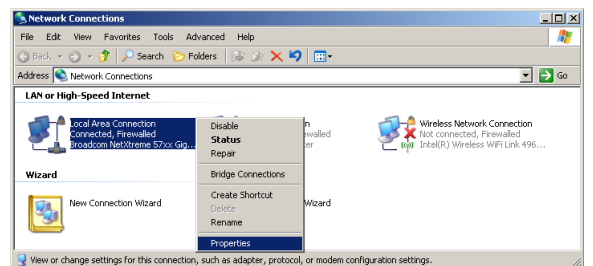

5. Нажмите Properties.

| 📕 Local Area Connection Properties 🛛 🔋 🗙                      |
|---------------------------------------------------------------|
| General Advanced                                              |
| Connect using:                                                |
| Broadcom NetXtreme 57xx Gigabit Cc Configure                  |
| This connection uses the following items:                     |
| 🗹 📮 QoS Packet Scheduler 🔺                                    |
| Retwork Monitor Driver                                        |
| Internet Protocol (TCP/IP)                                    |
|                                                               |
|                                                               |
| Install Uninstall Properties                                  |
| Description                                                   |
| Transmission Control Protocol/Internet Protocol. The default  |
| wide area network protocol that provides communication        |
| across diverse interconnected networks.                       |
|                                                               |
| Show icon in notification area when connected                 |
| Notify me when this connection has limited or no connectivity |
|                                                               |
|                                                               |
| OK Cancel                                                     |
|                                                               |

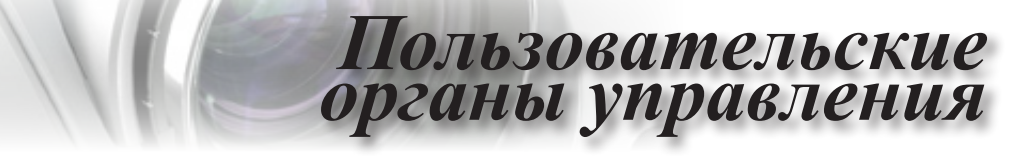

6. Введите IP-адрес и Маску подсети, затем нажмите ОК.

| nternet Protocol Version 4 (TCP/IPv4)                                                                                                    | Properties ? X      |  |  |  |  |
|----------------------------------------------------------------------------------------------------|---------------------|--|--|--|--|
| General                                                                                                    |                     |  |  |  |  |
| You can get IP settings assigned automatically if your network supports<br>this capability. Otherwise, you need to ask your network administrator<br>for the appropriate IP settings. |                     |  |  |  |  |
| Obtain an IP address automatical                                                                                                    | y I                 |  |  |  |  |
| Use the following IP address:                                                                                                    |                     |  |  |  |  |
| IP address:                                                                                                    | 192 . 168 . 0 . 100 |  |  |  |  |
| Sybnet mask:                                                                                                    | 255 . 255 . 255 . 0 |  |  |  |  |
| Default gateway:                                                                                                    | 192 . 168 . 0 . 254 |  |  |  |  |
| Obtain DNS server address autom                                                                                                    | natically           |  |  |  |  |
| <ul> <li>Use the following DNS server add</li> </ul>                                                                                                    | resses:             |  |  |  |  |
| Preferred DNS server:                                                                                                    | 192 . 168 . 0 . 51  |  |  |  |  |
| Alternate DNS server:                                                                                                    | 8.8.4.4             |  |  |  |  |
| Validate settings upon exit                                                                                                    | Ad <u>v</u> anced   |  |  |  |  |
|                                                                                                    | OK Cancel           |  |  |  |  |

- 7. Нажмите кнопку (Menu) на проекторе.
- 8. Выберите OSD-> Сеть -> LAN.
- 9. Введите следующее:
  - ▶ DHCP: Off
  - IP-адрес: 192.168.0.100
  - Маска подсети: 255.255.255.0
  - Шлюз: 192.168.0.254
  - DNS: 192.168.0.51
  - DNS2: 8.8.4.4
- 10. Нажмите (Enter), чтобы подтвердить настройки.
- 11. Откройте веб-браузер (например, Microsoft Internet Explorer с Adobe Flash Player 9.0 или выше).
- 12. В адресной строке введите IP-адрес: 192.168.0.100.

| 🟉 Welcome to Tabbed Browsing - Windows Internet Explorer |         |
|----------------------------------------------------------|---------|
| (e) http://192.188.0.100/                                | • + X L |
|                                                          | B       |

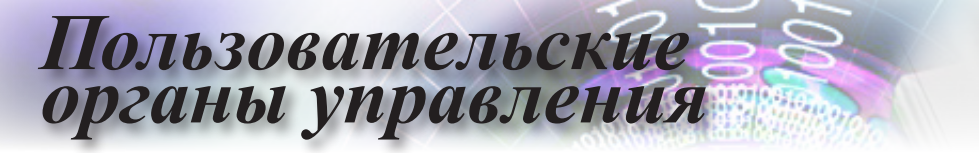

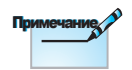

Дополнительные сведения см. по адресу http://www. crestron.com 13. Нажмите Enter «ENTER» .

Теперь проектор настроен для удаленного управления. Функция LAN/RJ45 отображается следующим образом.

| Model: Optoma                 | _              |                           | Tool                    | Info Contact IT Help |
|-------------------------------|----------------|---------------------------|-------------------------|----------------------|
|                               |                |                           |                         |                      |
| Optoma                        |                |                           |                         |                      |
|                               |                |                           |                         |                      |
| Projector Information         | n              |                           | Projector Statu         | IS                   |
| Projector Name Optoma WXGA    |                | Power Status              | Power On.               |                      |
| Location                      |                | Source                    | Video                   |                      |
| Firmunan Vascina              | _              | Display Mode              | Cinema                  |                      |
| MAC Address 00:50:41:7F:D4:40 |                | Projection                |                         |                      |
| Resolution NTSC               |                |                           |                         |                      |
| Lamp Hours 3                  |                | Brightness Mode           | Bright                  |                      |
| Assigned to Ontoma Projector  |                | Error Status              | 0 No Error              |                      |
| 100210110                     |                | 210100000                 |                         |                      |
|                               |                |                           |                         |                      |
|                               |                | evit                      |                         |                      |
|                               |                | exit                      |                         |                      |
| ~                             |                |                           |                         |                      |
| CRESTRON                      |                |                           |                         | Expansion Options    |
|                               |                |                           |                         |                      |
| Model: Optoma                 |                |                           | Tool                    | Info Contact IT Help |
| Ontoma                        |                |                           |                         |                      |
| Optoma                        |                |                           |                         |                      |
|                               |                |                           |                         |                      |
| Power                         | /ol -          | Mute Ve                   | + 10                    |                      |
|                               |                |                           | _                       | Interface 2.7.2.7    |
| Sources List                  |                |                           |                         |                      |
| VGA                           |                |                           |                         |                      |
|                               |                |                           | Menu                    | A Re Sinc            |
| Video                         |                |                           | mend                    |                      |
| HDMI 1/MHL                    |                |                           |                         | Enter                |
| HDMI 2                        |                |                           | AV mute                 | Source               |
|                               |                |                           |                         |                      |
|                               |                |                           |                         |                      |
| /=                            |                |                           |                         |                      |
| <ul> <li>Freeze</li> </ul>    | Contra         | ast Brightness            | Sharpness               |                      |
| ~                             |                |                           |                         |                      |
| connected                     |                |                           |                         | Expansion Options    |
|                               |                |                           |                         |                      |
| Model: Optoma                 |                |                           | 1001                    | Info Contact II Help |
| Ontoma                        |                |                           |                         |                      |
| Opionia                       |                |                           |                         |                      |
|                               |                |                           |                         |                      |
| Crestron Control              |                | Projector                 |                         | User Password        |
| IP Address 192.168.0.7        | Projector Name | Optoma WXGA               |                         | Enabled              |
| IP ID 7                       | Location       |                           | New Password            |                      |
| Mont 41/94 Send               | Assigned to    | Optoma Projector<br>Senri | Confirm                 | Send                 |
|                               | DHCP           | Enabled                   |                         | Louin                |
|                               | IP Address     | 192.168.0.100             |                         | Admin Password       |
| r                             | Subnet Mask    | 255.255.255.0             | NewPerer                | Enabled              |
|                               | DNS Server     | 192.168.0.1               | New Password<br>Confirm |                      |
|                               |                |                           |                         | Send                 |
|                               |                | Send                      |                         |                      |
|                               |                | exit                      |                         |                      |
|                               |                |                           |                         |                      |
| CRESTRON                      |                |                           |                         | Europeiro Cellinos   |

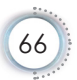

#### Функция «RS232 по Telnet»

Кроме того, проектор может подключаться к интерфейсу RS232 по каналу Hyper-Terminal с помощью специализированных команд RS232. Существует альтернативный способ управления проектором с помощью команд RS232, называемый «RS232 по TELNET» для интерфейса LAN/RJ45.

#### Краткое руководство по использованию функции «RS232 по TELNET»

Проверьте и задайте IP-адрес в экранном меню проектора.

Убедитесь, что с помощью ноутбука/ПК можно получить доступ к веб-интерфейсу проектора.

Проверьте, что параметр Windows Firewall (Брандмауэр Windows) отключен, чтобы не мешать работе функции TELNET.

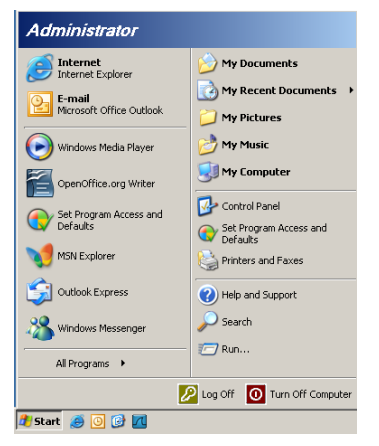

 Выберите в главном меню компьютера: Пуск => Все программы => Стандартные => Командная строка.

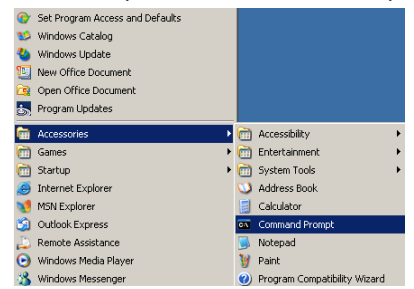

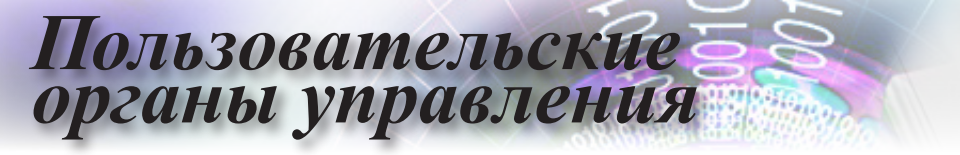

- Введите команду в следующем формате: telnet ttt.xxx.yyy.zzz 23 (Нажать клавишу Enter) (ttt.xxx.yyy.zzz: IP-адрес проектора)
- 3. После установки подключения по протоколу Telnet пользователь может ввести команду RS232 и нажать клавишу Enter.

#### <u>Как включить функцию TELNET в Windows</u> VISTA / 7

По умолчанию функция TELNET в операционной системе Windows VISTA отключена. Чтобы ее включить, используется схема «Включение и отключение компонентов Windows».

1. Откройте «Панель управления» в Windows VISTA.

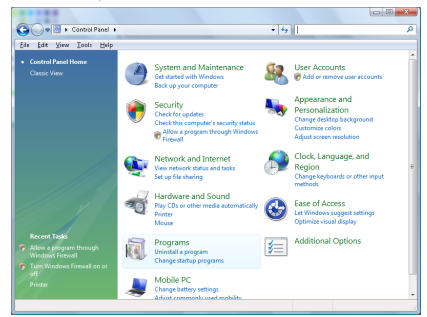

2. Затем «Программы».

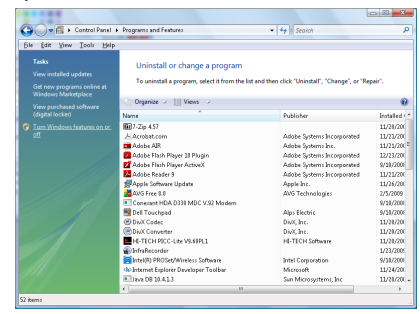

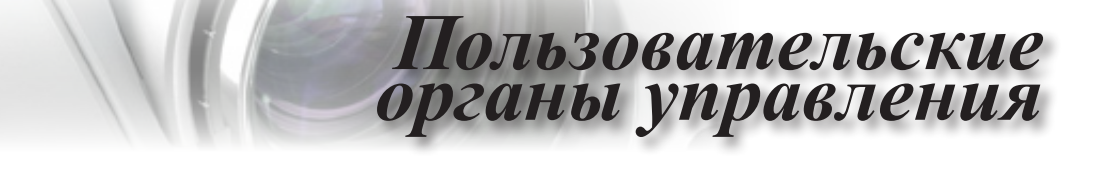

3. Выберите «Включение и отключение компонентов Windows.

| Windows Features                                                                                                    | x       |
|----------------------------------------------------------------------------------------------------|---------|
| Turn Windows features on or off                                                                                                    | •       |
| To turn a feature on, select its check box. To turn a feature off, clear it<br>check box. A filled box means that only part of the feature is turned o | s<br>n. |
| RIP Listener                                                                                                    |         |
| Simple TCPIP services (i.e. echo, daytime etc)                                                                                                    |         |
| SNMP feature                                                                                                    |         |
| Tablet PC Optional Components                                                                                                    |         |
| 🔽 📔 Telnet Client                                                                                                    |         |
| Telnet Server                                                                                                    |         |
| TFTP Client                                                                                                    |         |
| Windows DFS Replication Service                                                                                                    |         |
| 🛛 🎍 Windows Fax and Scan                                                                                                    | E       |
| Windows Meeting Space                                                                                                    |         |
| 🗉 🗐 🕌 Windows Process Activation Service                                                                                                    |         |
|                                                                                                    | *       |
| OK                                                                                                    | :       |

4. Установите флажок «Клиент Telnet» и нажмите кнопку ОК.

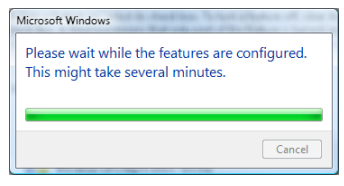

#### Спецификация для функции «RS232 по TELNET»:

- 1. Telnet: TCP.
- Порт Telnet: 23 (подробные сведения можно получить у специалиста технической поддержки или в соответствующей службе).
- 3. Утилита Telnet: Windows «TELNET.exe» (только для командной строки).
- Правильное отключение канала RS232-by-Telnet: Закройте утилиту Windows Telnet сразу после готовности подключения TELNET.

Ограничение 1 для управления по Telnet: правильная нагрузка в сети составляет менее 50 байт для Telnet-приложения.

Ограничение 2 для управления по Telnet: для выполнения одной команды RS232 в Telnet сессии используется 26 байт.

Ограничение 3 для управления по Telnet: Минимальная задержка для следующей команды RS232 должна быть больше 200 (мсек).

(\*, В программе TELNET.exe для Windows XP, клавиша Enter будет соответствовать коду «Возврат каретки» и «Новая строка»)

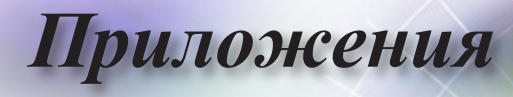

#### Устранение неполадок

При возникновении проблем с проектором обратитесь к изложенной ниже информации. Если проблему устранить не удается, свяжитесь с местным продавцом или с ближайшим сервисным центром.

#### Изображение

#### На экране не появляется изображение

- Убедитесь, что все кабели и шнур питания правильно и надежно подсоединены в соответствии с описанием раздела «Установка».
- ▶ Убедитесь, что штыри разъемов не погнуты и не сломаны.
- Проверьте, надежно ли установлена проекционная лампа. См. раздел «Замена лампы».
- ▶ Убедитесь, что крышка объектива снята, а проектор включен.

#### Изображение не сфокусировано

- Убедитесь, что крышка объектива снята.
- Отрегулируйте фокусное кольцо на объективе проектора.
- Убедитесь, что расстояние между проектором и экраном находится в пределах допустимого диапазона. См. стр. 17-23.

### При проецировании DVD-раздела в формате 16:9 возникает растяжение изображения

- При воспроизведении анаморфированного DVD-изображения или DVD-изображения в формате 16:9, проектор обеспечивает наивысшее качество изображения, если для него установлено соотношение сторон 16:9.
- При воспроизведении DVD-раздела в формате LBX установите этот формат в экранном меню проектора.
- При воспроизведении DVD-раздела в формате 4:3 установите формат 4:3 в экранном меню проектора.
- Если изображение по-прежнему остается растянутым, необходимо также настроить соотношение сторон, выполнив следующее.
- Установите в качестве формата отображения тип соотношения сторон 16:9 (wide) в своем DVD-проигрывателе.

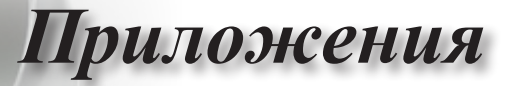

#### Проецируемое изображение слишком большое или слишком маленькое

- Отрегулируйте рычаг масштабирования на объективе.
- Переместите проектор ближе к экрану или дальше от него.
- Нажмите клавишу (Мепи) на панели проектора, перейдите в меню «Экран-->Соотношение сторон». Попробуйте установить другие параметры.

#### У изображения появляются наклонные края

- По возможности переместите проектор таким образом, чтобы он располагался по центру и ниже экрана, а затем отрегулируйте положение изображения с помощью функции PureShift.
- Перейдите в экранное меню «Экран -> Geometric Correction -> В. трапеция» и внесите изменения.

#### Проецируется инвертированное изображение

Перейдите в экранное меню «Система -> Проекция» и измените направление проекции.

#### Прочее

### Проектор перестал реагировать на любое нажатие кнопок

Если это возможно, выключите проектор, отсоедините шнур питания и подождите не менее 20 секунд, прежде чем вновь включить питание.

#### Лампа с хлопком перегорела

По завершении срока службы лампы она перегорает с громким хлопком. В этом случае проектор не включится до тех пор, пока не будет заменен ламповый модуль. Для замены лампы выполните процедуры, изложенные в разделе «Замена лампы» на стр. 74.

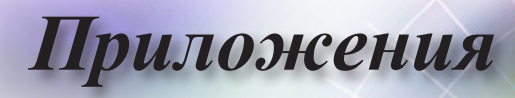

### Светодиодных индикатор состояния проектора

| Примечание<br>Горит постоянно => -<br>Не горит => O | Сообщение                              | Индикатор<br>питания<br>О<br>(Красный) | Индикатор<br>питания<br>О<br>(зеленый)                                                                                         | Индикатор<br>темпера-<br>туры | Индикатор<br>лампы<br>О<br>(Красный) |
|-----------------------------------------------------|----------------------------------------|----------------------------------------|----------------------------------------------------------------------------------------------------|-------------------------------|--------------------------------------|
|                                                     | Состояние ожидания                     | *                                      | 0                                                                                                    | О                             | 0                                    |
|                                                     | Включение (прогрев)                    | 0                                      | Мигает<br>0,5 с выкл.<br>0,5 с светится                                                                                        | 0                             | 0                                    |
|                                                     | Проектор включен, лампа вкл.           | 0                                      | *                                                                                                    | 0                             | 0                                    |
|                                                     | Выключение<br>(охлаждение)             | 0                                      | Мигает<br>0,5 с выкл.<br>0,5 с светится<br>Снова светится<br>красным<br>цветом, когда<br>охлаждающий<br>вентилятор<br>выключен | 0                             | 0                                    |
|                                                     | Быстрое<br>возобновление (100<br>сек.) | 0                                      | Мигает<br>0,25 с выкл.<br>0,25 с светится                                                                                      | 0                             | 0                                    |
|                                                     | Ошибка (сбой<br>лампы)                 | Мигает                                 | 0                                                                                                    | 0                             | *                                    |
|                                                     | Ошибка (сбой<br>вентилятора)           | Мигает                                 | 0                                                                                                    | Мигает                        | 0                                    |
|                                                     | Ошибка (перегрев)                      | Мигает                                 | 0                                                                                                    | *                             | 0                                    |

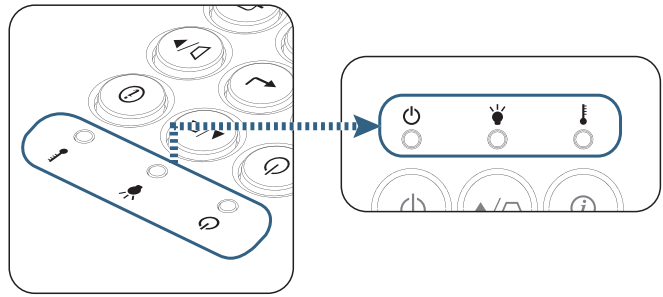
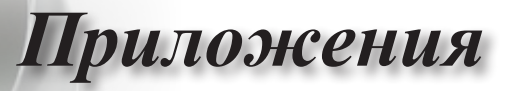

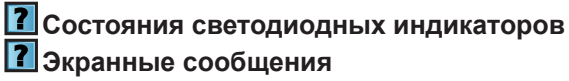

- Отказ вентилятора:
   Проектор выключится автоматически.
   Перегрев:
- Проектор выключится автоматически.

Замена лампы:

Ресурс лампы выработан.

Необходима замена!

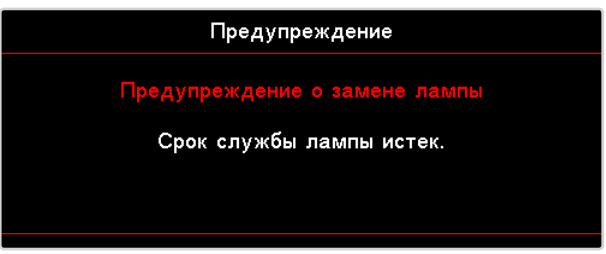

Предупреждение. Используйте только оригинальные лампы.

## Пульт дистанционного управления

### Если пульт дистанционного управления не работает

- Проверьте, что пульт дистанционного управления расположен под углом не более ±15° по горизонтали и по вертикали относительно ИК-приемников на проекторе.
- Убедитесь, что между пультом дистанционного управления и проектором нет посторонних объектов, препятствующих передаче. Переместитесь на расстояние не более 7 м от проектора.
- Убедитесь, что батареи вставлены правильно.
- Замените разряженные батареи.

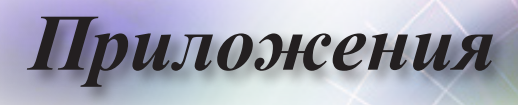

# Замена лампы

Проектор автоматически определяет срок службы лампы. Незадолго до окончания срока службы лампы появится предупреждающее сообщение.

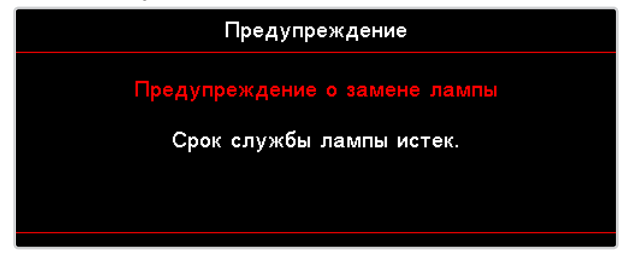

При получении этого сообщения незамедлительно обратитесь к местному продавцу или в ближайший сервисный центр для замены лампы. Прежде чем заменять лампу, убедитесь что проектор остывал не менее 30 минут.

Д Предупреждение. Отсек лампы сильно нагревается! Дайте ему остыть перед заменой лампы!

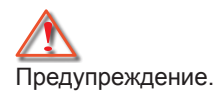

Чтобы снизить опасность получения травмы, не роняйте ламповый модуль и не прикасайтесь к колбе лампы. При падении колба может разбиться и поранить человека.

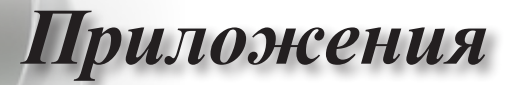

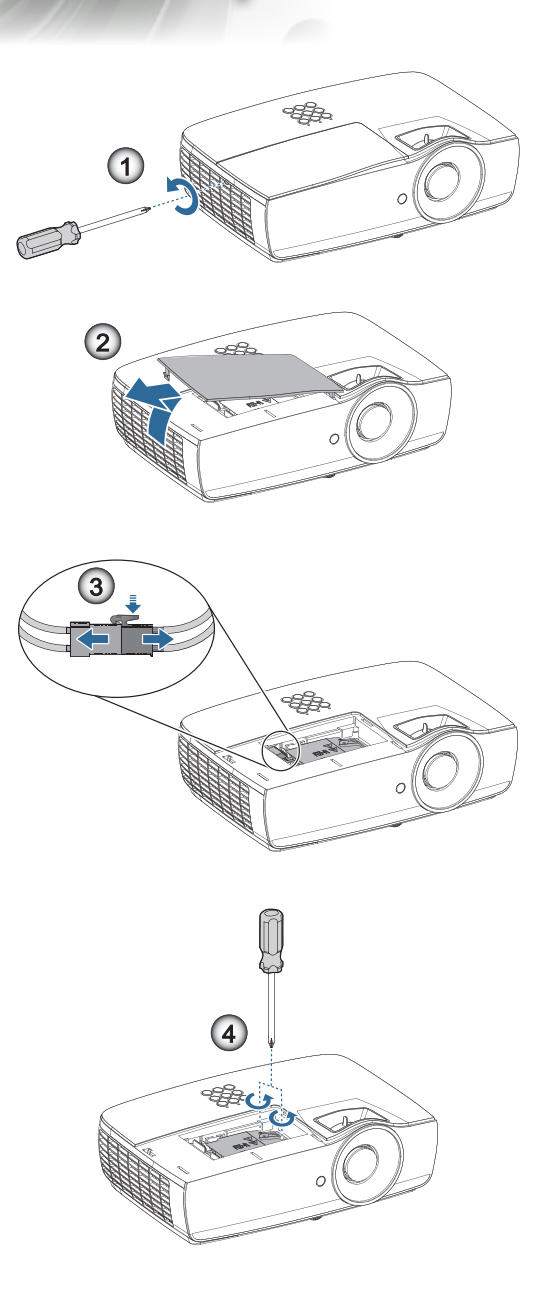

75

• Русский •

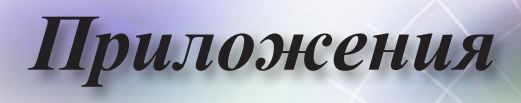

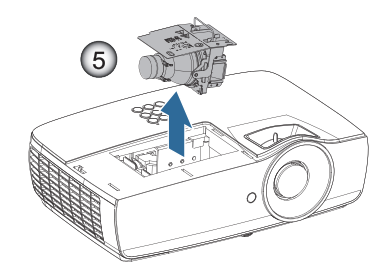

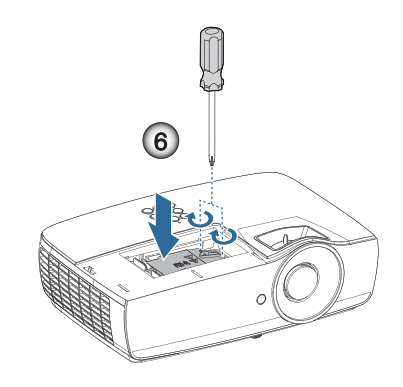

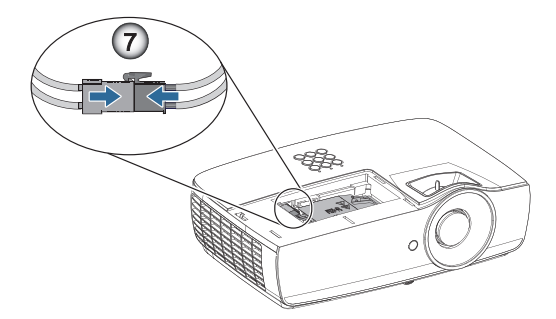

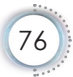

Приложения

#### Процедура замены лампы

0

- 1. Выключите питание проектора, нажав кнопку питания.
- Дайте проектору остыть в течение по крайней мере 30 минут.
- 3. Отсоедините шнур питания.
- 4. Выверните два винта на крышке отсека лампы.

8

- 5. Снимите крышку отсека лампы. 2
- 6. Отсоедините разъем лампы. 6
- 7. Выньте два винта из модуля лампы Поднимите ручку модуля. **Ф**
- 8. Аккуратно извлеките модуль лампы за ручку. 6

Чтобы установить модуль лампы на место, повторите указанные выше действия в обратном порядке. Установите модуль лампы и совместите его с разъемом. Выровняйте модуль, чтобы предотвратить повреждение.

9. После замены лампового модуля включите проектор и выполните функцию «Сброс лампы».

Сброс лампы: (i) Нажмите клавишу «Menu» -> (ii) Выберите «Настройки» -> (iii) Выберите «Параметры лампы» ->(iv) Выберите «Сброс лампы» -> (v) Выберите «Да».

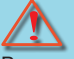

#### Внимание!

Разъем лампы необходимо подсоединять вровень с основанием разъема, как показано на рисунке ниже. Наличие зазора между разъемом лампы и основанием разъема приводит к повреждению проектора. На следующих рисунках показана правильная и неправильная установка разъема лампы.

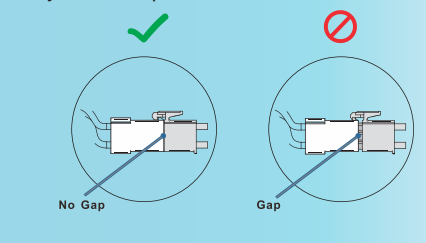

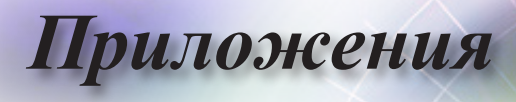

# Совместимые разрешения

| Сигнал | Разрешение                       | Частота<br>строк<br>(кГц) | Частота<br>кадров<br>(Гц) | COMPONENT<br>(Компонентный) | VGA<br>(аналоговый) | HDMI 1<br>HDMI 2/MHL<br>(Цифровой) |
|--------|----------------------------------|---------------------------|---------------------------|-----------------------------|---------------------|------------------------------------|
|        | 720 x 400                        | 31,5                      | 70,1                      | —                           | 0                   | 0                                  |
|        | 640 x 480                        | 31,5                      | 60                        | —                           | 0                   | 0                                  |
|        | 640 x 480                        | 35                        | 66,667                    | —                           | 0                   | 0                                  |
|        | 640 x 480                        | 37,86                     | 72,8                      | —                           | 0                   | 0                                  |
|        | 640 x 480                        | 37,5                      | 75                        | —                           | 0                   | 0                                  |
|        | 640 x 480                        | 43,3                      | 85                        | —                           | 0                   | 0                                  |
| VESA   | 640 x 480                        | 61,9                      | 119,5                     | —                           | 0                   | 0                                  |
|        | 800 x 600                        | 37,9                      | 60,3                      | —                           | 0                   | 0                                  |
|        | 800 x 600                        | 46,9                      | 75                        | —                           | 0                   | 0                                  |
|        | 800 x 600                        | 48,1                      | 72,2                      | —                           | 0                   | 0                                  |
|        | 800 x 600                        | 53,7                      | 85,1                      | —                           | 0                   | 0                                  |
|        | 800 x 600                        | 76,3                      | 120                       | —                           | 0                   | 0                                  |
|        | 832 x 624                        | 49,722                    | 74,546                    | —                           | 0                   | 0                                  |
|        | 1024 x 768                       | 48,4                      | 60                        | —                           | 0                   | 0                                  |
|        | 1024 x 768                       | 56,5                      | 70,1                      | —                           | 0                   | 0                                  |
|        | 1024 x 768                       | 60,241                    | 75,02                     | —                           | 0                   | 0                                  |
| VESA   | 1024 x 768                       | 60                        | 75                        | —                           | 0                   | 0                                  |
|        | 1024 x 768                       | 68,7                      | 85                        | —                           | 0                   | 0                                  |
|        | 1024 x 768                       | 97,6                      | 120                       | —                           | 0                   | 0                                  |
|        | 1152 x 864                       | 68,68                     | 75,06                     | —                           | 0                   | 0                                  |
|        | 1280 x 720                       | 45                        | 60                        | —                           | 0                   | 0                                  |
|        | 1280 x 720                       | 90                        | 120                       | —                           | 0                   | 0                                  |
|        | 1280 x 768<br>(Reduce Blanking)  | 47,4                      | 60                        | —                           | 0                   | 0                                  |
|        | 1280 x 768                       | 47,8                      | 59,9                      | —                           | 0                   | 0                                  |
|        | 1280 x 800                       | 49,7                      | 59,8                      | —                           | 0                   | 0                                  |
|        | 1280 x 800                       | 62,8                      | 74,9                      | —                           | 0                   | 0                                  |
|        | 1280 x 800                       | 71,6                      | 84,9                      | —                           | 0                   | 0                                  |
|        | 1280 x 800                       | 101,6                     | 119,9                     |                             | 0                   | 0                                  |
|        | 1280 x 1024                      | 64                        | 60                        |                             | 0                   | 0                                  |
|        | 1280 x 1024                      | 80                        | 75                        |                             | 0                   | 0                                  |
| VESA   | 1280 x 1024                      | 91,1                      | 85                        |                             | 0                   | 0                                  |
|        | 1280 x 960                       | 60                        | 60                        |                             | 0                   | 0                                  |
|        | 1280 x 960                       | 85,9                      | 85                        |                             | 0                   | 0                                  |
|        | 1366 x 768                       | 47,7                      | 60                        |                             | 0                   | 0                                  |
|        | 1400 x 1050                      | 65,3                      | 60                        | —                           | 0                   | 0                                  |
|        | 1440 x 900                       | 55,9                      | 59,9                      |                             | 0                   | 0                                  |
|        | 1440 x 900                       | 70,6                      | 75                        | —                           | 0                   | 0                                  |
|        | 1600 x1200                       | 75                        | 60                        | _                           | 0                   | 0                                  |
|        | 1680 x1050<br>(Reduce Blanking)  | 64,67                     | 59,88                     | _                           | 0                   | 0                                  |
|        | 1680 x1050                       | 65,29                     | 59,95                     |                             | 0                   | 0                                  |
|        | 1920 x 1080                      | 67,5                      | 60                        | _                           | 0                   | 0                                  |
|        | 1920 x 1200<br>(Reduce Blanking) | 74,038                    | 59,95                     | _                           | 0                   | 0                                  |

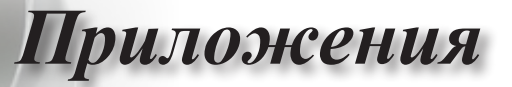

| Сигнал    | Разрешение | Частота<br>строк<br>(кГц) | Частота<br>кадров<br>(Гц) | COMPONENT<br>(Компонентный) | VGA<br>(аналоговый) | HDMI 1<br>HDMI 2/MHL<br>(Цифровой) |
|-----------|------------|---------------------------|---------------------------|-----------------------------|---------------------|------------------------------------|
|           | 640 x 480  | 35                        | 66,7                      | —                           | 0                   | 0                                  |
| Apple     | 832 x 624  | 49,7                      | 74,5                      | —                           | 0                   | 0                                  |
| Macintosh | 1024 x 768 | 60,2                      | 74,9                      | -                           | 0                   | 0                                  |
|           | 1152 x870  | 68,7                      | 75,1                      | _                           | 0                   | 0                                  |
|           | 480i       | 15,734                    | 60                        | 0                           | _                   | 0                                  |
| SDIV      | 576i       | 15,625                    | 50                        | 0                           | _                   | 0                                  |
| 50T) (    | 576p       | 31,3                      | 50                        | 0                           | _                   | 0                                  |
| EDIV      | 480p       | 31,5                      | 60                        | 0                           | _                   | 0                                  |
|           | 720p       | 37,5                      | 50                        | 0                           | _                   | 0                                  |
|           | 720p       | 45                        | 60                        | 0                           | _                   | 0                                  |
|           | 1080i      | 33,8                      | 60                        | 0                           | _                   | 0                                  |
|           | 1080i      | 28,1                      | 50                        | 0                           | _                   | 0                                  |
| HDTV      | 1080p      | 27                        | 24                        | 0                           | _                   | 0                                  |
|           | 1080p      | 28                        | 25                        | 0                           | _                   | 0                                  |
|           | 1080p      | 33,7                      | 30                        | 0                           | _                   | 0                                  |
|           | 1080p      | 56,3                      | 50                        | 0                           | _                   | 0                                  |
|           | 1080p      | 67,5                      | 60                        | 0                           | _                   | 0                                  |

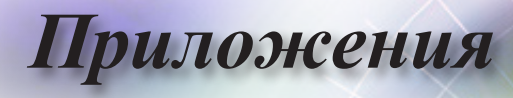

# Таблица совместимости режима True 3D Video

| Входное<br>разрешение | Входна             | я синхронизаці   | ия                        |  |
|-----------------------|--------------------|------------------|---------------------------|--|
| HDMI 1.4a 3D          | 1280 x 720p @50Hz  | Сверху и снизу   |                           |  |
| Input                 | 1280 x 720p @60Hz  | Сверху и снизу   |                           |  |
|                       | 1280 x 720p @50Hz  | Упаковка кадров  |                           |  |
|                       | 1280 x 720p @60Hz  | Упаковка кадров  |                           |  |
|                       | 1920 x 1080i @50Hz | Рядом (половина  | )                         |  |
|                       | 1920 x 1080i @60Hz | Рядом (половина) |                           |  |
|                       | 1920 x 1080p @24Hz | Сверху и снизу   |                           |  |
|                       | 1920 x 1080p @24Hz | Упаковка кадров  |                           |  |
| HDMI 1.3              | 1920 x 1080i @50Hz | Рядом            | Режим «Рядом»             |  |
|                       | 1920 x 1080i @60Hz | (половина)       | включен                   |  |
|                       | 1280 x 720p @50Hz  |                  |                           |  |
|                       | 1280 x 720p @60Hz  |                  |                           |  |
|                       | 1920 x 1080i @50Hz | Сверху и снизу   | Режим «Сверху             |  |
|                       | 1920 x 1080i @60Hz |                  | и снизу»                  |  |
|                       | 1280 x 720p @50Hz  |                  | включен                   |  |
|                       | 1280 x 720p @60Hz  |                  |                           |  |
|                       | 480i               | HQFS             | Формат 3D                 |  |
|                       |                    |                  | использует                |  |
|                       |                    |                  | последовательность кадров |  |

Если входящий сигнал 3D – 1080р @24 Гц, DMD должно воспроизводить с кратным в режиме 3D.

Режимы 1080i @25 Гц и 720р @50 Гц будут работать в режиме 100 Гц; другая синхронизация 3D будет работать в режиме 120 Гц.

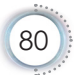

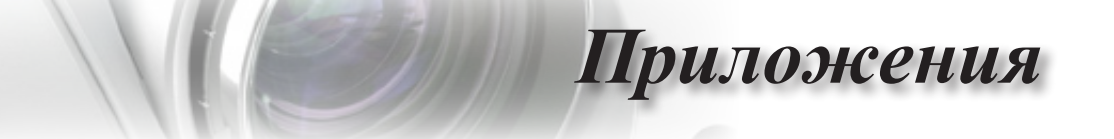

Назначения контактов RS232 (сторона проектора) Назначение контактов RS232 (стороны проектора)

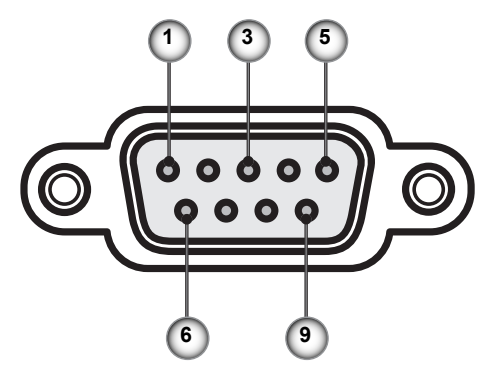

| №<br>контакта | Имя   | Вход/выход<br>(на стороне проектора) |
|---------------|-------|--------------------------------------|
| 1             | NC    | _                                    |
| 2             | RXD   | IN                                   |
| 3             | TXD   | OUT                                  |
| 4             | NC    |                                      |
| 5             | NC    | _                                    |
| 6             | NC    | _                                    |
| 7             | RS232 | RTS                                  |
| 8             | RS232 | CTS                                  |
| 9             | NC    |                                      |

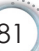

• Русский •

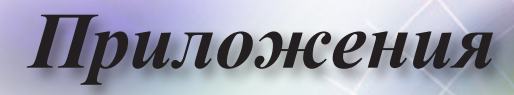

# Список функций протокола RS232

| RS232 ASCII<br>Code | HEX Code                      | Function         | Description                        |
|---------------------|-------------------------------|------------------|------------------------------------|
|                     |                               | System Auto Send | a=0 Standby Mode<br>a=1 Warming up |
|                     |                               |                  | a=2 Cooling Down                   |
|                     |                               |                  | a=3 Out of Range                   |
|                     |                               |                  | a=4 Lamp Fail (LED Fail)           |
|                     |                               |                  | a=5 Thermal Switch Error           |
|                     |                               |                  | a=6 Fan Lock                       |
|                     |                               |                  | a=7 Over Temperature               |
|                     |                               |                  | a=8 Lamp Hours Running Out         |
|                     |                               |                  | a=9 Cover Open                     |
|                     |                               |                  | a=10 Lamp ignite Fail              |
|                     |                               |                  | a=12 Color Wheel Upeyneeted Sten   |
|                     |                               |                  | a=12 Color wheel Unexpected Stop   |
|                     |                               |                  | a=13 //                            |
|                     |                               |                  | a=15 EAN 2 Lock                    |
|                     |                               |                  | a=16 FAN 3 Lock                    |
|                     |                               |                  | a=17 FAN 4 Lock                    |
|                     |                               |                  | a=18 FAN 5 Lock                    |
|                     |                               |                  | a=19 I AN fail then restart        |
|                     |                               |                  | a=20 LD lower than 60%             |
|                     |                               |                  | a=21 LD NTC (1) Over Temperature   |
|                     |                               |                  | a=22 LD NTC (2) Over Temperature   |
|                     |                               |                  | a=23 High Ambient Temperature      |
|                     |                               |                  | a=24 System Ready                  |
| ~XX151 1            | 7E 30 30 31 35 31             | Model Name       | "a=2 XGA                           |
|                     | 20 31 0D                      |                  | a=3 WXGA<br>a=4 1080p              |
|                     |                               |                  | a=5 WUXGA"                         |
| ~XX121 1            | 7E 30 30 31 32 31             | Input Source     | a = 0 None                         |
|                     | 20 31 0D                      | Commands         | a = 2 VGA                          |
|                     |                               |                  | a = 7 HDMI1                        |
|                     |                               |                  | a = 8 HDMI2                        |
|                     |                               |                  | a = 13 Network Display             |
|                     |                               |                  | a = 14 USB Display                 |
|                     |                               |                  | a = 17 Multimedia                  |
| ~XX122 1            | 7E 30 30 31 32 32<br>20 31 0D | Software Version | dddd = Software Version            |
| ~XX123 1            | 7E 30 30 31 32 33             | Display Mode     | a = 0 None                         |
|                     | 20 31 0D                      |                  | a = 1 Presentation                 |
|                     |                               |                  | a = 2 Bright                       |
|                     |                               |                  | a = 3 Cinema                       |
|                     |                               |                  | a = 4 sRGB                         |
|                     |                               |                  | a = 5 User                         |
|                     |                               |                  | a = 7 Blackboard                   |
|                     |                               |                  | a = 9 3D                           |
|                     |                               |                  | a = 10 DICOM SIM.                  |
|                     |                               |                  | a = 12 BlackBoard                  |

| Приложения |
|------------|
|------------|

| RS232 ASCII | HEX Code                      | Function                | Description                 |   |
|-------------|-------------------------------|-------------------------|-----------------------------|---|
|             | 75 00 00 04 00 04             | D 01.1                  | 0.0%                        | 4 |
| ~XX124 1    | 7E 30 30 31 32 34             | Power State             | a = 0 Off                   | I |
|             | 200.05                        |                         | a = 1 On                    | 4 |
| ~XX125 1    | 7E 30 30 31 32 35<br>20 31 0D | Brightness              | aaa can be -50~ + 50        |   |
| ~XX126 1    | 7E 30 30 31 32 36<br>20 31 0D | Contrast                | aaa can be -50~ + 50        |   |
| ~XX127 1    | 7E 30 30 31 32 37             | Format                  | aa=0 None                   | 1 |
|             | 20 31 0D                      |                         | aa=1 4:3                    | I |
|             |                               |                         | aa=2 16:9                   | I |
|             |                               |                         | aa=3 16:10                  | I |
|             |                               |                         | aa=5 LBX                    | I |
|             |                               |                         | aa=6 Native                 | I |
|             |                               |                         | aa=7 Auto                   | I |
| ~XX128 1    | 7E 30 30 31 32 38             | Color Temperature       | a=0 Standard                | 1 |
|             | 20 31 0D                      |                         | a=1 Cool                    | I |
|             |                               |                         | a=2 Cold                    | I |
|             |                               |                         | a=3 Warm                    | I |
| ~YY120.1    | 7E 30 30 31 32 30             | Projection Mode         | a=0 Front Deskton           | 1 |
| -771291     | 20 31 0D                      | FIGECIONINOUE           | a=0 Tront-Desktop           | I |
|             |                               |                         | a=2 Front Ceiling/          | I |
|             |                               |                         | a=2 Por Ceiling             | I |
| XXX050.4    | 75 00 00 00 05 00             | O arial assessments are |                             | - |
| ~XX353 1    | 7E 30 30 33 35 33<br>20 31 0D | Serial number           | a= serial number string     |   |
| ~XX354 1    | 7E 30 30 33 35 34             | Closed Captioning       | a = 0 Off                   | I |
|             | 20 31 00                      |                         | a = 1 CC1                   | I |
|             |                               |                         | a = 2 CC2                   |   |
| ~XX355 1    | 7E 30 30 33 35 35             | AV Mute                 | a = 0 Off                   | I |
|             | 20 31 0D                      |                         | a = 1 On                    |   |
| ~XX356 1    | 7E 30 30 33 35 36             | Mute                    | a = 0 Off                   | 1 |
|             | 20 31 0D                      |                         | a = 1 On                    | I |
| ~XX357 1    | 7E 30 30 33 35 37<br>20 31 0D | LAN FW version          | eeeee = Software Version    | 1 |
| ~XX358 1    | 7E 30 30 33 35 38<br>20 31 0D | Current Watt            | aaaa=0000~9999              | 1 |
| ~XX150 1    | 7E 30 30 31 35 30             | Information 1           | a = Power Status            | 1 |
|             | 20 31 0D                      |                         | a=0 Power Off               | I |
|             |                               |                         | a=1 Power On                | I |
|             |                               |                         | b = Lamp Hour (LED Hours)   | I |
|             |                               |                         | bbbbb Lamp Hour (LED Hours) | I |
|             |                               |                         | c = Input Source            | I |
|             |                               |                         | cc=00 None                  | I |
|             |                               |                         | cc=01 DVI                   | I |
|             |                               |                         | cc=02 VGA1                  |   |
|             |                               |                         | cc=03 VGA2                  |   |
|             |                               |                         | cc=04 S-Video               |   |
|             |                               |                         | cc=05 Video                 |   |
|             |                               |                         | cc=06 BNC                   |   |
|             |                               |                         | cc=07 HDMI1                 | 1 |
|             |                               |                         | cc=08 HDMI2                 |   |
|             |                               |                         | cc=09 Wireless              |   |
|             |                               |                         | cc=10 Compnent              |   |
| 1           | 1                             | 1                       |                             | 1 |

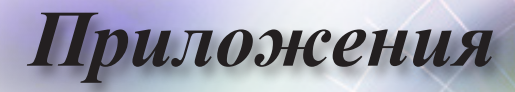

| RS232 ASCII<br>Code | HEX Code                         | Function                        | Description                           |
|---------------------|----------------------------------|---------------------------------|---------------------------------------|
|                     |                                  |                                 | cc=11 Flash drive                     |
|                     |                                  |                                 | cc=12 Network Display (Presenter)     |
|                     |                                  |                                 | cc=13 USB Display                     |
|                     |                                  |                                 | cc=14 HDMI3                           |
|                     |                                  |                                 | cc=15 DisplayPort                     |
|                     |                                  |                                 | cc=16 HDBaseT                         |
|                     |                                  |                                 | d = Firmware Version                  |
|                     |                                  |                                 | dddd Firmware Version                 |
|                     |                                  |                                 | e = Display mode                      |
|                     |                                  |                                 | ee=00 None                            |
|                     |                                  |                                 | ee=01 Presentation                    |
|                     |                                  |                                 | ee=02 Bright                          |
|                     |                                  |                                 | ee=03 Cinema                          |
|                     |                                  |                                 | ee=04 sRGB\Reference\Standard         |
|                     |                                  |                                 | ee=05 User(1)                         |
|                     |                                  |                                 | ee=06 User2                           |
|                     |                                  |                                 | ee=07 Blackboard                      |
|                     |                                  |                                 | ee=08 Classroom                       |
|                     |                                  |                                 | ee=09 3D                              |
|                     |                                  |                                 | ee=10 DICOM SIM.                      |
|                     |                                  |                                 | ee=11 Film                            |
|                     |                                  |                                 | ee=12 Game                            |
|                     |                                  |                                 | ee=13 Cinema                          |
|                     |                                  |                                 | ee=14 Vivid                           |
|                     |                                  |                                 | ee=15 ISF Day                         |
|                     |                                  |                                 | ee=16 ISF Night                       |
|                     |                                  |                                 | ee=17 ISF 3D                          |
|                     |                                  |                                 | ee=18 Blending                        |
|                     |                                  |                                 | ee=21 HDR                             |
| ~XX150 4            | 7E 30 30 31 35 30<br>20 34 0D    | - Resolution                    | a = string (e.g. Ok1920x1080)         |
| ~XX150 5            | 7E 30 30 31 35 30<br>20 35 0D    | - Signal Format                 | a = string                            |
| ~XX150 16           | 7E 30 30 31 35 30                | Standby Power                   | a=1 Active                            |
|                     | 20 31 36 0D                      | Mode                            | a=0 Eco.                              |
| ~XX150 17           | 7E 30 30 31 35 30                | DHCP                            | a=1 On                                |
|                     | 20 31 37 0D                      |                                 | a=0 Off                               |
| ~XX150 19           | 7E 30 30 31 35 30<br>20 31 39 0D | Refresh rate                    | a = string (Refresh rate e.g. Ok60Hz) |
| ~XX87 1             | 7E 30 30 38 37 20<br>31 0D       | LAN Settings /<br>Network State | "a=0 Disconnected<br>a=1 Connected"   |
| ~XX87 3             | 7E 30 30 38 37 20<br>33 0D       | LAN Settings /IP<br>Address     |                                       |
| ~XX451 1            | 7E 30 30 34 35 31                | WLAN Settings /                 | a=0 Disconnected                      |
|                     | 20 31 0D                         | Network State                   | a=1 Connected"                        |
| ~XX451 2            | 7E 30 30 34 35 31<br>20 32 0D    | WLAN Settings /IP<br>Address    | return IP                             |
| ~XX451 3            | 7E 30 30 34 35 31<br>20 33 0D    | WLAN Settings /<br>SSID         | return SSID                           |
| ~XX555 1            | 7E 30 30 35 35 35<br>20 31 0D    | LAN MAC Address                 | return SSID                           |

| RS232 ASCII<br>Code | HEX Code                         | Function                       | Description                                                                   |
|---------------------|----------------------------------|--------------------------------|-------------------------------------------------------------------------------|
| ~XX555 2            | 7E 30 30 35 35 35<br>20 32 0D    | WLAN MAC<br>Address            | return SSID                                                                   |
| ~XX108 1            | 7E 30 30 31 30 38<br>20 31 0D    | Lamp Hour Total                | (5 digits) Total Lamp Hours                                                   |
| ~XX108 3            | 7E 30 30 31 30 38<br>20 33 0D    | Lamp Hour (Bright)             | (5 digits) Total Lamp Hours                                                   |
| ~XX108 4            | 7E 30 30 31 30 38<br>20 34 0D    | Lamp Hour (Eco.)               | (5 digits) Total Lamp Hours                                                   |
| ~XX108 5            | 7E 30 30 31 30 38<br>20 35 0D    | Lamp Hour<br>(Dynamic)         | (5 digits) Total Lamp Hours                                                   |
| ~XX108 6            | 7E 30 30 31 30 38<br>20 36 0D    | Lamp Hour (Eco+)               | (5 digits) Total Lamp Hours                                                   |
| ~XX543 1            | 7E 30 30 35 34 33<br>20 31 0D    | H Image Shift                  | a=%                                                                           |
| ~XX543 2            | 7E 30 30 35 34 33<br>20 32 0D    | V Image Shift                  | a=%                                                                           |
| ~XX543 3            | 7E 30 30 35 34 33<br>20 33 0D    | V Keystone                     | a=%                                                                           |
| ~XX543 4            | 7E 30 30 35 34 33<br>20 34 0D    | H Keystone                     | a=%                                                                           |
| ~XX544 1            | 7E 30 30 35 34 34<br>20 31 0D    | Security Timer<br>Month        | a = 00~12                                                                     |
| ~XX544 2            | 7E 30 30 35 34 34<br>20 32 0D    | Security Timer Day             | a = 00~30                                                                     |
| ~XX544 3            | 7E 30 30 35 34 34<br>20 33 0D    | Security Timer<br>Hour         | a = 00~24                                                                     |
| ~XX558 1            | 7E 30 30 35 35 38<br>20 31 0D    | Projector ID                   | a=%                                                                           |
| ~XX00 1             | 7E 30 30 30 30 20<br>31 0D       | Power On                       |                                                                               |
| ~XX00 0             | 7E 30 30 30 30 20<br>30 0D       | Power Off                      | (0/2 for backward compatible)                                                 |
| ~XX00 1 ~nnnn       | 7E 30 30 30 30 20<br>31 20 a 0D  | Power On with<br>Password      | nnnn=password ~nnnn = ~0000 (a=7E 30<br>30 30 30)<br>~9999 (a=7E 39 39 39 39) |
| ~XX01 1             | 7E 30 30 30 31 20<br>31 0D       | Re-sync                        |                                                                               |
| ~XX02 1             | 7E 30 30 30 32 20<br>31 0D       | AV Mute                        | On                                                                            |
| ~XX02 0             | 7E 30 30 30 32 20<br>30 0D       | AV Mute                        | Off (0/2 for backward compatible)                                             |
| ~XX03 1             | 7E 30 30 30 33 20<br>31 0D       | Mute                           | On                                                                            |
| ~XX03 0             | 7E 30 30 30 33 20<br>30 0D       | Mute                           | Off (0/2 for backward compatible)                                             |
| ~XX04 1             | 7E 30 30 30 34 20<br>31 0D       | Freeze                         |                                                                               |
| ~XX04 0             | 7E 30 30 30 34 20<br>30 0D       | Unfreeze                       | 66c (0/2 for backward compatible)                                             |
| ~XX140 10           | 7E 30 30 31 34 30<br>20 31 30 0D | Up                             |                                                                               |
| ~XX140 11           | 7E 30 30 31 34 30<br>20 31 31 0D | Left                           |                                                                               |
| ~XX140 12           | 7E 30 30 31 34 30<br>20 31 32 0D | Enter (for<br>projection MENU) |                                                                               |

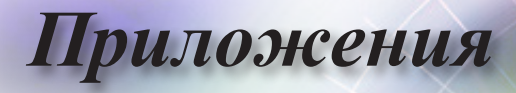

| RS232 ASCII<br>Code | HEX Code                         | Function                        | Description                           |
|---------------------|----------------------------------|---------------------------------|---------------------------------------|
| ~XX140 13           | 7E 30 30 31 34 30<br>20 31 33 0D | Right                           |                                       |
| ~XX140 14           | 7E 30 30 31 34 30<br>20 31 34 0D | Down                            |                                       |
| ~XX140 15           | 7E 30 30 31 34 30<br>20 31 35 0D | V Keystone +                    |                                       |
| ~XX140 16           | 7E 30 30 31 34 30<br>20 31 36 0D | V Keystone -                    |                                       |
| ~XX140 17           | 7E 30 30 31 34 30<br>20 31 37 0D | Volume -                        |                                       |
| ~XX140 18           | 7E 30 30 31 34 30<br>20 31 38 0D | Volume +                        |                                       |
| ~XX140 19           | 7E 30 30 31 34 30<br>20 31 39 0D | Brightness                      |                                       |
| ~XX140 20           | 7E 30 30 31 34 30<br>20 32 30 0D | Menu                            |                                       |
| ~XX140 21           | 7E 30 30 31 34 30<br>20 32 31 0D | Zoom                            |                                       |
| ~XX140 28           | 7E 30 30 31 34 30<br>20 32 38 0D | Contrast                        |                                       |
| ~XX140 47           | 7E 30 30 31 34 30<br>20 34 37 0D | Source                          |                                       |
| ~XX06 1             | 7E 30 30 30 36 20<br>31 0D       | Zoom Minus                      |                                       |
| ~XX313 1            | 7E 30 30 33 31 33<br>20 31 0D    | Information menu                | On                                    |
| ~XX313 0            | 7E 30 30 33 31 33<br>20 30 0D    | Information menu                | Off (0/2 for backward compatible)     |
| ~XX12 1             | 7E 30 30 31 32 20<br>31 0D       | Input Source<br>Direct Commands | HDMI 1                                |
| ~XX12 5             | 7E 30 30 31 32 20<br>35 0D       | Input Source<br>Direct Commands | VGA                                   |
| ~XX12 15            | 7E 30 30 31 32 20<br>31 35 0D    | Input Source<br>Direct Commands | HDMI 2                                |
| ~XX12 18            | 7E 30 30 31 32 20<br>31 38 0D    | Input Source<br>Direct Commands | Network Display(Presenter)            |
| ~XX12 19            | 7E 30 30 31 32 20<br>31 39 0D    | Input Source<br>Direct Commands | USB display                           |
| ~XX12 23            | 7E 30 30 31 32 20<br>32 33 0D    | Input Source<br>Direct Commands | Multimedia                            |
| ~XX20 1             | 7E 30 30 32 30 20<br>31 0D       | Display Mode                    | Presentation                          |
| ~XX20 2             | 7E 30 30 32 30 20<br>32 0D       | Display Mode                    | Bright                                |
| ~XX20 3             | 7E 30 30 32 30 20<br>33 0D       | Display Mode                    | Cinema                                |
| ~XX20 4             | 7E 30 30 32 30 20<br>34 0D       | Display Mode                    | sRGB / Reference / Standard(Proscene) |
| ~XX20 5             | 7E 30 30 32 30 20<br>35 0D       | Display Mode                    | User/ User 1                          |
| ~XX20 7             | 7E 30 30 32 30 20<br>37 0D       | Display Mode                    | Blackboard                            |
| ~XX20 9             | 7E 30 30 32 30 20<br>39 0D       | Display Mode                    | 3D                                    |
| ~XX20 13            | 7E 30 30 32 30 20<br>31 33 0D    | Display Mode                    | DICOM SIM.                            |

| RS232 ASCII<br>Code | HEX Code                      | Function                | Description                                                      |
|---------------------|-------------------------------|-------------------------|------------------------------------------------------------------|
| ~XX21 n             | 7E 30 30 32 31<br>20 a 0D     | Brightness              | n = -50 (a=2D 35 30) ~ 50 (a=35 30)                              |
| ~XX46 n             | 7E 30 30 34 36<br>20 a 0D     | Brightness -            | n=1                                                              |
| ~XX46 n             | 7E 30 30 34 36<br>20 a 0D     | Brightness +            | n=2                                                              |
| ~XX22 n             | 7E 30 30 32 32<br>20 a 0D     | Contrast                | n = -50 (a=2D 35 30) ~ 50 (a=35 30)                              |
| ~XX47 n             | 7E 30 30 34 37<br>20 a 0D     | Contrast -              | n=1                                                              |
| ~XX47 n             | 7E 30 30 34 37<br>20 a 0D     | Contrast +              | n=2                                                              |
| ~XX23 n             | 7E 30 30 32 33<br>20 a 0D     | Sharpness               | n = 1 (a=31) ~ 15 (a=31 35)                                      |
| ~XX44 n             | 7E 30 30 34 34<br>20 a 0D     | Tint                    | n = -50 (a=2D 35 30) ~ 50 (a=35 30)                              |
| ~XX45 n             | 7E 30 30 34 35<br>20 a 0D     | Color / Saturation      | n = -50 (a=2D 35 30) ~ 50 (a=35 30)                              |
| ~XX24 n             | 7E 30 30 32 34<br>20 a 0D     | RGB Gain/Bias           | Red Gain n = -50 (a=2D 35 30) ~ 50<br>(a=35 30)                  |
| ~XX25 n             | 7E 30 30 32 35<br>20 a 0D     | RGB Gain/Bias           | Green Gain n = -50 (a=2D 35 30) ~ 50<br>(a=35 30)                |
| ~XX26 n             | 7E 30 30 32 36<br>20 a 0D     | RGB Gain/Bias           | Blue Gain n = -50 (a=2D 35 30) ~ 50<br>(a=35 30)                 |
| ~XX27 n             | 7E 30 30 32 37<br>20 a 0D     | RGB Gain/Bias           | Red Bias n = -50 (a=2D 35 30) ~ 50<br>(a=35 30)                  |
| ~XX28 n             | 7E 30 30 32 38<br>20 a 0D     | RGB Gain/Bias           | Green Bias n = -50 (a=2D 35 30) ~ 50<br>(a=35 30)                |
| ~XX29 n             | 7E 30 30 32 39<br>20 a 0D     | RGB Gain/Bias           | Blue Bias n = -50 (a=2D 35 30) ~ 50<br>(a=35 30)                 |
| ~XX517 1            | 7E 30 30 35 31 37<br>20 31 0D | RGB Gain/Bias<br>Reset  | Reset                                                            |
| ~XX333 n            | 7E 30 30 33 33 33<br>20 a 0D  | CMS / Color<br>Matching | Red Stutation / x offset n = -50 (a=2D 35<br>30) ~ 50 (a=35 30)  |
| ~XX327 n            | 7E 30 30 33 32 37<br>20 a 0D  | CMS / Color<br>Matching | Red Hue / y offset n = -50 (a=2D 35 30) ~<br>50 (a=35 30)        |
| ~XX339 n            | 7E 30 30 33 33 39<br>20 a 0D  | CMS / Color<br>Matching | Red Gain /Brightness n = -50 (a=2D 35<br>30) ~ 50 (a=35 30)      |
| ~XX334 n            | 7E 30 30 33 33 34<br>20 a 0D  | CMS / Color<br>Matching | Green Stutation / x offset n = -50 (a=2D 35 30) ~ 50 (a=35 30)   |
| ~XX328 n            | 7E 30 30 33 32 38<br>20 a 0D  | CMS / Color<br>Matching | Green Hue / y offset n = -50 (a=2D 35 30)<br>~ 50 (a=35 30)      |
| ~XX340 n            | 7E 30 30 33 34 30<br>20 a 0D  | CMS / Color<br>Matching | Green Gain /Brightness n = -50 (a=2D 35<br>30) ~ 50 (a=35 30)    |
| ~XX335 n            | 7E 30 30 33 33 35<br>20 a 0D  | CMS / Color<br>Matching | Blue Stutation / x offset n = -50 (a=2D 35 30) ~ 50 (a=35 30)    |
| ~XX329 n            | 7E 30 30 33 32 39<br>20 a 0D  | CMS / Color<br>Matching | Blue Hue / y offset n = -50 (a=2D 35 30) ~<br>50 (a=35 30)       |
| ~XX341 n            | 7E 30 30 33 34 31<br>20 a 0D  | CMS / Color<br>Matching | Blue Gain /Brightness n = -50 (a=2D 35<br>30) ~ 50 (a=35 30)     |
| ~XX336 n            | 7E 30 30 33 33 36<br>20 a 0D  | CMS / Color<br>Matching | Cyan Stutation / x offset n = -50 (a=2D 35<br>30) ~ 50 (a=35 30) |
| ~XX330 n            | 7E 30 30 33 33 30<br>20 a 0D  | CMS / Color<br>Matching | Cyan Hue / y offset n = -50 (a=2D 35 30)<br>~ 50 (a=35 30)       |
| ~XX342 n            | 7E 30 30 33 34 32<br>20 a 0D  | CMS / Color<br>Matching | Cyan Gain /Brightness n = -50 (a=2D 35<br>30) ~ 50 (a=35 30)     |

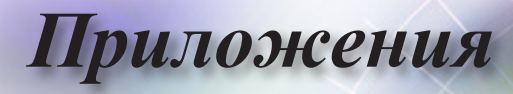

| RS232 ASCII<br>Code | HEX Code                      | Function                | Description                                                         |
|---------------------|-------------------------------|-------------------------|---------------------------------------------------------------------|
| ~XX337 n            | 7E 30 30 33 33 37<br>20 a 0D  | CMS / Color<br>Matching | Yellow Stutation / x offset n = -50 (a=2D<br>35 30) ~ 50 (a=35 30)  |
| ~XX331 n            | 7E 30 30 33 33 31<br>20 a 0D  | CMS / Color<br>Matching | Yellow Hue / y offset n = -50 (a=2D 35 30)<br>~ 50 (a=35 30)        |
| ~XX343 n            | 7E 30 30 33 34 33<br>20 a 0D  | CMS / Color<br>Matching | Yellow Gain /Brightness n = -50 (a=2D 35<br>30) ~ 50 (a=35 30)      |
| ~XX338 n            | 7E 30 30 33 33 38<br>20 a 0D  | CMS / Color<br>Matching | Magenta Stutation / x offset n = -50 (a=2D<br>35 30) ~ 50 (a=35 30) |
| ~XX332 n            | 7E 30 30 33 33 32<br>20 a 0D  | CMS / Color<br>Matching | Magenta Hue / y offset n = -50 (a=2D 35<br>30) ~ 50 (a=35 30)       |
| ~XX344 n            | 7E 30 30 33 34 34<br>20 a 0D  | CMS / Color<br>Matching | Magenta Gain /Brightness n = -50 (a=2D<br>35 30) ~ 50 (a=35 30)     |
| ~XX345 n            | 7E 30 30 33 34 35<br>20 a 0D  | CMS / Color<br>Matching | White /R n = -50 (a=2D 35 30) ~ 50<br>(a=35 30)                     |
| ~XX346 n            | 7E 30 30 33 34 36<br>20 a 0D  | CMS / Color<br>Matching | White /G n = -50 (a=2D 35 30) ~ 50<br>(a=35 30)                     |
| ~XX347 n            | 7E 30 30 33 34 37<br>20 a 0D  | CMS / Color<br>Matching | White /B n = -50 (a=2D 35 30) ~ 50 (a=35 30)                        |
| ~XX34 n             | 7E 30 30 33 34<br>20 a 0D     | BrilliantColor™         | n = 1 (a=31) ~ 10 (a=31 30)                                         |
| ~XX35 1             | 7E 30 30 33 35 20<br>31 0D    | Gamma /Film             | Film                                                                |
| ~XX35 2             | 7E 30 30 33 35 20<br>32 0D    | Gamma /Video            | Video                                                               |
| ~XX35 3             | 7E 30 30 33 35 20<br>33 0D    | Gamma /Graphics         | Graphics                                                            |
| ~XX35 4             | 7E 30 30 33 35 20<br>34 0D    | Gamma /<br>PC(Standard) | PC (Standard)                                                       |
| ~XX35 5             | 7E 30 30 33 35 20<br>35 0D    | Gamma                   | 1.8                                                                 |
| ~XX35 6             | 7E 30 30 33 35 20<br>36 0D    | Gamma                   | 2                                                                   |
| ~XX35 12            | 7E 30 30 33 35 20<br>31 32 1D | Gamma                   | 2.4                                                                 |
| ~XX36 4             | 7E 30 30 33 36 20<br>34 0D    | Color Temp.             | Warm (D55)                                                          |
| ~XX36 1             | 7E 30 30 33 36 20<br>31 0D    | Color Temp.             | Standard (D65)                                                      |
| ~XX36 2             | 7E 30 30 33 36 20<br>32 0D    | Color Temp.             | Cool (D75)                                                          |
| ~XX36 3             | 7E 30 30 33 36 20<br>33 0D    | Color Temp.             | Cold (D83)                                                          |
| ~XX37 1             | 7E 30 30 33 37 20<br>31 0D    | Color Space             | Auto                                                                |
| ~XX37 2             | 7E 30 30 33 37 20<br>32 0D    | Color Space             | RGB \ RGB (0-255)*                                                  |
| ~XX37 4             | 7E 30 30 33 37 20<br>34 0D    | Color Space             | RGB (16 - 235)*                                                     |
| ~XX37 3             | 7E 30 30 33 37 20<br>33 0D    | Color Space             | YUV                                                                 |
| ~XX60 1             | 7E 30 30 36 30 20<br>31 0D    | Format                  | 4:3 (4:3-1)                                                         |
| ~XX60 2             | 7E 30 30 36 30 20<br>32 0D    | Format                  | 16:9-I/16:9                                                         |
| ~XX60 3             | 7E 30 30 36 30 20<br>33 0D    | Format                  | 16:9-II / 16:10 (WXGA)                                              |

| RS232 ASCII<br>Code | HEX Code                      | Function             | Description                                    |
|---------------------|-------------------------------|----------------------|------------------------------------------------|
| ~XX60 5             | 7E 30 30 36 30 20<br>35 0D    | Format               | LBX                                            |
| ~XX60 6             | 7E 30 30 36 30 20<br>36 0D    | Format               | Native                                         |
| ~XX60 7             | 7E 30 30 36 30 20<br>37 0D    | Format               | AUTO                                           |
| ~XX61 n             | 7E 30 30 36 31<br>20 a 0D     | Edge mask            | n = 0 (a=30) ~ 10 (a=31 30)                    |
| ~XX62 n             | 7E 30 30 36 32<br>20 a 0D     | Zoom Pan and<br>Scan | n = -5 (a=2D 35) ~ 25 (a=32 35)                |
| ~XX63 n             | 7E 30 30 36 33<br>20 a 0D     | H Image Shift        | n = -100 (a=2D 31 30 30) ~ 100 (a=31 30 30)    |
| ~XX540 n            | 7E 30 30 35 34 30<br>20 a 0D  | H Image Shift -      |                                                |
| ~XX540 n            | 7E 30 30 35 34 30<br>20 a 0D  | H Image Shift +      |                                                |
| ~XX64 n             | 7E 30 30 36 34<br>20 a 0D     | V Image Shift        | n = -100 (a=2D 31 30 30) ~ 100 (a=31<br>30 30) |
| ~XX541 n            | 7E 30 30 35 34 31<br>20 a 0D  | V Image Shift -      |                                                |
| ~XX541 n            | 7E 30 30 35 34 31<br>20 a 0D  | V Image Shift +      |                                                |
| ~XX65 n             | 7E 30 30 36 35<br>20 a 0D     | H Keystone           | n = -40 (a=2D 34 30) ~ 40 (a=34 30)            |
| ~XX66 n             | 7E 30 30 36 36<br>20 a 0D     | V Keystone           | n = -40 (a=2D 34 30) ~ 40 (a=34 30)            |
| ~XX59 1             | 7E 30 30 35 39 20<br>31 0D    | Four corners         | top-left (right+)                              |
| ~XX59 2             | 7E 30 30 35 39 20<br>32 0D    | Four corners         | top-left (left+)                               |
| ~XX59 3             | 7E 30 30 35 39 20<br>33 0D    | Four corners         | top-left (up +)                                |
| ~XX59 4             | 7E 30 30 35 39 20<br>34 0D    | Four corners         | top-left (down +)                              |
| ~XX59 5             | 7E 30 30 35 39 20<br>35 0D    | Four corners         | top right (right +)                            |
| ~XX59 6             | 7E 30 30 35 39 20<br>36 0D    | Four corners         | top right (left +1)                            |
| ~XX59 7             | 7E 30 30 35 39 20<br>37 0D    | Four corners         | top right (up +1)                              |
| ~XX59 8             | 7E 30 30 35 39 20<br>38 0D    | Four corners         | top right (down +1)                            |
| ~XX59 9             | 7E 30 30 35 39 20<br>39 0D    | Four corners         | Bottom-left (right+)                           |
| ~XX59 10            | 7E 30 30 35 39 20<br>31 30 0D | Four corners         | Bottom-left(left+)                             |
| ~XX59 11            | 7E 30 30 35 39 20<br>31 31 0D | Four corners         | Bottom-left(Up+)                               |
| ~XX59 12            | 7E 30 30 35 39 20<br>31 32 0D | Four corners         | Bottom-left(down+)                             |
| ~XX59 13            | 7E 30 30 35 39 20<br>31 33 0D | Four corners         | Bottom-right (right+)                          |
| ~XX59 14            | 7E 30 30 35 39 20<br>31 34 0D | Four corners         | Bottom-right(left+)                            |
| ~XX59 15            | 7E 30 30 35 39 20<br>31 35 0D | Four corners         | Bottom-right(Up+)                              |

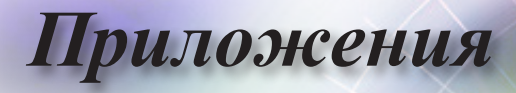

| RS232 ASCII<br>Code | HEX Code                      | Function        | Description                       |
|---------------------|-------------------------------|-----------------|-----------------------------------|
| ~XX59 16            | 7E 30 30 35 39 20<br>31 36 0D | Four corners    | Bottom-right(down+)               |
| ~XX230 0            | 7E 30 30 32 33 30<br>20 30 0D | 3D Mode         | Off (0/2 for backward compatible) |
| ~XX230 1            | 7E 30 30 32 33 30<br>20 31 0D | 3D Mode         | DLP-Link                          |
| ~XX230 3            | 7E 30 30 32 33 30<br>20 33 0D | 3D Mode         | IR                                |
| ~XX231 0            | 7E 30 30 32 33 31<br>20 30 0D | 3D Sync. Invert | On                                |
| ~XX231 1            | 7E 30 30 32 33 31<br>20 31 0D | 3D Sync. Invert | Off                               |
| ~XX400 0            | 7E 30 30 34 30 30<br>20 30 0D | 3D->2D          | 3D                                |
| ~XX400 1            | 7E 30 30 34 30 30<br>20 31 0D | 3D->2D          | L                                 |
| ~XX400 2            | 7E 30 30 34 30 30<br>20 32 0D | 3D->2D          | R                                 |
| ~XX405 0            | 7E 30 30 34 30 35<br>20 30 0D | 3D Format       | Auto                              |
| ~XX405 1            | 7E 30 30 34 30 35<br>20 31 0D | 3D Format       | SBS                               |
| ~XX405 2            | 7E 30 30 34 30 35<br>20 32 0D | 3D Format       | Top and Bottom                    |
| ~XX405 3            | 7E 30 30 34 30 35<br>20 33 0D | 3D Format       | Frame Sequential                  |
| ~XX405 8            | 7E 30 30 34 30 35<br>20 38 0D | 3D Format       | Off                               |
| ~XX70 1             | 7E 30 30 37 30 20<br>31 0D    | Language        | English                           |
| ~XX70 2             | 7E 30 30 37 30 20<br>32 0D    | Language        | German                            |
| ~XX70 3             | 7E 30 30 37 30 20<br>33 0D    | Language        | French                            |
| ~XX70 4             | 7E 30 30 37 30 20<br>34 0D    | Language        | Italian                           |
| ~XX70 5             | 7E 30 30 37 30 20<br>35 0D    | Language        | Spanish                           |
| ~XX70 6             | 7E 30 30 37 30 20<br>36 0D    | Language        | Portuguese                        |
| ~XX70 7             | 7E 30 30 37 30 20<br>37 0D    | Language        | Polish                            |
| ~XX70 8             | 7E 30 30 37 30 20<br>38 0D    | Language        | Dutch                             |
| ~XX70 9             | 7E 30 30 37 30 20<br>39 0D    | Language        | Swedish                           |
| ~XX70 10            | 7E 30 30 37 30 20<br>31 30 0D | Language        | Norwegian/Danish                  |
| ~XX70 11            | 7E 30 30 37 30 20<br>31 31 0D | Language        | Finnish                           |
| ~XX70 12            | 7E 30 30 37 30 20<br>31 32 0D | Language        | Greek                             |
| ~XX70 13            | 7E 30 30 37 30 20<br>31 33 0D | Language        | Traditional Chinese               |
| ~XX70 14            | 7E 30 30 37 30 20<br>31 34 0D | Language        | Simplified Chinese                |

| RS232 ASCII<br>Code | HEX Code                      | Function      | Description                                        |
|---------------------|-------------------------------|---------------|----------------------------------------------------|
| ~XX70 15            | 7E 30 30 37 30 20<br>31 35 0D | Language      | Japanese                                           |
| ~XX70 16            | 7E 30 30 37 30 20<br>31 36 0D | Language      | Korean                                             |
| ~XX70 17            | 7E 30 30 37 30 20<br>31 37 0D | Language      | Russian                                            |
| ~XX70 18            | 7E 30 30 37 30 20<br>31 38 0D | Language      | Hungarian                                          |
| ~XX70 19            | 7E 30 30 37 30 20<br>31 39 0D | Language      | Czech                                              |
| ~XX70 20            | 7E 30 30 37 30 20<br>32 30 0D | Language      | Arabic                                             |
| ~XX70 21            | 7E 30 30 37 30 20<br>32 31 0D | Language      | Thai                                               |
| ~XX70 22            | 7E 30 30 37 30 20<br>32 32 0D | Language      | Turkish                                            |
| ~XX70 23            | 7E 30 30 37 30 20<br>32 33 0D | Language      | Farsi                                              |
| ~XX70 24            | 7E 30 30 37 30 20<br>32 34 0D | Language      | Danish                                             |
| ~XX70 25            | 7E 30 30 37 30 20<br>32 35 0D | Language      | Vietnamese                                         |
| ~XX70 26            | 7E 30 30 37 30 20<br>32 36 0D | Language      | Indonesian                                         |
| ~XX70 27            | 7E 30 30 37 30 20<br>32 37 0D | Language      | Romanian                                           |
| ~XX70 28            | 7E 30 30 37 30 20<br>32 38 0D | Language      | Slovakian                                          |
| ~XX71 1             | 7E 30 30 37 31 20<br>31 0D    | Projection    | Front-Desktop                                      |
| ~XX71 2             | 7E 30 30 37 31 20<br>32 0D    | Projection    | Rear-Desktop                                       |
| ~XX71 3             | 7E 30 30 37 31 20<br>33 0D    | Projection    | Front-Ceiling                                      |
| ~XX71 4             | 7E 30 30 37 31 20<br>34 0D    | Projection    | Rear-Ceiling                                       |
| ~XX72 1             | 7E 30 30 37 32 20<br>31 0D    | Menu Location | Top Left                                           |
| ~XX72 2             | 7E 30 30 37 32 20<br>32 0D    | Menu Location | Top Right                                          |
| ~XX72 3             | 7E 30 30 37 32 20<br>33 0D    | Menu Location | Centre                                             |
| ~XX72 4             | 7E 30 30 37 32 20<br>34 0D    | Menu Location | Bottom Left                                        |
| ~XX72 5             | 7E 30 30 37 32 20<br>35 0D    | Menu Location | Bottom Right                                       |
| ~XX90 1             | 7E 30 30 39 30 20<br>31 0D    | Screen Type   | 16:10                                              |
| ~XX90 0             | 7E 30 30 39 30 20<br>30 0D    | Screen Type   | 16:9                                               |
| ~XX91 1             | 7E 30 30 39 31 20<br>31 0D    | Signal        | Automatic On                                       |
| ~XX91 0             | 7E 30 30 39 31 20<br>30 0D    | Signal        | Automatic Off                                      |
| ~XX73 n             | 7E 30 30 37 33<br>20 a 0D     | Signal        | Frequency n = -5 (a=2D 35) ~ 5 (a=35)<br>By signal |

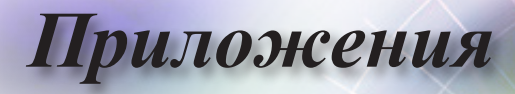

| RS232 ASCII<br>Code | HEX Code                      | Function         | Description                                                                                                    |
|---------------------|-------------------------------|------------------|----------------------------------------------------------------------------------------------------|
| ~XX74 n             | 7E 30 30 37 34<br>20 a 0D     | Signal           | Phase n = 0 (a=30) ~ 31 (a=33 31) By<br>signal                                                                              |
| ~XX75 n             | 7E 30 30 37 35<br>20 a 0D     | Signal           | H. Position n = -5 (a=2D 35) ~ 5 (a=35)<br>By timing                                                                        |
| ~XX76 n             | 7E 30 30 37 36<br>20 a 0D     | Signal           | V. Position n = -5 (a=2D 35) ~ 5 (a=35)<br>By timing                                                                        |
| ~XX77 ~nnnnnn       | 7E 30 30 37 37<br>20 a 0D     | Security Timer   | a= mm/dd/hh<br>mm= 00 (aa=30 30) ~ 12 (aa=31 32)<br>dd = 00 (bb=30 30) ~ 30 (bb=33 30)<br>hh= 00 (cc=30 30) ~ 24 (cc=32 34) |
| ~XX537 n            | 7E 30 30 35 33 37<br>20 a 0D  | Security Timer   | Month n = 00 (a=30 30) ~ 12 (a=31 32)                                                                                       |
| ~XX538 n            | 7E 30 30 35 33 38<br>20 a 0D  | Security Timer   | Day n = 00 (a=30 30) ~ 30 (a=33 30)                                                                                         |
| ~XX539 n            | 7E 30 30 35 33 39<br>20 a 0D  | Security Timer   | Hour n = 00 (a=30 30) ~ 24 (a=32 34)                                                                                        |
| ~XX79 n             | 7E 30 30 37 39<br>20 a 0D     | Projector ID     | n = 00 (a=30 30) ~ 99 (a=39 39)                                                                                             |
| ~XX310 1            | 7E 30 30 33 31 30<br>20 31 0D | Internal Speaker | On                                                                                                    |
| ~XX310 0            | 7E 30 30 33 31 30<br>20 30 0D | Internal Speaker | Off (0/2 for backward compatible)                                                                                           |
| ~XX80 1             | 7E 30 30 38 30 20<br>31 0D    | Mute             | On                                                                                                    |
| ~XX80 0             | 7E 30 30 38 30 20<br>30 0D    | Mute             | Off (0/2 for backward compatible)                                                                                           |
| ~XX81 n             | 7E 30 30 38 31<br>20 a 0D     | Volume (Audio)   | n = 0 (a=30) ~ 10 (a=31 30)                                                                                                 |
| ~XX94 1             | 7E 30 30 39 34 20<br>31 0D    | SRS              | On                                                                                                    |
| ~XX82 1             | 7E 30 30 38 32 20<br>31 0D    | Logo             | Default                                                                                                    |
| ~XX82 2             | 7E 30 30 38 32 20<br>32 0D    | Logo             | User                                                                                                    |
| ~XX82 3             | 7E 30 30 38 32 20<br>33 0D    | Logo             | Neutral                                                                                                    |
| ~XX83 1             | 7E 30 30 38 33 20<br>31 0D    | Logo Capture     |                                                                                                    |
| ~XX85 1             | 7E 30 30 38 35 20<br>31 0D    | Zoom / Focus     | Lock                                                                                                    |
| ~XX85 2             | 7E 30 30 38 35 20<br>32 0D    | Zoom / Focus     | Unlock                                                                                                    |
| ~XX85 3             | 7E 30 30 38 35 20<br>33 0D    | Zoom             | Lock                                                                                                    |
| ~XX85 4             | 7E 30 30 38 35 20<br>34 0D    | Zoom             | Unlock                                                                                                    |
| ~XX85 5             | 7E 30 30 38 35 20<br>35 0D    | Focus            | Lock                                                                                                    |
| ~XX85 6             | 7E 30 30 38 35 20<br>36 0D    | Focus            | Unlock                                                                                                    |
| ~XX307 1            | 7E 30 30 33 30 37<br>20 31 0D | Zoom             | Zoom +                                                                                                    |
| ~XX307 2            | 7E 30 30 33 30 37<br>20 32 0D | Zoom             | Zoom -                                                                                                    |
| ~XX308 1            | 7E 30 30 33 30 38<br>20 31 0D | Focus            | Foucs+                                                                                                    |

| RS232 ASCII<br>Code | HEX Code                      | Function                | Description                       |
|---------------------|-------------------------------|-------------------------|-----------------------------------|
| ~XX308 2            | 7E 30 30 33 30 38<br>20 32 0D | Focus                   | Focus -                           |
| ~XX450 1            | 7E 30 30 34 35 30<br>20 31 0D | WLAN Settings /<br>WLAN | On                                |
| ~XX450 0            | 7E 30 30 34 35 30<br>20 30 0D | WLAN Settings /<br>WLAN | Off (0/2 for backward compatible) |
| ~XX454 1            | 7E 30 30 34 35 34<br>20 31 0D | Crestron                | On                                |
| ~XX454 0            | 7E 30 30 34 35 34<br>20 30 0D | Crestron                | Off                               |
| ~XX455 1            | 7E 30 30 34 35 35<br>20 31 0D | Extron                  | On                                |
| ~XX455 0            | 7E 30 30 34 35 35<br>20 30 0D | Extron                  | Off                               |
| ~XX456 1            | 7E 30 30 34 35 36<br>20 31 0D | PJ Link                 | On                                |
| ~XX456 0            | 7E 30 30 34 35 36<br>20 30 0D | PJ Link                 | Off                               |
| ~XX457 1            | 7E 30 30 34 35 37<br>20 31 0D | AMX Device<br>Discovery | On                                |
| ~XX457 0            | 7E 30 30 34 35 37<br>20 30 0D | AMX Device<br>Discovery | Off                               |
| ~XX458 1            | 7E 30 30 34 35 38<br>20 31 0D | Telent                  | On                                |
| ~XX458 0            | 7E 30 30 34 35 38<br>20 30 0D | Telent                  | Off                               |
| ~XX459 1            | 7E 30 30 34 35 39<br>20 31 0D | HTTP                    | On                                |
| ~XX459 0            | 7E 30 30 34 35 39<br>20 30 0D | HTTP                    | Off                               |
| ~XX101 1            | 7E 30 30 31 30 31<br>20 31 0D | High Altitude           | On                                |
| ~XX101 0            | 7E 30 30 31 30 31<br>20 30 0D | High Altitude           | Off (0/2 for backward compatible) |
| ~XX102 1            | 7E 30 30 31 30 32<br>20 31 0D | Information Hide        | On                                |
| ~XX102 0            | 7E 30 30 31 30 32<br>20 30 0D | Information Hide        | Off (0/2 for backward compatible) |
| ~XX103 1            | 7E 30 30 31 30 33<br>20 31 0D | Keypad Lock             | On                                |
| ~XX103 0            | 7E 30 30 31 30 33<br>20 30 0D | Keypad Lock             | Off (0/2 for backward compatible) |
| ~XX348 1            | 7E 30 30 33 34 38<br>20 31 0D | Display Mode Lock       | On                                |
| ~XX348 0            | 7E 30 30 33 34 38<br>20 30 0D | Display Mode Lock       | Off                               |
| ~XX195 0            | 7E 30 30 31 39 35<br>20 30 0D | Test Pattern            | None                              |
| ~XX195 1            | 7E 30 30 31 39 35<br>20 31 0D | Test Pattern            | Grid (White)                      |
| ~XX195 2            | 7E 30 30 31 39 35<br>20 32 0D | Test Pattern            | White                             |
| ~XX11 0             | 7E 30 30 31 31 20<br>30 0D    | IR Function             | Off                               |
| ~XX11 1             | 7E 30 30 31 31 20<br>31 0D    | IR Function             | On                                |

• Русский •

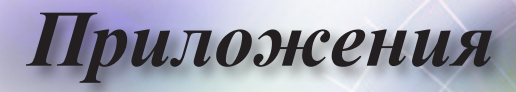

| RS232 ASCII<br>Code | HEX Code                      | Function                                     | Description                                                    |
|---------------------|-------------------------------|----------------------------------------------|----------------------------------------------------------------|
| ~XX104 0            | 7E 30 30 31 30 34<br>20 30 0D | Background Color                             | None                                                           |
| ~XX104 1            | 7E 30 30 31 30 34<br>20 31 0D | Background Color                             | Blue                                                           |
| ~XX104 2            | 7E 30 30 31 30 34<br>20 32 0D | Background Color                             | Black                                                          |
| ~XX104 3            | 7E 30 30 31 30 34<br>20 33 0D | Background Color                             | Red                                                            |
| ~XX104 4            | 7E 30 30 31 30 34<br>20 34 0D | Background Color                             | Green                                                          |
| ~XX104 5            | 7E 30 30 31 30 34<br>20 35 0D | Background Color                             | White                                                          |
| ~XX104 6            | 7E 30 30 31 30 34<br>20 36 0D | Background Color                             | Gray                                                           |
| ~XX104 7            | 7E 30 30 31 30 34<br>20 37 0D | Background Color                             | Logo                                                           |
| ~XX350 n            | 7E 30 30 33 35 30<br>20 a 0D  | Remote Code                                  | n = 00 (a=30 30) ~ 99 (a=39 39)                                |
| ~XX105 1            | 7E 30 30 31 30 35<br>20 31 0D | Direct Power On                              | On                                                             |
| ~XX105 0            | 7E 30 30 31 30 35<br>20 30 0D | Direct Power On                              | Off (0/2 for backward compatible)                              |
| ~XX113 1            | 7E 30 30 31 31 33<br>20 31 0D | Signal Power On                              | On                                                             |
| ~XX113 0            | 7E 30 30 31 31 33<br>20 30 0D | Signal Power On                              | Off (0/2 for backward compatible)                              |
| ~XX107 n            | 7E 30 30 31 30 37<br>20 a 0D  | Sleep Timer (min)                            | n = 0 (a=30) ~ 180 (a=31 38 30) (30<br>minutes for each step). |
| ~XX507 0            | 7E 30 30 35 30 37<br>20 30 0D | Sleep Timer<br>Repeat                        | Off (0/2 for backward compatible)                              |
| ~XX507 1            | 7E 30 30 35 30 37<br>20 31 0D | Sleep Timer<br>Repeat                        | On                                                             |
| ~XX115 1            | 7E 30 30 31 31 35<br>20 31 0D | Quick Resume                                 | On                                                             |
| ~XX115 0            | 7E 30 30 31 31 35<br>20 30 0D | Quick Resume                                 | Off (0/2 for backward compatible)                              |
| ~XX114 1            | 7E 30 30 31 31 34<br>20 31 0D | Power Mode<br>(Standby)                      | Active                                                         |
| ~XX114 0            | 7E 30 30 31 31 34<br>20 30 0D | Power Mode<br>(Standby)                      | Eco. (<0.5W)                                                   |
| ~XX109 1            | 7E 30 30 31 30 39<br>20 31 0D | Lamp Reminder                                | On                                                             |
| ~XX109 0            | 7E 30 30 31 30 39<br>20 30 0D | Lamp Reminder                                | Off (0/2 for backward compatible)                              |
| ~XX110 1            | 7E 30 30 31 31 30<br>20 31 0D | Brightness Mode                              | Bright                                                         |
| ~XX110 2            | 7E 30 30 31 31 30<br>20 32 0D | Brightness Mode                              | Eco.                                                           |
| ~XX110 3            | 7E 30 30 31 31 30<br>20 33 0D | Brightness Mode                              | Eco+                                                           |
| ~XX110 4            | 7E 30 30 31 31 30<br>20 34 0D | Brightness Mode                              | Dynamic                                                        |
| ~XX112 1            | 7E 30 30 31 31 32<br>20 31 0D | Reset (Reset to<br>Default)                  |                                                                |
| ~XX112 ~nnnn        | 7E 30 30 31 31 32<br>20 a 0D  | Reset (Reset<br>to Default) with<br>password | ~nnnn = ~0000 (a=7E 30 30 30 30)<br>~9999 (a=7E 39 39 39 39)   |

| RS232 ASCII<br>Code    | HEX Code                              | Function             | Description                        |
|------------------------|---------------------------------------|----------------------|------------------------------------|
| ~XX506 0               | 7E 30 30 35 30 36<br>20 30 0D         | Wall Color           | Off                                |
| ~XX506 7               | 7E 30 30 35 30 36<br>20 37 0D         | Wall Color           | Light Yellow                       |
| ~XX506 3               | 7E 30 30 35 30 36<br>20 33 0D         | Wall Color           | Light Green                        |
| ~XX506 4               | 7E 30 30 35 30 36<br>20 34 0D         | Wall Color           | Light Blue                         |
| ~XX506 5               | 7E 30 30 35 30 36<br>20 35 0D         | Wall Color           | Pink                               |
| ~XX506 6               | 7E 30 30 35 30 36<br>20 36 0D         | Wall Color           | Gray                               |
| ~XX510 0               | 7E 30 30 35 31 30<br>20 30 0D         | Audio Out            | Off                                |
| ~XX510 1               | 7E 30 30 35 31 30<br>20 31 0D         | Audio Out            | On                                 |
| ~XX511 0               | 7E 30 30 35 31 31<br>20 30 0D         | HDMI Link            | Off                                |
| ~XX511 1               | 7E 30 30 35 31 31<br>20 31 0D         | HDMI Link            | On                                 |
| ~XX512 0               | 7E 30 30 35 31 32<br>20 30 0D         | Inclusive of TV      | No                                 |
| ~XX512 1               | 7E 30 30 35 31 32<br>20 31 0D         | Inclusive of TV      | Yes                                |
| ~XX513 1               | 7E 30 30 35 31 33<br>20 31 0D         | Power On Link        | Mutual                             |
| ~XX513 2               | 7E 30 30 35 31 33<br>20 32 0D         | Power On Link        | PJ> Device                         |
| ~XX513 3               | 7E 30 30 35 31 33<br>20 33 0D         | Power On Link        | Device> PJ                         |
| ~XX514 0               | 7E 30 30 35 31 34<br>20 30 0D         | Power Off Link       | Off                                |
| ~XX514 1               | 7E 30 30 35 31 34<br>20 31 0D         | Power Off Link       | On                                 |
| ~XX515 0               | 7E 30 30 35 31 35<br>20 30 0D         | Menu Timer           | Off                                |
| ~XX515 1               | 7E 30 30 35 31 35<br>20 31 0D         | Menu Timer           | 5sec                               |
| ~XX515 3               | 7E 30 30 35 31 35<br>20 33 0D         | Menu Timer           | 10sec                              |
| ~XX526 n               | 7E 30 30 35 32 36<br>20 a 0D          | Menu<br>Transparency | n = 0 (a=30) ~ 9 (a=39)            |
| ~XX516 1               | 7E 30 30 35 31 36<br>20 31 0D         | Four corners reset   | Reset                              |
| ~XX518 1<br>~nnnnnnnnn | 7E 30 30 35 31 38<br>20 31 20 a 0D    | Input Name           | HDMI1 (a= 7E +nnnnnnnnn)           |
| ~XX518 6<br>~nnnnnnnnn | 7E 30 30 35 31 38<br>20 36 20 a 0D    | Input Name           | HDMI2/MHL (a= 7E +nnnnnnnnn)       |
| ~XX518 8<br>~nnnnnnnnn | 7E 30 30 35 31 38<br>20 38 20 a 0D    | Input Name           | VGA (a= 7E +nnnnnnnn)              |
| ~XX518 19<br>~nnnnnnnn | 7E 30 30 35 31 38<br>20 31 39 20 a 0D | Input Name           | Network Display (a= 7E +nnnnnnnnn) |
| ~XX518 20<br>~nnnnnnnn | 7E 30 30 35 31 38<br>20 32 30 20 a 0D | Input Name           | USB Display (a= 7E +nnnnnnnnn)     |
| ~XX518 21<br>~nnnnnnnn | 7E 30 30 35 31 38<br>20 32 31 20 a 0D | Input Name           | Multimedia (a= 7E +nnnnnnnnn)      |

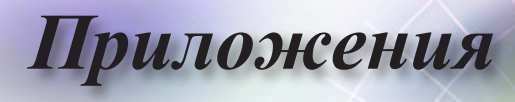

# Команды Telnet

- Порт: поддержка 3 портов 23/1023/2023
- Множественные подключения: Проектор может получать команды от различных портов одновременно
- Формат команды: Формат команд RS232 (поддерживаются режимы ASCII и HEX)
- Отклики на команду: Сообщения, возвращаемые интерфейсом RS232.

| Lead<br>Code              | Proje | ector<br>D | Со                                                           | mmano | d ID      | Space                  | Variable              | Carriage<br>Return |
|---------------------------|-------|------------|--------------------------------------------------------------|-------|-----------|------------------------|-----------------------|--------------------|
| ~                         | ×     | ×          | ×                                                            | ×     | ×         |                        | n                     | CR                 |
| Fix code<br>One<br>Digit~ | 00    |            | Defined by Optoma<br>2 or 3 Digit. See the<br>Follow content |       | One Digit | Per item<br>Definition | Fix code<br>One Digit |                    |

Примечание

 Поддержка широкоэкранного разрешения (WXGA) зависит от моделей ноутбука или ПК.

# Команды AMX Device Discovery

- DP: 239.255.250.250
- Номер порта: 9131
- Каждая информация о широковещательной рассылке UDP-пакетов обновляется примерно через 40 секунд

| Command             | Description                                       | Remark (Parameter) |
|---------------------|---------------------------------------------------|--------------------|
| Device-UUID         | MAC address (Hex value without'<br>':' separator) | 12 digits          |
| Device-<br>SKDClass | The Duet DeviceSdk class name                     | VideoProjector     |
| Device-Make         | Maker name                                        | MakerPXLW          |
| Device-Model        | Model name                                        | Projector          |

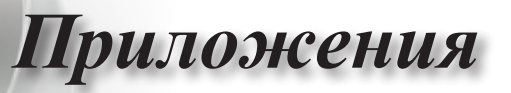

| Command    | Description                                                                                                    | Remark (Parameter)  |
|------------|----------------------------------------------------------------------------------------------------|---------------------|
| Config-URL | Device's IP address                                                                                                    | http://xxx.xxx.xxx. |
|            | LAN IP address is shown up if<br>LAN IP address is valid.                                                                          | xxx/index.html      |
|            | Wireless LAN IP address is<br>shown up if Wireless LAN IP<br>address is valid.                                                     |                     |
| Revision   | The revision must follow a major.<br>minor.micro scheme. The revision<br>is only increased if the command<br>protocol is modified. | 1.0.0               |

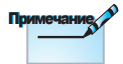

- Поддержка широкоэкранного разрешения (WXGA) зависит от моделей ноутбука или ПК.
- Функция АМХ поддерживает только АМХ Device Discovery.
- Информация о широковещательной рассылке передается только через разрешенный интерфейс.
- Интерфейсы локальной и беспроводной сети могут работать одновременно.
- Если использовался Beacon Validator (Система проверки достоверности Beacon). Прочитайте внимательно следующие сведения.

# Поддерживаемые команды PJLink™

В таблице ниже приведены команды для управления проектором с использованием протокола PJLink™.

| Command | Description          | Remark (Parameter) |
|---------|----------------------|--------------------|
| POWR    | Power control        | 0 = Standby        |
|         |                      | 1 = Power on       |
| POWR?   | Inquiry about the    | 0 = Standby        |
|         | power state          | 1 = Power on       |
|         |                      | 2 = Cooling down   |
|         |                      | 3 = Warming up     |
| INPT    | INPT Input switching | 11 = VGA1          |

#### Команда Описание Примечание (Параметр)

• Русский

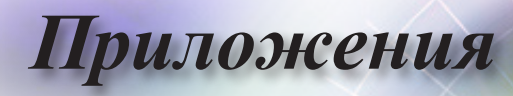

| Command | Description                            | Remark (Parameter)                                                                                                    |  |
|---------|----------------------------------------|----------------------------------------------------------------------------------------------------|--|
| INPT?   | Inquiry about input                    | 12 = VGA2                                                                                                    |  |
|         | switching                              | 13 = Component                                                                                                    |  |
|         |                                        | 14 = BNC                                                                                                    |  |
|         |                                        | 21 = VIDEO                                                                                                    |  |
|         |                                        | 22 = S-VIDEO                                                                                                    |  |
|         |                                        | 31 = HDMI 1                                                                                                    |  |
|         |                                        | 32 = HDMI 2                                                                                                    |  |
| AVMT    | Mute control                           | 30 = Video and audio mute disable                                                                                                    |  |
| AVMT?   | Inquiry about the mute state           | 31 = Video and audio mute enable                                                                                                    |  |
| ERST?   | Inquiry about the error                | 1st byte: Fan error, 0 or 2                                                                                                    |  |
|         | state                                  | 2nd byte: Lamp error, 0 to 2                                                                                                    |  |
|         |                                        | 3rd byte: Temperature error, 0 or 2                                                                                                    |  |
|         |                                        | 4th byte: Cover open error, 0 or 2                                                                                                    |  |
|         |                                        | 5th byte: Filter error, 0 or 2                                                                                                    |  |
|         |                                        | 6th byte: Other error, 0 or 2                                                                                                    |  |
|         |                                        | 0 to 2 mean as follows:                                                                                                    |  |
|         |                                        | 0 = No error detected, 1 = Warning,<br>2 = Error                                                                                                    |  |
| LAMP?   | Inquiry about the lamp state           | 1st value (1 to 5 digits): Cumulative<br>LAMP operating time (This item<br>shows a lamp operating time (hour)<br>calculated based on that LAMP<br>MODE is LOW.) |  |
|         |                                        | 2nd value: 0 = Lamp off, 1 = Lamp<br>on                                                                                                    |  |
| INST?   | Inquiry about the                      | The following value is returned.                                                                                                    |  |
|         | available inputs                       | «11 12 21 22 31 32»                                                                                                    |  |
| NAME?   | Inquiry about the projector name       | The projector name set on<br>the NETWORK menu or the<br>ProjectorView                                                                                           |  |
|         |                                        | Setup window is returned                                                                                                    |  |
| INF1?   | Inquiry about the manufacturer name    | «Optoma» is returned.                                                                                                    |  |
| INF2?   | Inquiry about the model name           | «EH7700» is returned.                                                                                                    |  |
| INF0?   | Inquiry about other information        | No other information is available.<br>No parameter is returned.                                                                                                 |  |
| CLSS?   | Inquiry about the<br>class information | «1» is returned.                                                                                                    |  |

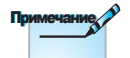

Проектор полностью совместим со спецификацией JBMIA PJLink™ Class 1, он поддерживает все команды PJLink™ Class 1. Совместимость соответствует стандарту PJLink™ версии 1.0.

# Trademarks

- DLP is trademarks of Texas Instruments.
- IBM is a trademark or registered trademark of International Business Machines Corporation.
- Macintosh, Mac OS X, iMac, and PowerBook are trademarks of Apple Inc., registered in the U.S. and other countries.
- Microsoft, Windows, Windows Vista, Internet Explorer and PowerPoint are either a registered trademark or trademark of Microsoft Corporation in the United States and/or other countries.
- HDMI, the HDMI Logo and High-Definition Multimedia Interface are trademarks or registered trademarks of HDMI Licensing LLC.
- AMX Device Discovery

The pro.jector is monitored and controlled by the control system of AMX.

▶ Crestron RoomView Connected™

The projector is monitored and controlled by the control system and software of Crestron Electronics, Inc.

▶ PJLink<sup>™</sup>

PJLink trademark is a trademark applied for registration or is already registered in Japan, the United States of America and other countries and areas.

This projector supports standard protocol PJLink<sup>™</sup> for projector control and you can control and monitor projector's operations using the same application among projectors of different models and different manufacturers.

- Other product and company names mentioned in this user's manual may be the trademarks or registered trademarks of their respective holders.
- ▶ About Crestron RoomView Connected™

Electronics, Inc. to facilitate configuration of the control system of Crestron and its target devices.

For details, see the website of Crestron Electronics, Inc.

URL http://www.crestron.com

URL http://www.crestron.com/getroomview/

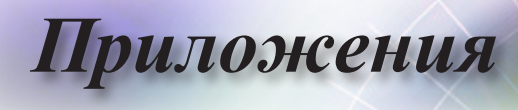

## Монтаж на потолке

- 1. Во избежание повреждения проектора используйте только кронштейн для монтажа на потолке компании Optoma.
- При необходимости использовать комплект для монтажа на потолке сторонних производителей убедитесь, что винты, используемые для крепежа кронштейна к проектору, соответствуют следующим техническим характеристикам:
  - ► Тип винтов: М4
  - Максимальная длина винта: 11 мм
  - Минимальная длина винта: 9 мм

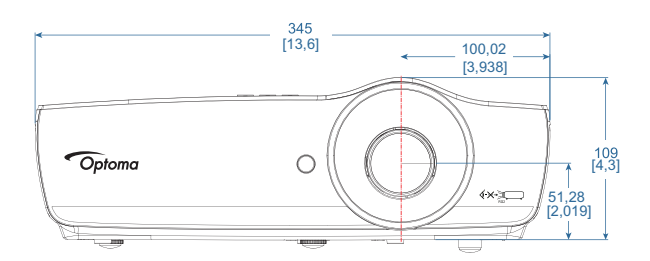

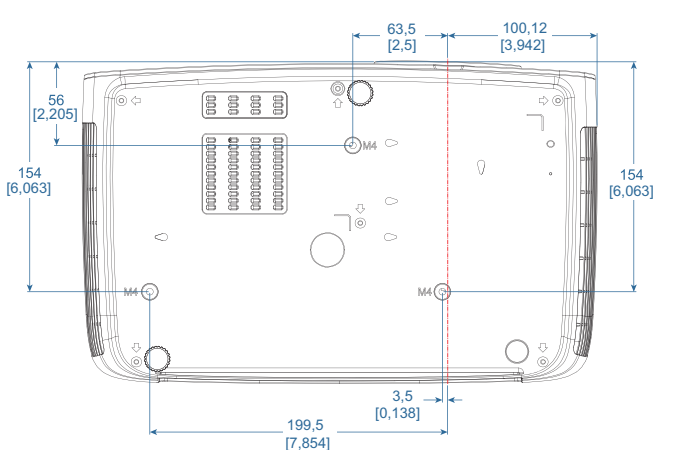

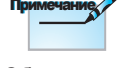

Обратите внимание, что на повреждения, возникшие в результате неправильной установки, гарантия не распространяется.

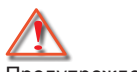

Предупреждение.

- 1. В случае
- приобретения кронштейна для монтажа на потолке стороннего производителя, используйте винты правильного размера. Размеры винтов у разных кронштейном могут отличаться. Они зависят от толщины монтажной пластины.
- Между потолком и нижней частью проектора должен оставаться зазор не менее 10 см.
- Избегайте установки проектора вблизи источников тепла.

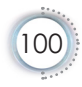

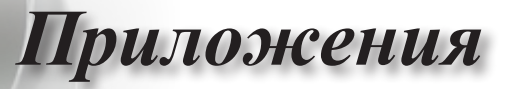

# Представительства компании Optoma по всему миру

По вопросам обслуживания или поддержки обращайтесь в местные офисы.

### США

| 3178 Laurelview Ct.,                         | Тел.: 888-289-6786                           |
|----------------------------------------------|----------------------------------------------|
| Fremont, CA 94538, CШA                       | Факс: 510-897-8601                           |
| www.optomausa.com                            | Сервисная служба: services@optoma.com        |
| Канада                                       |                                              |
| 3178 Laurelview Ct.,                         | Тел.: 888-289-6786                           |
| Fremont, CA 94538, США                       | Факс: 510-897-8601                           |
| www.optoma.ca                                | Сервисная служба: services@optoma.com        |
| Латинская Америка                            |                                              |
| 3178 Laurelview Ct.                          | Тел.: 888-289-6786                           |
| Fremont, CA 94538, CШA                       | Факс: 510-897-8601                           |
| www.optoma.com.br                            | www.optoma.com.mx                            |
| Европа                                       |                                              |
| Unit 1, Network 41, Bourne End Mills         |                                              |
| Hemel Hempstead, Herts, HP1 2UJ              |                                              |
| United Kingdom                               | Тел.: +44 (0) 1923 691 800                   |
| www.optoma.eu                                | Факс: +44 (0) 1923 691 888                   |
| Тел. сервисной службы:<br>+44 (0)1923 691865 | Сервисная служба:<br>service@tsc-europe.com  |
| Бенилюкс                                     |                                              |
| Randstad 22-123                              | Тел.: +31 (0) 36 820 0252                    |
| 1316 BW Almere                               | Факс: +31 (0) 36 548 9052                    |
| The Netherlands                              |                                              |
| www.optoma.com.nl                            |                                              |
| Франция                                      |                                              |
| Bâtiment E                                   | Тел.: +33 1 41 46 12 20                      |
| 81-83 avenue Edouard Vaillant                | Факс: +33 1 41 46 94 35                      |
| 92100 Boulogne Billancourt, France           | Сервисная служба: <u>savoptoma@optoma.fr</u> |
| Испания                                      |                                              |
| C/ José Hierro,36 Of. 1C                     | Тел.: +34 91 499 06 06                       |
| 28522 Rivas VaciaMadrid,<br>Spain            | Факс: +34 91 670 08 32                       |

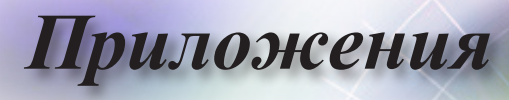

#### Германия

Wiesenstrasse 21 W D40549 Düsseldorf, Germany Тел.: +49 (0) 211 506 6670 Факс: +49 (0) 211 506 66799 Сервисная служба: info@optoma.de

# Скандинавия

Lerpeveien 25 3040 Drammen Norway Тел.: +47 32 98 89 90 Факс: +47 32 98 89 99 Сервисная служба: <u>info@optoma.no</u>

PO.BOX 9515 3038 Drammen Norway

#### Тайвань

| 12F., No.213, Sec. 3, Beixin Rd.,   | Тел.: +886-2-8911-8600                      |
|-------------------------------------|---------------------------------------------|
| Xindian Dist., New Taipei City 231, | Факс: +886-2-8911-6550                      |
| Taiwan, R.O.C.                      | Сервисная служба:<br>services@optoma.com.tw |
| www.optoma.com.tw                   | asia.optoma.com                             |

### Гонконг

Unit A, 27/F Dragon Centre, 79 Wing Hong Street, Cheung Sha Wan Kowloon, Hong Kong Тел.: +852-2396-8968 Факс: +852-2370-1222 www.optoma.com.hk

#### Китай

5F, No. 1205, Kaixuan Rd., Changning District Shanghai, 200052, China

Япония

東京都足立区綾瀬 3-25-18 株式会社オーエス Тел.: +86-21-62947376 Факс: +86-21-62947375 www.optoma.com.cn

コンタクトセンター:0120-380-495

Сервисный центр: info@os-worldwide.com http://www.os-worldwide.com/

#### Корея

 WOOMI TECH.CO.,LTD.
 Тел.: +82+2+34430004

 4F, Minu Bldg.33-14, Kangnam-Ku, seoul,135-815, KOREA
 Факс: +82+2+34430005

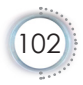

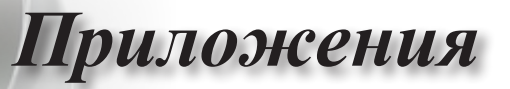

# Уведомления о соответствии нормативам и правилам техники безопасности

В настоящем приложении перечислены общие уведомления, касающиеся данного проектора.

## Уведомление о соответствии правилам FCC

Данное устройство прошло тестирование, в результате которого было доказано его соответствие ограничениям, установленным для цифровых устройств класса В в разделе 15 правил FCC. Эти ограничения позволяют обеспечить разумную защиту от вредных помех в жилых помещениях. Данное устройство создает, использует и излучает радиочастотную энергию, которая, в случае несоблюдения инструкций по установке и эксплуатации, может создавать вредные помехи для радиосвязи.

Однако нельзя гарантировать полное отсутствие помех в каждом отдельном случае. Если данное устройство создает вредные помехи для приема радио- или телевизионного сигнала, о наличии которых можно судить по включению и выключению устройства, пользователю следует попытаться устранить эти помехи, выполнив одно или несколько следующих действий:

- Измените ориентацию или расположение приемной антенны.
- Увеличьте расстояние между устройством и приемником.
- Подключите устройство к розетке электрической сети, отличной от сети, к которой подключен приемник.
- Обратитесь за помощью к дилеру или квалифицированному специалисту по радиотелевизионной технике.

# Примечание. Экранированные кабели

Для обеспечения соответствия правилам FCC все подключения к другим вычислительным устройства должны производиться с помощью экранированных кабеле.

## Предостережение

В результате изменений или модификаций, которые не были явным образом одобрены производителем, пользователь может лишиться прав на эксплуатацию данного проектора, предоставленных Федеральной комиссией по связи.

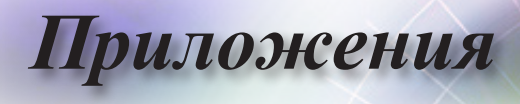

### Условия эксплуатации

Данное устройство соответствует разделу 15 правил FCC. Его эксплуатация возможна только при выполнении следующих двух условий:

- 1. Устройство не создает вредных помех и
- 2. Устройство должно быть устойчивы к любым помехам, в том числе таким, которые приводят к нежелательным отклонениям в работе прибора.

## Примечание. Для пользователей из Канады

Данное устройство класса В соответствует требованиям стандарта ICES-003 Канады.

# Remarque à l'intention des utilisateurs canadiens

Cet appareil numerique de la classe B est conforme a la norme NMB-003 du Canada.

## Заявление о соответствии для стран ЕС

- Директива ЕМС 2014/30/ЕU (включая поправки)
- Директива по низковольтным устройствам 2014/35/EU
- Директива ЕС о радио- и телекоммуникационном оборудовании 1999/5/ЕС

(если изделие создает радиочастотное излучение)

- Директива 2011/65/EU на ограничения использования опасных веществ (RoHS)
- Директива 2009/125/ЕС для продуктов, связанных с э нергопотреблением (ErP)

## Инструкции по утилизации

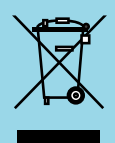

Не утилизируйте данное электронное устройство вместе с обычным мусором. Чтобы до минимума снизить загрязнение и максимально повысить защиту окружающей среды, отправьте устройство на переработку.

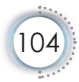